BA00237C/07/DE/14.13

Software-Version 1.12

71230967 gültig ab: Services

# Betriebsanleitung Liquisys M CLM223F

Messumformer für Leitfähigkeit

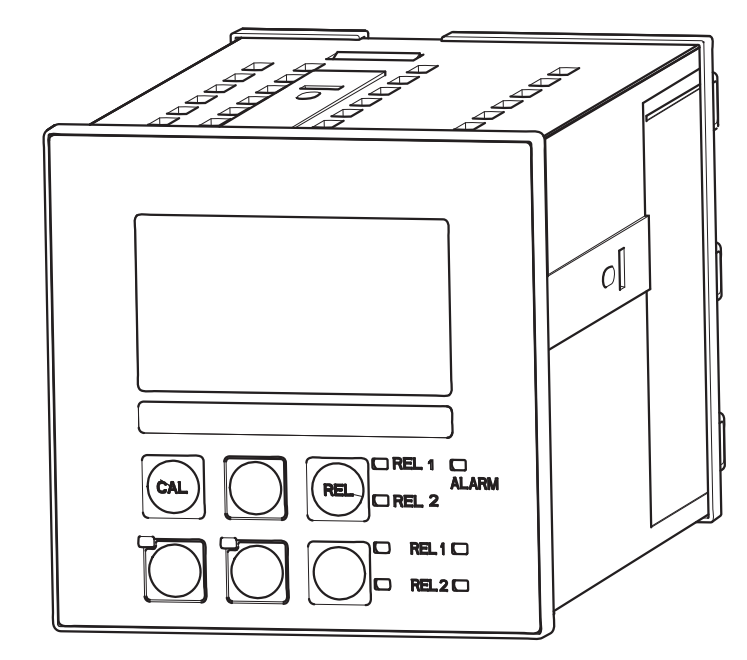

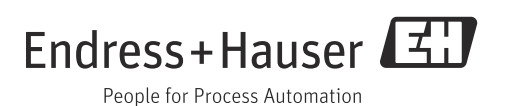

## Hinweise zum Dokument

## Warnhinweise

Struktur, Signalwörter und Farbkennzeichnung der Warnhinweise folgen den Vorgaben in ANSI Z535.6 ("Product safety information in product manuals, instructions and other collateral materials").

| Struktur des Hinweises                                                          | Bedeutung                                                                                 |
|---------------------------------------------------------------------------------|-------------------------------------------------------------------------------------------|
| ▲ GEFAHR                                                                        | Dieser Hinweis macht Sie auf eine gefährliche Situation                                   |
| Ursache (/Folgen)                                                               | aufmerksam.                                                                               |
| Ggf. Folgen der Missachtung                                                     | Wenn Sie die gefährliche Situation nicht vermeiden, <b>wird</b>                           |
| ▶ Maßnahme zur Abwehr                                                           | dies zum Tod oder zu schweren Verletzungen führen.                                        |
| ▲ WARNUNG                                                                       | Dieser Hinweis macht Sie auf eine gefährliche Situation                                   |
| Ursache (/Folgen)                                                               | aufmerksam.                                                                               |
| Ggf. Folgen der Missachtung                                                     | Wenn Sie die gefährliche Situation nicht vermeiden, <b>kann</b>                           |
| ▶ Maßnahme zur Abwehr                                                           | dies zum Tod oder zu schweren Verletzungen führen.                                        |
| ▲ VORSICHT                                                                      | Dieser Hinweis macht Sie auf eine gefährliche Situation                                   |
| Ursache (/Folgen)                                                               | aufmerksam.                                                                               |
| Ggf. Folgen der Missachtung                                                     | Wenn Sie die gefährliche Situation nicht vermeiden, kann                                  |
| ▶ Maßnahme zur Abwehr                                                           | dies zu mittelschweren oder leichten Verletzungen führen.                                 |
| HINWEIS<br>Ursache/Situation<br>Ggf. Folgen der Missachtung<br>Maßnahme/Hinweis | Dieser Hinweis macht Sie auf Situationen aufmerksam, die<br>zu Sachschäden führen können. |

## Verwendete Symbole

- Image: Substraint of the state of the state of the sta
- erlaubt bzw. empfohlen
- × verboten bzw. nicht empfohlen

## Inhaltsverzeichnis

| 1                                      | Grundlegende Sicherheitshinweise. $\ldots 5$                                                                                                    |
|----------------------------------------|----------------------------------------------------------------------------------------------------|
| 1.1<br>1.2<br>1.3<br>1.4<br>1.5<br>1.6 | Anforderungen an das Personal5Bestimmungsgemäße Verwendung5Arbeitssicherheit5Betriebssicherheit5Produktsicherheit6Elektrische Symbole6                                                                    |
| 2                                      | Warenannahme und                                                                                                    |
|                                        | Produktidentifizierung7                                                                                                    |
| 2.1<br>2.2<br>2.3                      | Warenannahme7Lieferumfang7Produktidentifizierung82.3.1Typenschild82.3.2Produkt identifizieren8                                                                                                    |
| 2.4                                    | Zertifikate und Zulassungen                                                                                                    |
| 3                                      | Montage9                                                                                                    |
| 3.1<br>3.2<br>3.3                      | Montage auf einen Blick93.1.1MesseinrichtungBinbaubedingungen10Finbau11                                                                                                    |
| 3.4                                    | Einbaukontrolle 11                                                                                                    |
| 4                                      | Elektrischer Anschluss12                                                                                                    |
| 4.1                                    | Verdrahtung124.1.1Anschlussplan134.1.2Messkabel und Sensoranschluss154.1.3Alarmkontakt16                                                                                                    |
| 4.2                                    | Anschlusskontrolle 17                                                                                                    |
| 5                                      | Bedienungsmöglichkeiten18                                                                                                    |
| 5.1                                    | Anzeige- und Bedienelemente       18         5.1.1       Anzeige       18         5.1.2       Bedienelemente       19         5.1.3       Funktion der Tasten       20         Vor-Ort-Bedienung       22 |
| 2.0                                    | 5.2.1Auto- / Handbetrieb225.2.2Bedienkonzept23                                                                                                    |

| 6                               | Inbetriebnahme                                                                                                    | 25                                                                               |
|---------------------------------|----------------------------------------------------------------------------------------------------|----------------------------------------------------------------------------------|
| 6.1<br>6.2<br>6.3<br>6.4        | Installations- und FunktionskontrolleEinschaltenSchnelleinstiegGerätekonfiguration6.4.1Setup 1 (Leitfähigkeit)6.4.2Setup 2 (Temperatur)6.4.3Stromausgänge6.4.4Alarm6.4.5Check6.4.6Relaiskontaktkonfiguration6.4.7Temperaturkompensation mit Tabelle6.4.8Ermittlung des Temperaturkoeffizienten6.4.10Service6.4.11E+H Service6.4.12Parametersatzferneinstellung<br>(Messbereichsumschaltung MBII) | 25<br>27<br>30<br>32<br>35<br>36<br>37<br>38<br>40<br>41<br>42<br>46<br>49<br>50 |
| 6.5                             | Kalibrierung                                                                                                    | 53                                                                               |
| 7                               | Diagnose und Störungsbehebung                                                                                                    | 56                                                                               |
| 7.1<br>7.2<br>7.3<br>7.4        | Fehlersuchanleitung                                                                                                    | 56<br>56<br>58<br>61                                                             |
| 8                               | Wartung                                                                                                    | 62                                                                               |
| 8.1                             | <ul> <li>Wartung der Gesamtmessstelle</li></ul>                                                                                                    | 62<br>63<br>63<br>65<br>65<br>66<br>66                                           |
| 9                               | Reparatur                                                                                                    | 67                                                                               |
| 9.1<br>9.2<br>9.3<br>9.4<br>9.5 | Ersatzteile<br>Demontage Schalttafelgerät<br>Austausch Zentralmodul<br>Rücksendung<br>Entsorgung                                                                                                    | 67<br>67<br>70<br>70<br>70                                                       |
| 10                              |                                                                                                    |                                                                                  |
| 10                              | Zubehör                                                                                                    | 71                                                                               |

| 11                                           | Technische Daten73                                                                       |
|----------------------------------------------|------------------------------------------------------------------------------------------|
| 11.1<br>11.2<br>11.3<br>11.4<br>11.5<br>11.6 | Eingang73Ausgang74Energieversorgung75Leistungsmerkmale75Umgebung76Konstruktiver Aufbau76 |
| 12                                           | Anhang78                                                                                 |
|                                              | Stichwortverzeichnis                                                                     |

## 1 Grundlegende Sicherheitshinweise

## 1.1 Anforderungen an das Personal

- Montage, Inbetriebnahme, Bedienung und Wartung der Messeinrichtung dürfen nur durch dafür ausgebildetes Fachpersonal erfolgen.
- Das Fachpersonal muss vom Anlagenbetreiber f
  ür die genannten T
  ätigkeiten autorisiert sein.
- Der elektrische Anschluss darf nur durch eine Elektrofachkraft erfolgen.
- Das Fachpersonal muss diese Betriebsanleitung gelesen und verstanden haben und die Anweisungen dieser Betriebsanleitung befolgen.
- Störungen an der Messstelle dürfen nur von autorisiertem und dafür ausgebildetem Personal behoben werden.
- Reparaturen, die nicht in der mitgelieferten Betriebsanleitung beschrieben sind, dürfen nur direkt beim Hersteller oder durch die Serviceorganisation durchgeführt werden.

## 1.2 Bestimmungsgemäße Verwendung

Liquisys M CLM223 F ist ein Messumformer zur Bestimmung der Leitfähigkeit flüssiger Medien.

Der Messumformer ist insbesondere für den Einsatz in folgenden Anwendungen geeignet:

- Konzentrationsregelung
- Steuerung von CIP-Anlagen
- Phasentrennung
- Produktqualitätssicherung
- Wasch- und Reinigungsanlagen

Eine andere als die beschriebene Verwendung stellt die Sicherheit von Personen und der gesamten Messeinrichtung in Frage und ist daher nicht zulässig. Der Hersteller haftet nicht für Schäden, die aus unsachgemäßer oder nicht

bestimmungsgemäßer Verwendung entstehen.

## 1.3 Arbeitssicherheit

Als Anwender sind Sie für die Einhaltung folgender Sicherheitsbestimmungen verantwortlich:

- Vorschriften zum Explosionsschutz (nur Ex-Geräte)
- Installationsvorschriften
- Lokale Normen und Vorschriften

#### Störsicherheit

Das Produkt ist gemäß den gültigen europäischen Normen für den Industriebereich auf elektromagnetische Verträglichkeit geprüft.

Die angegebene Störsicherheit gilt nur für ein Produkt, das gemäß den Anweisungen in dieser Betriebsanleitung angeschlossen ist.

## 1.4 Betriebssicherheit

- Prüfen Sie vor der Inbetriebnahme der Gesamtmessstelle alle Anschlüsse auf ihre Richtigkeit. Stellen Sie sicher, dass elektrische Kabel und Schlauchverbindungen nicht beschädigt sind.
- Nehmen Sie beschädigte Produkte nicht in Betrieb und schützen Sie diese vor versehentlicher Inbetriebnahme. Kennzeichnen Sie das beschädigte Produkt als defekt.
- Können Störungen nicht behoben werden, müssen Sie die Produkte außer Betrieb setzen und vor versehentlicher Inbetriebnahme schützen.

-

β β

## 1.5 Produktsicherheit

Das Produkt ist nach dem Stand der Technik betriebssicher gebaut und geprüft und hat das Werk in sicherheitstechnisch einwandfreiem Zustand verlassen. Die einschlägigen Vorschriften und europäischen Normen sind berücksichtigt.

## 1.6 Elektrische Symbole

#### Gleichstrom

Eine Klemme, an der Gleichspannung anliegt oder durch die Gleichstrom fließt.

#### Wechselstrom

Eine Klemme, an der (sinusförmige) Wechselspannung anliegt oder durch die Wechselstrom fließt.

#### Gleich- oder Wechselstrom

Eine Klemme, an der Gleich- oder Wechselspannung anliegt oder durch die Gleich- oder Wechselstrom fließt.

#### Erdanschluss

Eine Klemme, die aus Benutzersicht schon über ein Erdungssystem geerdet ist.

#### Schutzleiteranschluss

Eine Klemme, die geerdet werden muss, bevor andere Anschlüsse hergestellt werden dürfen.

#### Schutzklasse II Verstärkte oder doppelte Isolierung

Alarm-Relais

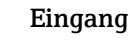

Ausgang

Gleichspannungsquelle

Temperatursensor

## 2 Warenannahme und Produktidentifizierung

### 2.1 Warenannahme

- Achten Sie auf unbeschädigte Verpackung!
- Teilen Sie Beschädigungen an der Verpackung Ihrem Lieferanten mit. Bewahren Sie die beschädigte Verpackung bis zur Klärung auf.
- Achten Sie auf unbeschädigten Inhalt!
- Teilen Sie Beschädigungen am Lieferinhalt Ihrem Lieferanten mit. Bewahren Sie die beschädigte Ware bis zur Klärung auf.
- Prüfen Sie die Lieferung auf Vollständigkeit. Vergleichen Sie mit Lieferpapieren und Ihrer Bestellung.
- Für Lagerung und Transport ist das Produkt stoßsicher und gegen Feuchtigkeit geschützt zu verpacken. Optimalen Schutz bietet die Originalverpackung. Darüber hinaus müssen die zulässigen Umgebungsbedingungen eingehalten werden (siehe Technische Daten).
- Bei Rückfragen wenden Sie sich an Ihren Lieferanten oder an Ihre Vertriebszentrale.

## 2.2 Lieferumfang

Im Lieferumfang des Einbaugerätes sind enthalten:

- 1 Messumformer CLM223F
- 1 Testwiderstand
- 1 Satz steckbare Schraubklemmen
- 2 Spannschrauben
- 1 Betriebsanleitung BA00237C/07/DE

Bei Rückfragen wenden Sie sich bitte an Ihren Lieferanten bzw. an Ihre Vertriebszentrale.

## 2.3 Produktidentifizierung

### 2.3.1 Typenschild

Folgende Informationen können Sie am Typenschild ablesen

- Herstellerangaben
- Bestellcode
- Erweiterter Bestellcode
- Seriennummer
- Einsatzbedingungen
- Sicherheitshinweis-Symbole

Vergleichen Sie den auf dem Typenschild angegebenen Bestellcode mit Ihrer Bestellung.

### 2.3.2 Produkt identifizieren

Sie finden Bestellcode und Seriennummer Ihres Gerätes:

- auf dem Typenschild
- in den Lieferpapieren.
- Um die Ausführung Ihres Produkts zu erfahren, geben Sie den Bestellcode vom Typenschild in die Suchmaske unter folgender Adresse ein: www.products.endress.com/order-ident

## 2.4 Zertifikate und Zulassungen

### 2.4.1 **CE**-Zeichen

#### Konformitätserklärung

Das Produkt erfüllt die Änforderungen der harmonisierten europäischen Normen. Damit erfüllt es die gesetzlichen Vorgaben der EG-Richtlinien.

Der Hersteller bestätigt die erfolgreiche Prüfung des Produkts durch die Anbringung des C ${\bf C}$ -Zeichens.

### 2.4.2 CSA General Purpose

#### **CSA General Purpose**

Folgende Ausführungen erfüllen die Anforderungen von CSA und ANSI/UL für Kanada und die USA:

| Ausführung                       | Zulassung                          |
|----------------------------------|------------------------------------|
| CLM223F2<br>CLM223F3<br>CLM223F7 | CSA-Zeichen für Kanada und die USA |

## 3 Montage

## 3.1 Montage auf einen Blick

Zur vollständigen Installation der Messstelle gehen Sie folgendermaßen vor:

- Installieren Sie den Messumformer (siehe Kapitel "Einbau").
- Falls der Sensor noch nicht in die Messstelle eingebaut ist, bauen Sie ihn ein (siehe Technische Information des Sensors).
- Schließen Sie den Sensor entsprechend der Darstellung im Kapitel "Elektrischer Anschluss" an den Messumformer an.
- Schließen Sie den Messumformer entsprechend der Darstellung im Kapitel "Elektrischer Anschluss" an.
- Nehmen Sie den Messumformer entsprechend der Beschreibung im Kapitel "Inbetriebnahme" in Betrieb.

### 3.1.1 Messeinrichtung

Die komplette Messeinrichtung besteht aus:

- dem Messumformer Liquisys M CLM223 F
- einem Sensor mit oder ohne integrierten Temperatursensor
- ggf. einem Messkabel CYK71 (konduktive Messung) oder CLK5 (induktive Messung)

Optional: Verlängerungskabel, Verbindungsdose VBM

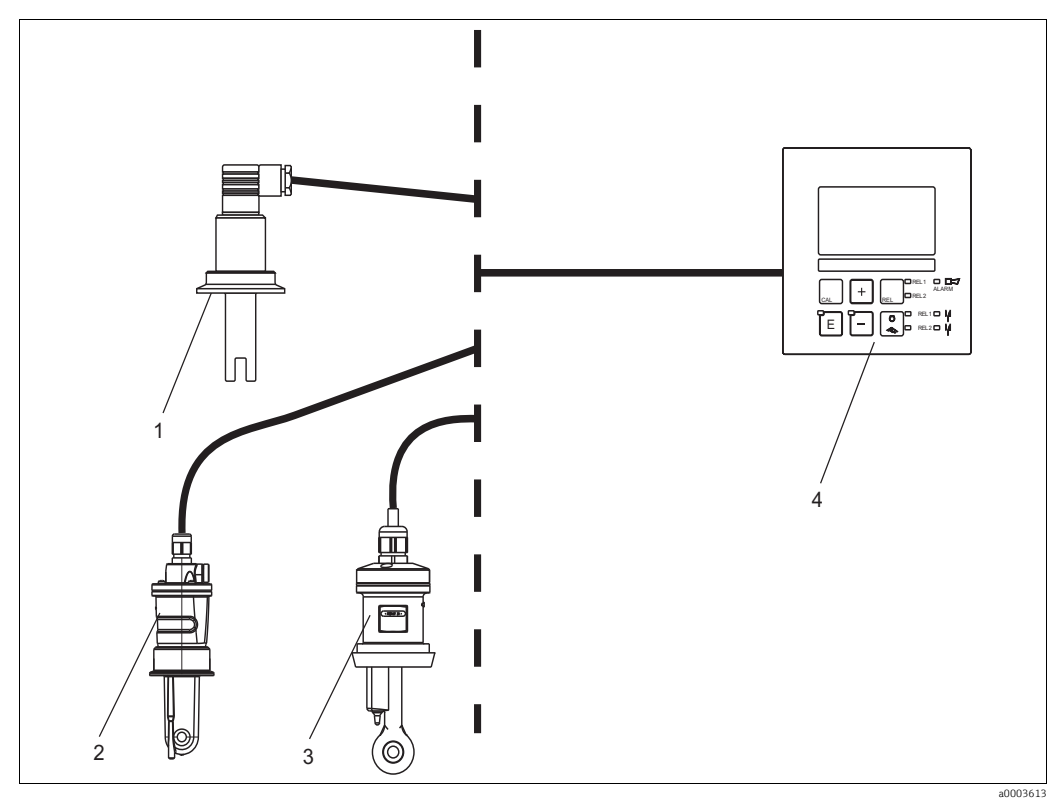

Abb. 1: Komplette Messeinrichtung Liquisys M CLM223 F

- 1 Konduktiver Sensor CLS21
- 2 Induktiver Sensor CLS54

- 3 Induktiver Sensor CLS52
- 4 Liquisys M CLM223 F

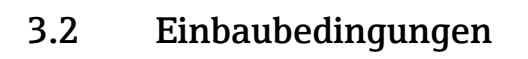

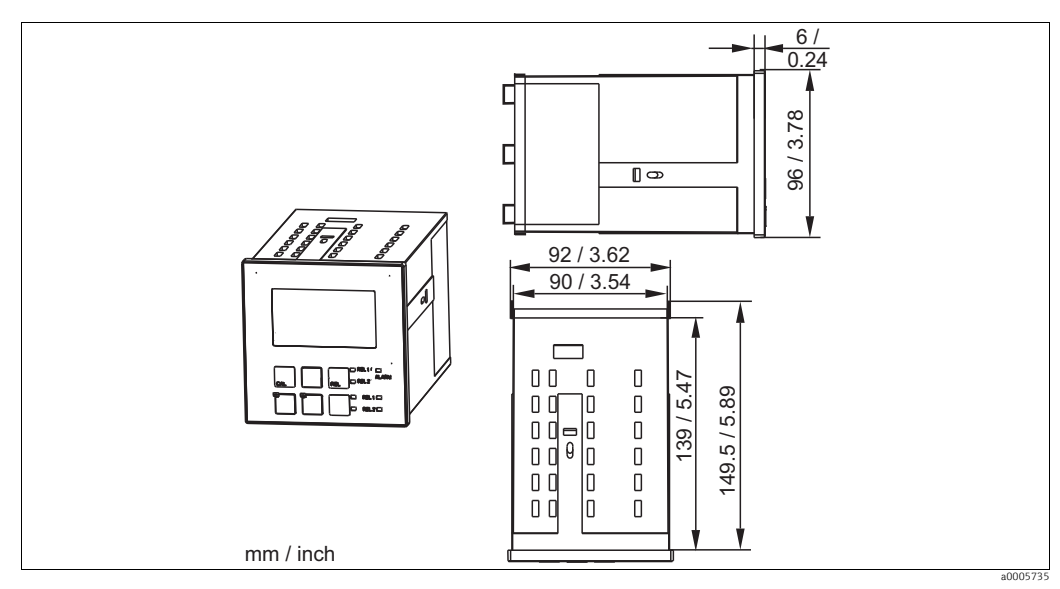

Abb. 2: Einbaugerät

#### 3.3 Einbau

Die Befestigung des Einbaugerätes erfolgt mit den mitgelieferten Spannschrauben (→ 🖾 3).

Die erforderliche Einbautiefe beträgt ca. 165 mm (6,50").

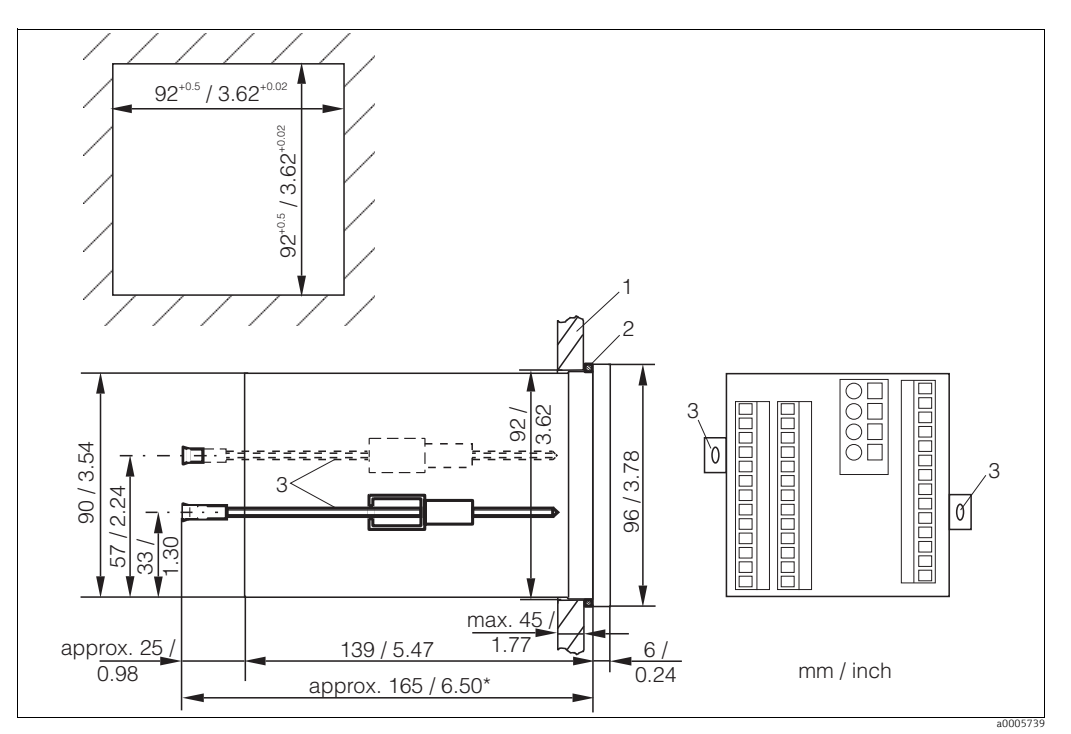

Befestigung des Einbaugerätes Abb. 3:

- Montage platte1
- 2
- Dichtung Spannschrauben Benötigte Einbautiefe 3\*

#### 3.4 Einbaukontrolle

- Überprüfen Sie nach dem Einbau den Messumformer auf Beschädigungen.
- Prüfen Sie, ob der Messumformer gegen Niederschlag und direkte Sonneneinstrahlung geschützt ist.

## 4 Elektrischer Anschluss

### **A** WARNUNG

### Gerät unter Spannung

Unsachgemäßer Anschluss kann zu Verletzungen oder Tod führen

- Der elektrische Anschluss darf nur von einer Elektrofachkraft durchgeführt werden.
- Die Elektrofachkraft muss diese Betriebsanleitung gelesen und verstanden haben und muss die Anweisungen dieser Anleitung befolgen.
- Stellen Sie vor Beginn der Anschlussarbeiten sicher, dass an keinem Kabel Spannung anliegt.

## 4.1 Verdrahtung

### HINWEIS

#### Das Gerät hat keinen Netzschalter

- Bauseitig müssen Sie eine abgesicherte Trennvorrichtung in der Nähe des Gerätes vorsehen.
- Die Trennvorrichtung muss ein Schalter oder Leistungsschalter sein und muss von Ihnen als Trennvorrichtung für das Gerät gekennzeichnet werden.
- Die Versorgung der 24 V-Ausführungen muss an der Spannungsquelle durch eine doppelte oder verstärkte Isolation von den gefährlichen stromführenden Leitungen getrennt sein.

### 4.1.1 Anschlussplan

 $\label{eq:constraint} \begin{array}{l} \mbox{Der in} \to \ensuremath{\boxtimes} 4 \mbox{ dargestellte Anschlussplan zeigt die Anschlüsse bei maximalem Ausbau. Der Anschluss der Sensoren mit den verschiedenen Messkabeln ist im Abschnitt "Messkabel und Sensoranschluss" genauer dargestellt. \end{array}$ 

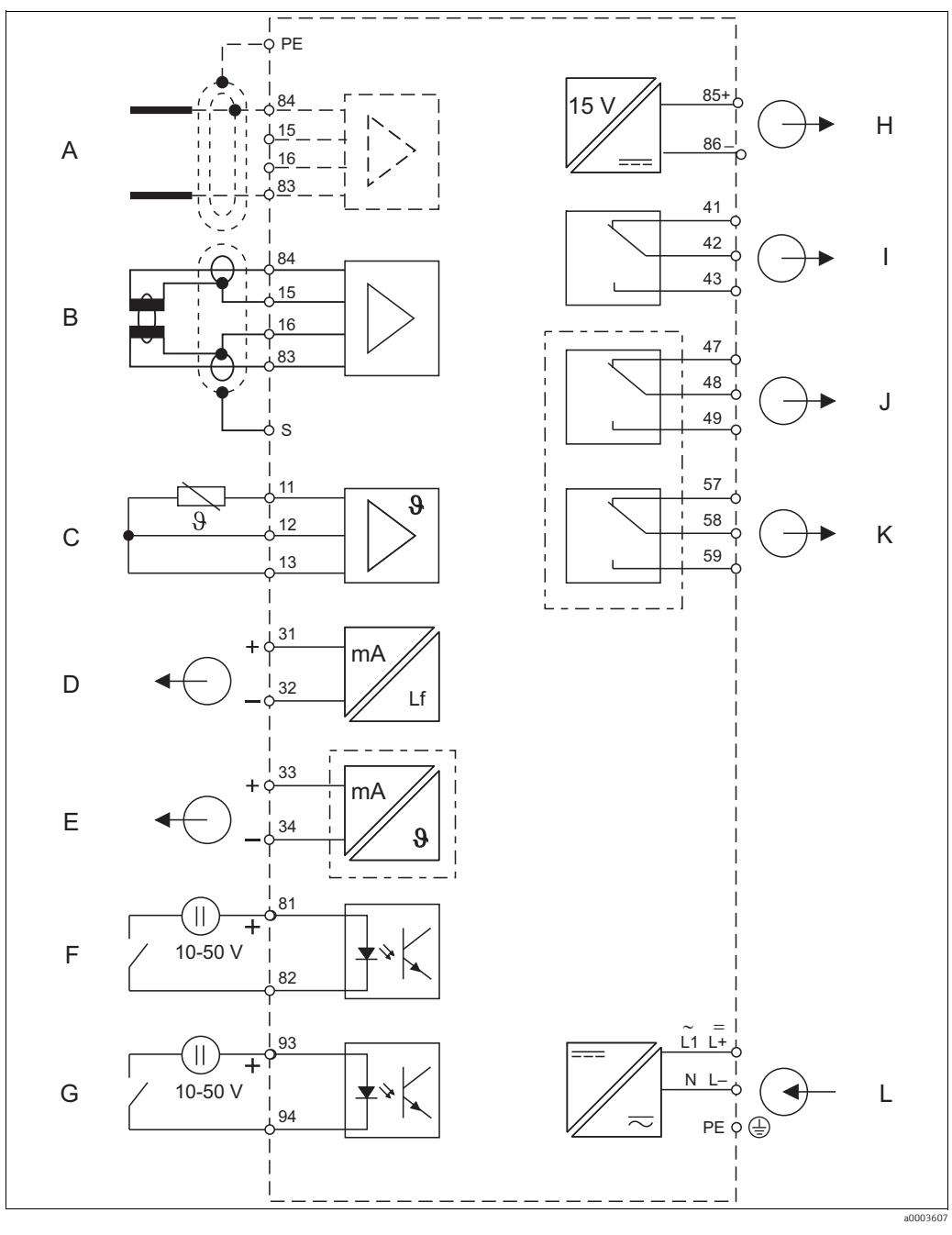

G

Н

Ι

J

К

L

Abb. 4: Elektrischer Anschluss des Messumformers

- A Sensor (konduktiv)
- B Sensor (induktiv)
- C Temperatursensor
- D Stromausgang 1 LeitfähigkeitE Stromausgang 2 Temperatur
- F Binärer Eingang 1 (MBU)

- Binärer Eingang 2 (MBU)
- Hilfsspannungsausgang
- Alarm (Kontaktlage stromlos)
- Relais 1 (Kontaktlage stromlos) Relais 2 (Kontaktlage stromlos)
- Hilfsenergie

Beachten Sie folgende Hinweise:

- Das Gerät hat Schutzklasse II und wird generell ohne Schutzleiteranschluss betrieben.
- Um Messstabilität und Funktionssicherheit zu gewährleisten, müssen Sie den Außenschirm des Sensorkabels anschließen:
  - Induktive Sensoren: Klemme "S"
  - Konduktive Sensoren: Erdungsklemme
  - Sie befindet sich auf dem Abdeckrahmen. Erden Sie diese Erdungsklemme möglichst direkt vor Ort.
- Die Stromkreise "E" und "H" sind gegeneinander nicht galvanisch getrennt.

#### **Geräte-Anschluss**

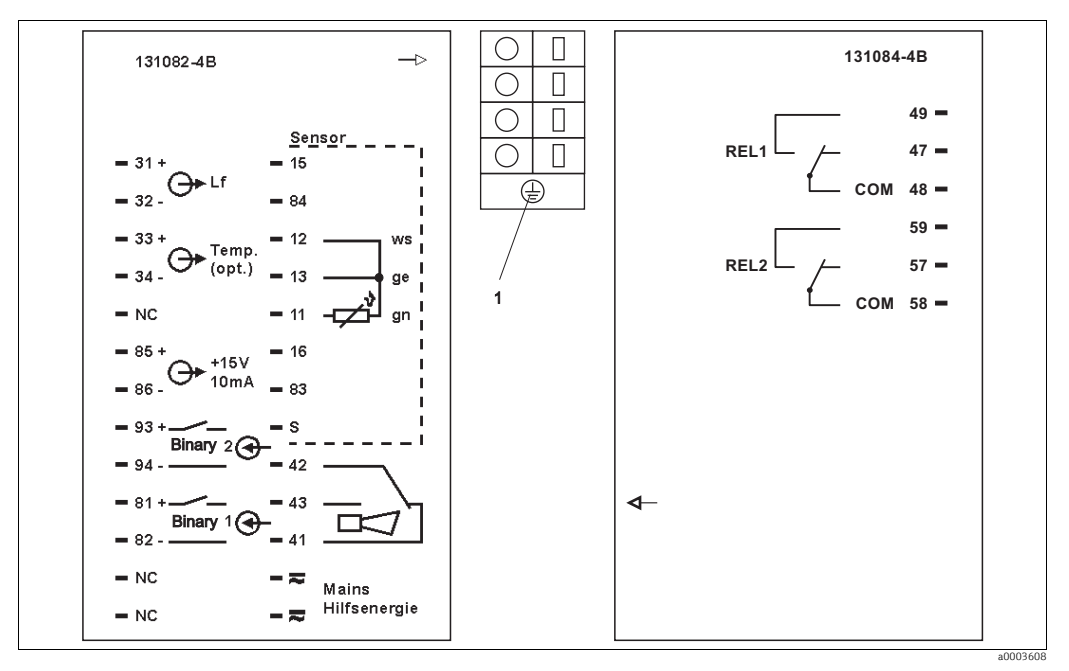

Abb. 5: Anschlussaufkleber

1 Erdungsklemme (nur bei Ausführung -CF)

#### HINWEIS

#### Bei Nichtbeachten können Fehlmessungen auftreten

- Mit NC bezeichnete Klemmen dürfen nicht beschaltet werden.
- ▶ Nicht bezeichnete Klemmen dürfen nicht beschaltet werden.

#### Versorgung der binären Eingänge aus Hilfsspannung

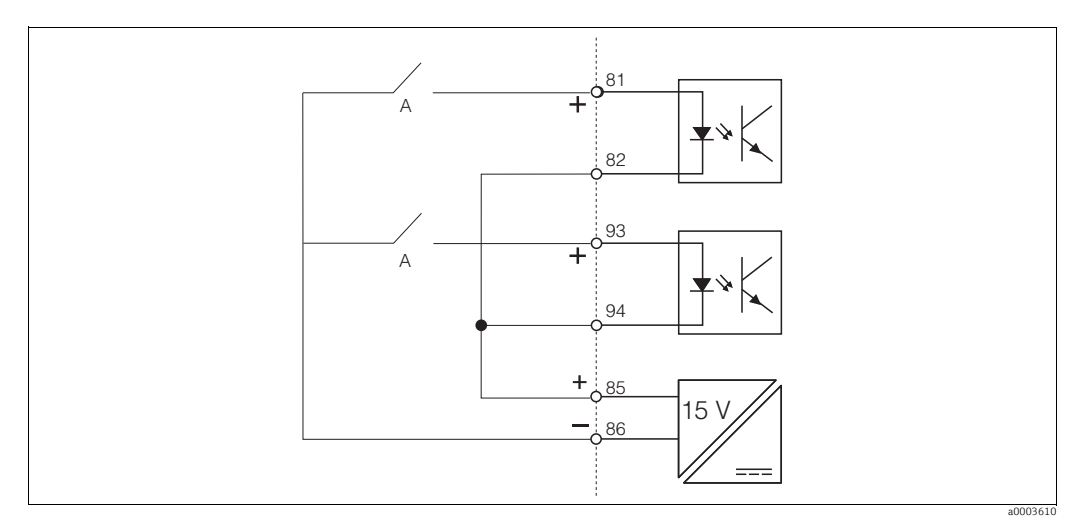

Abb. 6: Versorgung der binären Eingänge

A Hold/MBU (Bei Funktion "MBU 4 Messbereiche" sind die Schalter digital codiert)

#### 4.1.2 Messkabel und Sensoranschluss

Zum Anschluss von Leitfähigkeitssensoren an den Messumformer benötigen Sie geschirmte Spezialmesskabel. Folgende mehradrige und vorkonfektionierte Kabeltypen können Sie verwenden:

| Sensor-Typ                                                      | Kabel               | Verlängerung           |
|-----------------------------------------------------------------|---------------------|------------------------|
| Zwei-Elektroden-Sensor mit oder ohne<br>Temperaturfühler Pt 100 | CYK71               | VBM-Dose + CYK71-Kabel |
| Induktiver Sensor CLS50, CLS52, CLS54                           | Festkabel am Sensor | VBM-Dose + CLK5-Kabel  |

|                                 | Maximale Kabellänge                    |
|---------------------------------|----------------------------------------|
| Leitfähigkeitsmessung konduktiv | max. 100 m mit CYK71                   |
| Leitfähigkeitsmessung induktiv  | max. 55 m mit CLK5 (inkl. Sensorkabel) |

#### Aufbau und Anschluss der Messkabel

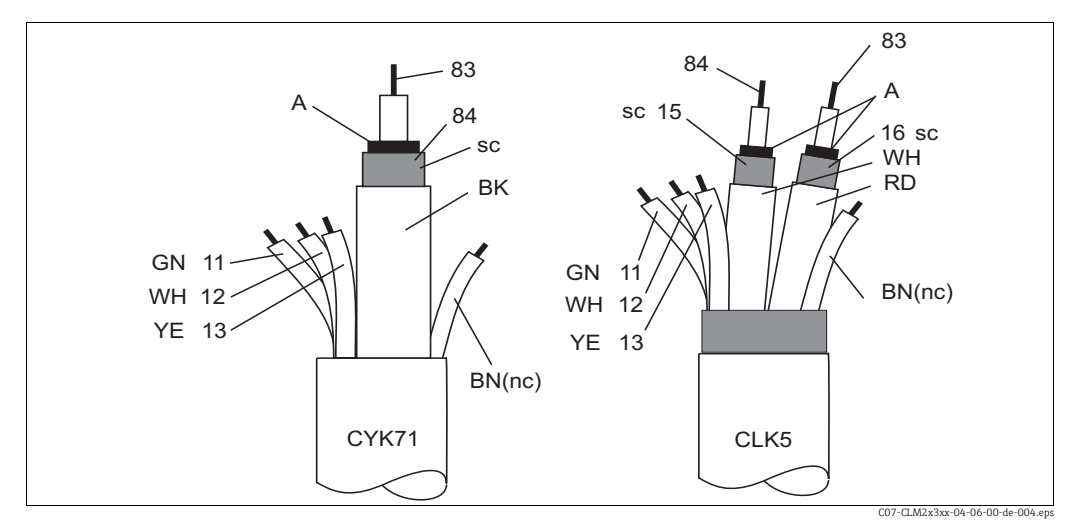

Abb. 7: Aufbau der Spezialmesskabel

Halbleiterschicht Α

Abschirmung SC

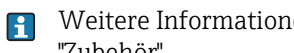

Weitere Informationen zu den Kabeln und Verbindungsdosen finden Sie im Kapitel "Zubehör".

#### Messkabelanschluss

Zum Anschluss eines Leitfähigkeitssensors schließen Sie das Messkabel entsprechend der Klemmenbelegung an die Klemmen auf der Geräterückseite an (siehe Anschlussaufkleber).

#### Anschlussbeispiele

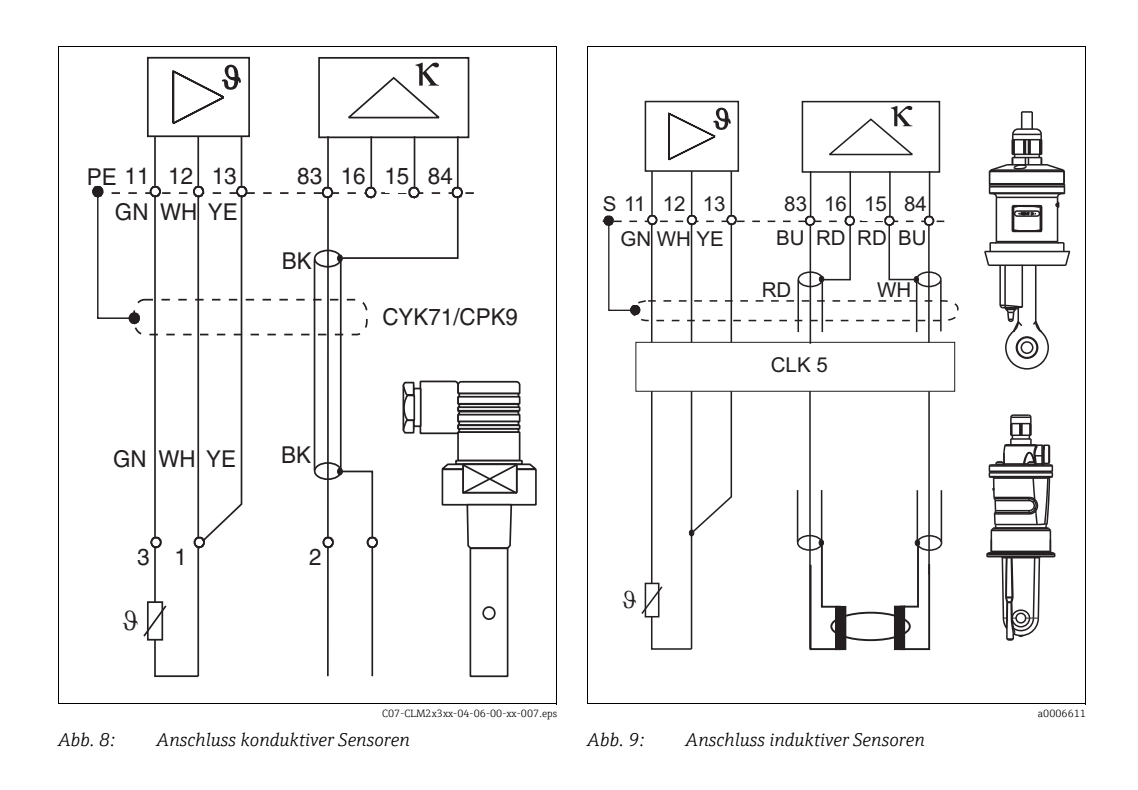

### 4.1.3 Alarmkontakt

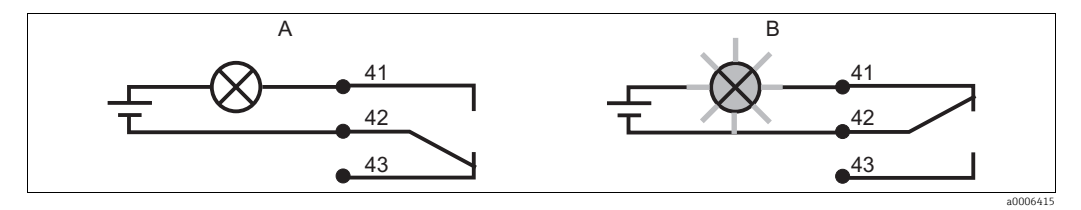

Abb. 10: Empfohlene Fail-Safe-Schaltung für den Alarmkontakt A Normaler Betriebszustand B Alarmzustand

#### Normaler Betriebszustand

Gerät in Betrieb und keine Fehlermeldung vorhanden (Alarm-LED aus):

- Relais angezogen
- Kontakt 42/43 geschlossen

#### Alarmzustand

Fehlermeldung vorhanden (Alarm-LED rot) oder

Gerät defekt bzw. spannungslos (Alarm-LED aus):

- Relais abgefallen
- Kontakt 41/42 geschlossen

## 4.2 Anschlusskontrolle

Führen Sie nach dem elektrischen Anschluss folgende Kontrollen durch:

| Gerätezustand und -spezifikationen                  | Hinweise       |
|-----------------------------------------------------|----------------|
| Sind Messumformer und Kabel äußerlich unbeschädigt? | Sichtkontrolle |
| Stimmen Netzspannung und Typenschildangabe überein? |                |

| Elektrischer Anschluss                                           | Hinweise                                       |
|------------------------------------------------------------------|------------------------------------------------|
| Sind die montierten Kabel zugentlastet?                          | Laschen für Kabelbinder in der Rück-<br>platte |
| Kabelführung ohne Schleifen und Überkreuzungen?                  |                                                |
| Sind Signalleitungen korrekt nach Anschlussplan angeschlossen?   |                                                |
| Sind alle Schraubklemmen angezogen?                              |                                                |
| Ist die PE-Verteilerleiste geerdet (vorhanden in Ausführung CF)? | Erdung muss bauseits erfolgen                  |

## 5 Bedienungsmöglichkeiten

## 5.1 Anzeige- und Bedienelemente

### 5.1.1 Anzeige

### LED-Anzeigen

|                      | Anzeige der aktuellen Betriebsart "Auto" (grüne LED) oder "Hand"<br>(gelbe LED)                                                                                                    |
|----------------------|----------------------------------------------------------------------------------------------------|
| REL 1                | Anzeige des angesteuerten Relais im "Hand"-Betrieb (rote LED)                                                                                                    |
| REL 1 []<br>REL 2 [] | Anzeige des Arbeitszustands der Relais 1 und 2<br>LED grün: Messwert innerhalb der erlaubten Grenze, Relais inaktiv<br>LED rot: Messwert außerhalb der erlaubten Grenze, Relais aktiv |
| ALARM 🗆 🗖            | Alarm-Anzeige, z. B. bei dauerhafter Grenzwertüberschreitung.<br>Ausfall des Temperaturfühlers oder Systemfehler (siehe Fehler-<br>liste)                                             |

### LC-Display

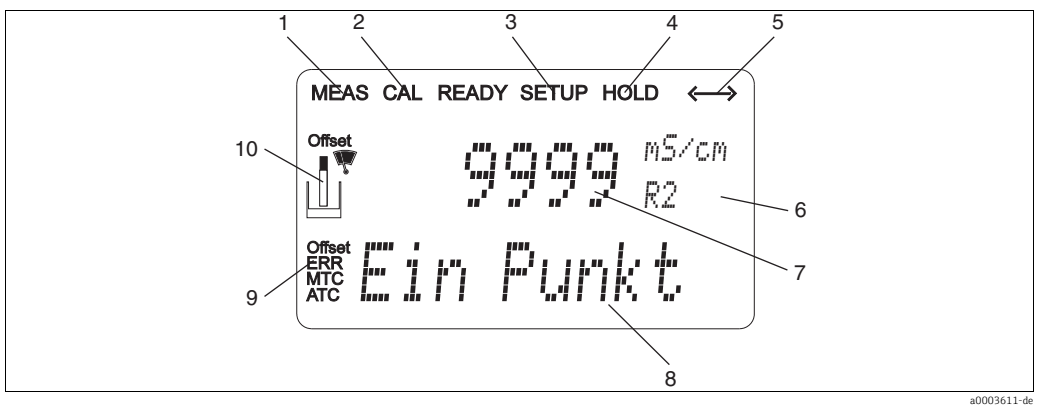

- 1 Anzeige für Messmodus (Normalbetrieb)
- 2 Anzeige für Kalibriermodus
- 3 Anzeige für Setup-Modus (Konfiguration)
- 4 Anzeige für "Hold"-Modus (Stromausgänge bleiben im zuletzt aktuellen Zustand)
- 5 Anzeige für Empfang einer Meldung bei Geräten mit Kommunikation
- 6 Anzeige Funktionscodierung
- 7 Im Messmodus: Gemessene Größe
- Im Setup-Modus: Eingestellte Größe 8 Im Messmodus: Nebenmesswert
- Im Setup-/Kalibr.-Modus: z. B. Einstellwert 9 "Error": Fehleranzeige
- 10 Sensorsymbol (siehe Kapitel Kalibrierung)

#### Bedienelemente 5.1.2

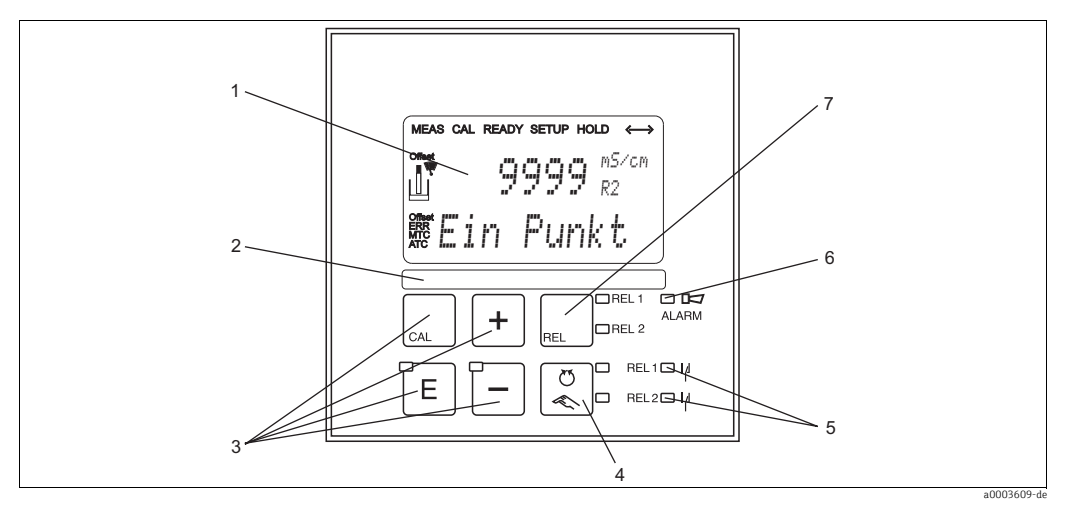

Abb. 11: Bedienelemente

- LC-Display zur Darstellung der Messwerte und Konfigurationsdaten Feld zur Beschriftung durch den Benutzer 4 Haupt-Bedientasten zur Kalibrierung und Gerätekonfiguration 1
- 2 3

- 4 5 6 7
- Umschalttaste für Auto-/Handbetrieb der Relais LEDs für Grenzwertgeber-Relais (Schaltzustand) LED für Alarmfunktion Anzeige des aktiven Kontakts und Taste zur Relais-Umschaltung im Handbetrieb

## 5.1.3 Funktion der Tasten

| CAL            | <ul> <li>CAL-Taste</li> <li>Nach dem Drücken auf die CAL-Taste fragt das Gerät zunächst den Zugriffscode für die Kalibrierung ab:</li> <li>Code 22 für Kalibrierung</li> <li>Code 0 oder beliebig für Lesen der letzten Kalibrierdaten</li> <li>Mit der CAL-Taste übernehmen Sie die Kalibrierdaten bzw. schalten innerhalb des Kalibriermenüs von Feld zu Feld.</li> </ul>                                                                                                    |
|----------------|----------------------------------------------------------------------------------------------------|
| E              | <ul> <li>ENTER-Taste</li> <li>Nach dem Drücken auf die ENTER-Taste fragt das Gerät zunächst den Zugriffscode für den Setup-Modus ab:</li> <li>Code 22 für Setup und Konfiguration</li> <li>Code 0 oder beliebig für Lesen aller Konfigurationsdaten.</li> <li>Die ENTER-Taste hat folgende Funktionen:</li> <li>Aufruf des Setup-Menüs aus dem Messbetrieb heraus</li> <li>Abspeichern (Bestätigen) eingebener Daten im Setup-Modus</li> <li>Weiterschalten innerhalb der Funktionsgruppen</li> </ul>                                                                                                    |
| +              | <ul> <li>PLUS-Taste und MINUS-Taste</li> <li>Im Setup-Modus haben die PLUS- und MINUS-Tasten folgende<br/>Funktionen: <ul> <li>Auswahl von Funktionsgruppen.</li> <li>Zur Auswahl der Funktionsgruppen in der im Kapitel "System-<br/>konfiguration" angegebenen Reihenfolge drücken Sie die<br/>MINUS-Taste.</li> <li>Einstellen von Parametern und Zahlenwerten</li> <li>Bedienung der Relais bei Handbetrieb</li> </ul> </li> <li>Im Messbetrieb erhalten Sie durch wiederholtes Drücken der PLUS-<br/>Taste der Reihe nach folgende Funktionen: <ul> <li>Temperaturanzeige in °F</li> <li>Ausblenden der Temperaturanzeige</li> <li>Messwertanzeige der unkompensierten Leitfähigkeit</li> <li>Zurück zur Grundeinstellung</li> </ul> </li> <li>Im Messbetrieb erhalten Sie durch wiederholtes Drücken der<br/>MINUS-Taste nacheinander folgende Anzeigen: <ul> <li>Die aktuellen Fehler werden nacheinander angezeigt (max. 10).</li> </ul> </li> <li>Nach Anzeige aller Fehler wird die Standard-Messanzeige eingeblendet.</li> <li>In der Funktionsgruppe F kann für jeden Fehlercode separat ein<br/>Alarm definiert werden.</li> </ul> |
| REL 1<br>REL 2 | <b>REL-Taste</b><br>Im Handbetrieb können Sie mit der REL-Taste zwischen den Relais<br>und dem manuellen Reinigungsstart umschalten.<br>Im Automatikbetrieb können Sie mit der REL-Taste die dem jeweili-<br>gen Relais zugeordneten Einschaltpunkte auslesen.<br>Durch Drücken der PLUS-Taste springen Sie zu den Einstellungen des<br>nächsten Relais. Mit der REL-Taste gelangen Sie wieder in den Anzei-<br>gemodus (automatische Rückkehr nach 30 s).                                                                                                    |

|       | <b>AUTOMATIK-Taste</b><br>Mit der AUTOMATIK-Taste können Sie zwischen Automatikbetrieb<br>und Handbetrieb umschalten (Code-Eingabe erforderlich).                                                                                                    |
|-------|----------------------------------------------------------------------------------------------------|
| +     | <b>Escape-Funktion</b><br>Bei gleichzeitigem Drücken von PLUS- und MINUS-Taste erfolgt ein<br>Rücksprung in das Hauptmenü, bei Kalibrierung ein Sprung zum Kali-<br>brierende. Bei erneutem Drücken von PLUS- und MINUS-Taste erfolgt<br>ein Rücksprung in den Messmodus.     |
| CAL + | <b>Tastatur sperren</b><br>Durch gleichzeitiges Drücken von PLUS- und ENTER-Taste für min-<br>destens 3s wird die Tastatur gegen unbeabsichtigte Eingabe verrie-<br>gelt. Alle Einstellungen können weiterhin gelesen werden.<br>Bei der Codeabfrage erscheint der Code 9999. |
|       | <b>Tastatur entsperren</b><br>Durch gleichzeitiges Drücken von CAL- und MINUS-Taste für mindes-<br>testens 3 s wird die Tastatur entsperrt.<br>Bei der Codeabfrage erscheint der Code 0.                                                                                      |

## 5.2 Vor-Ort-Bedienung

### 5.2.1 Auto- / Handbetrieb

Die übliche Betriebsart des Messumformers ist Auto-Betrieb. In diesem Fall werden die Relais durch den Messumformer angesteuert. Im Handbetrieb können Sie die Relais manuell über die REL-Taste ansteuern oder die Reinigungsfunktion starten. So stellen Sie die Betriebsarten um:

|        | 1. Der Messumformer befindet sich im <b>Automatik-Betrieb</b> . Die obere LED (grün) neben der AUTO-Taste leuchtet.                                                                                                    |
|--------|----------------------------------------------------------------------------------------------------|
| Ŭ<br>K | 2. Drücken Sie die AUTOMATIK-Taste.                                                                                                    |
| +      | <ol> <li>Zum Freigeben des Handbetriebs geben Sie über die PLUS- und<br/>MINUS-Tasten Code 22 ein und bestätigen Sie mit der ENTER-<br/>Taste.</li> <li>Die untere LED (Handbetrieb) leuchtet.</li> </ol>                                                                                                    |
| REL    | <ul> <li>4. Wählen Sie das Relais oder die Funktion aus.<br/>Mit der REL-Taste können Sie zwischen den Relais umschalten. In<br/>der zweiten Zeile des Displays wird das ausgewählte Relais und der<br/>Schaltzustand (EIN/AUS) angezeigt.<br/>Im Handbetrieb wird der Messwert kontinuierlich angezeigt (z. B.<br/>zur Messwertüberwachung bei Dosierfunktionen).</li> </ul> |
| +      | <ol> <li>Schalten Sie das Relais. Das Einschalten erfolgt mit PLUS, das Ausschalten mit MINUS.<br/>Das Relais bleibt in seinem Schaltzustand, bis es wieder umgeschaltet wird.</li> </ol>                                                                                                    |
|        | 6. Zum Rücksprung in den Messbetrieb, d. h. den Auto-Betrieb,<br>drücken Sie die AUTOMATIK-Taste. Alle Relais werden wieder<br>vom Messumformer angesteuert.                                                                                                    |

Beachten Sie folgende Hinweise:

- Die Betriebsart bleibt auch nach einem Netzausfall gespeichert, die Relais gehen jedoch in Ruhezustand.
- Der Handbetrieb hat Vorrang vor allen anderen automatischen Funktionen.
- Die Hardwareverriegelung ist bei Handbetrieb nicht möglich.
- Die Hand-Einstellungen bleiben so lange erhalten, bis sie aktiv zurückgesetzt werden.
- Bei Handbedienung wird Fehlercode E102 gemeldet.

### 5.2.2 Bedienkonzept

#### Betriebsmodi

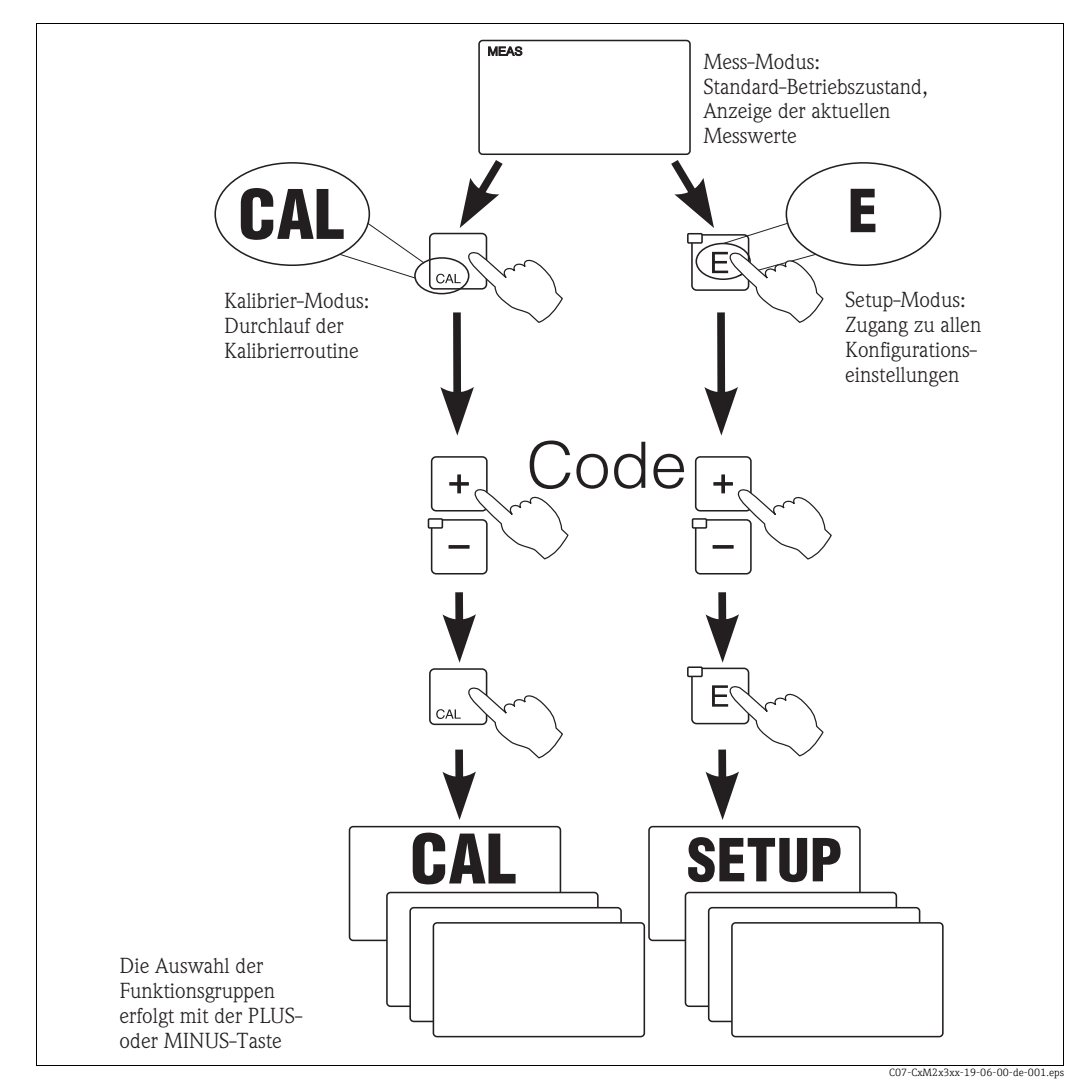

Abb. 12: Beschreibung der möglichen Betriebsmodi

Bleibt im Setup-Modus ca. 15 min lang ein Tastendruck aus, so erfolgt ein automatischer Rücksprung in den Messmodus. Ein aktivierter Hold (Hold bei Setup) wird dabei zurückgenommen.

#### Zugriffscodes

Alle Zugriffscodes des Geräts sind fest eingestellt und können nicht verändert werden. Bei der Abfrage des Zugriffscodes wird zwischen verschiedenen Codes unterschieden.

- Taste CAL + Code 22: Zugang zum Kalibrier- und Offset-Menü
- **Taste ENTER + Code 22:** Zugang zu den Menüs für die Parametrierung, die eine Konfiguration und benutzerspezifische Einstellungen ermöglichen
- Tasten PLUS + ENTER gleichzeitig (min. 3 s): Sperren der Tastatur
- Tasten CAL + MINUS gleichzeitig (min. 3 s): Entsperren der Tastatur
- Taste CAL oder ENTER + Code beliebig: Zugang zum Lesemodus, d. h. alle Einstellungen können gelesen, aber nicht verändert werden.
   Im Lesemodus migst des Coröt uniter Es geht nicht in den Held Zustand über Der Strem

Im Lesemodus misst das Gerät weiter. Es geht nicht in den Hold-Zustand über. Der Stromausgang und die Regler bleiben aktiv.

#### Menüstruktur

Die Konfigurations- und Kalibrierfunktionen sind in Funktionsgruppen zusammengefasst.

- Im Setup-Modus wählen Sie mit den Tasten PLUS und MINUS eine Funktionsgruppe aus.
- Innerhalb der Funktionsgruppe schalten sie mit der ENTER-Taste von Funktion zu Funktion weiter.
- Innerhalb der Funktion wählen Sie wieder mit den Tasten PLUS und MINUS die gewünschte Option oder Sie editieren mit diesen Tasten die Einstellungen. Anschließend bestätigen Sie mit der ENTER-Taste und schalten weiter.
- Drücken Sie gleichzeitig auf die Tasten PLUS und MINUS (Escape-Funktion), um die Programmierung zu beenden (Rücksprung ins Hauptmenü).
- Um in den Messbetrieb zu schalten, drücken Sie nochmal gleichzeitig die Tasten PLUS und MINUS.
- Wird eine geänderte Einstellung nicht mit ENTER bestätigt, so bleibt die alte Einstellung erhalten.

Eine Übersicht über die Menüstruktur finden Sie im Anhang dieser Betriebsanleitung.

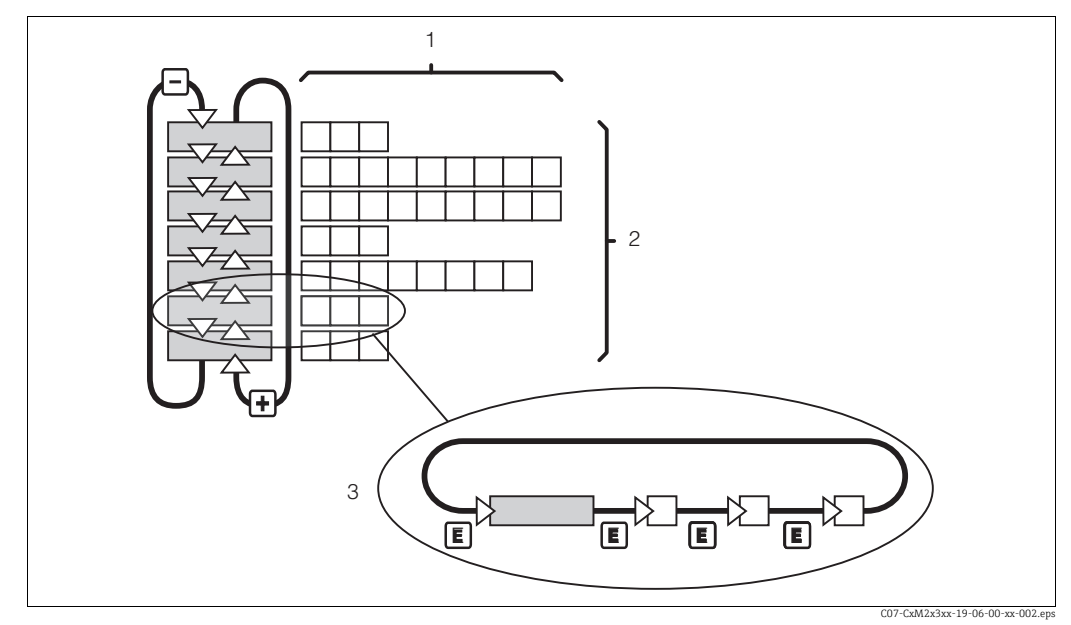

Abb. 13: Schema der -Menüstruktur

- 1 Funktionen (Parameterauswahl, Zahleneingabe)
- 2 Funktionsgruppen, vor- und zurückblättern mit den PLUS- und MINUS-Tasten
- 3 Weiterschalten von Funktionen mit der ENTER-Taste

#### Hold-Funktion: "Einfrieren" der Ausgänge

Sowohl im Setup-Modus als auch bei der Kalibrierung kann der Stromausgang "eingefroren" werden (Werkseinstellung), d. h. er behält konstant seinen gerade aktuellen Zustand. Im Display erscheint die Anzeige "Hold". Wenn die Reglerstellgröße (steady control 4 ... 20 mA) über Stromausgang 2 ausgegeben wird, wird dieser im Hold auf 0/4 mA gesetzt.

Beachten Sie folgende Hinweise:

- Einstellungen zu Hold finden Sie in der Funktionsgruppe "Service".
- Bei Hold gehen alle Kontakte in Ruhestellung.
- Ein aktiver Hold hat Vorrang vor allen anderen automatischen Funktionen.
- Bei jedem Hold wird der I-Anteil des Reglers auf "O" gesetzt.
- Eine eventuell aufgelaufene Alarmverzögerung wird auf "0" zurückgesetzt.
- Über den Hold-Eingang kann diese Funktion auch von außen aktiviert werden (siehe Anschlussplan; binärer Eingang 1).
- Der manuelle Hold (Feld S3) bleibt auch nach einem Stromausfall aktiv.

## 6 Inbetriebnahme

## 6.1 Installations- und Funktionskontrolle

### **A** WARNUNG

Falscher Anschluss, falsche Versorgungsspannung

Sicherheitsrisiken für Personal und Fehlfunktionen des Gerätes

- Kontrollieren Sie, dass alle Anschlüsse entsprechend Anschlussplan korrekt ausgeführt sind.
- Stellen Sie sicher, dass die Versorgungsspannung mit der auf dem Typenschild angegebenen Spannung übereinstimmt.

## 6.2 Einschalten

Machen Sie sich vor dem ersten Einschalten mit der Bedienung des Messumformers vertraut. Lesen Sie dazu besonders die Kapitel "Sicherheitshinweise" und "Bedienung". Nach dem Einschalten durchläuft das Gerät einen Selbsttest und geht anschließend in den Mess-Modus.

Kalibrieren Sie nun den Sensor entsprechend der Anweisungen im Kapitel "Kalibrierung".

Bei der Erstinbetriebnahme induktiver Sensoren ist ein Airset zur Kompensation der Restkopplung unbedingt erforderlich, damit das Messsystem genaue Daten liefern kann.

Nehmen Sie dann die erste Konfiguration entsprechend der Anweisungen im Kapitel "Schnelleinstieg" vor. Die benutzerseitig eingestellten Werte bleiben auch bei Stromausfall erhalten.

Folgende Funktionsgruppen sind im Messumformer vorhanden:

#### Setup-Modus

- SETUP 1 (A)
- SETUP 2 (B)
- STROMAUSGANG (0)
- ALARM (F)
- CHECK (P)
- RELAIS (R)
- TEMPERATURKOMPENSATION (T)
- KONZENTRATIONSMESSUNG (K)
- SERVICE (S)
- E+H SERVICE (E)
- INTERFACE (I)
- TEMPERATURKOEFFIZIENT (D)
- MBU (M)

#### Kalibrier-Modus

KALIBRIERUNG (C)

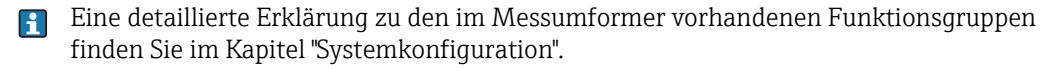

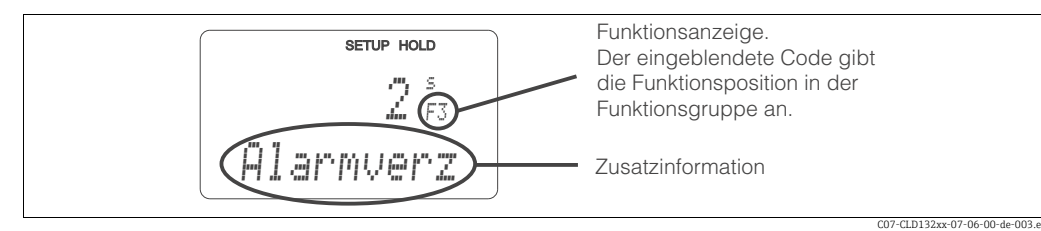

Abb. 14: Hinweise für Benutzer im Display

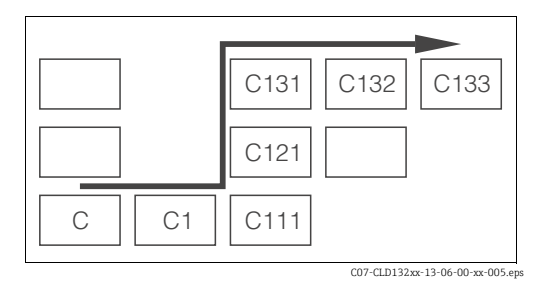

Abb. 15: Funktionscodierung

Um Ihnen die Auswahl und das Auffinden von Funktionsgruppen und Funktionen zu erleichtern, wird bei jeder Funktion eine Codierung für das entsprechende Feld angezeigt ( $\rightarrow$   $\square$  14).

Der Aufbau dieser Codierung ist in  $\rightarrow$   $\square$  15 dargestellt. In der ersten Spalte sind die Funktionsgruppen als Buchstaben (siehe Bezeichnungen der Funktionsgruppen) dargestellt. Die Funktionen der einzelnen Gruppen werden zeilen- und spaltenweise hochgezählt.

#### Werkseinstellungen

Beim ersten Einschalten hat das Gerät bei allen Funktionen die Werkseinstellung. Einen Überblick über die wichtigsten Einstellungen gibt folgende Tabelle. Alle weiteren Werkseinstellungen können Sie der Beschreibung der einzelnen Funktions-

gruppen im Kapitel "Gerätekonfiguration" entnehmen (die Werkseinstellung ist **fett** gedruckt).

| Funktion                                                 | Werkseinstellung                                                                                                    |
|----------------------------------------------------------|----------------------------------------------------------------------------------------------------|
| Art der Messung                                          | Leitfähigkeitsmessung induktiv oder konduktiv (je nach Bestel-<br>lung),<br>Temperaturmessung in °C                                                     |
| Art der Temperaturkompensation                           | linear mit Referenztemperatur 25 °C                                                                                                    |
| Temperaturkompensation                                   | automatisch (ATC ein)                                                                                                    |
| Grenzwert für Regler 1                                   | 2000 mS/cm                                                                                                    |
| Grenzwert für Regler 2                                   | 2000 mS/cm                                                                                                    |
| Hold                                                     | aktiv beim Parametrieren und Kalibrieren                                                                                                    |
| Messbereich                                              | 10 μS/cm 2000 mS/cm (keine einzustellenden Messbereiche).<br>Die Einstellung erfolgt automatisch und richtet sich nach den<br>angeschlossenen Sensoren. |
| Stromausgänge 1 und 2*                                   | 4 20 mA                                                                                                    |
| Stromausgang 1: Messwert bei 4 mA Sig-<br>nalstrom       | 0 μS/cm                                                                                                    |
| Stromausgang 1: Messwert bei 20 mA Sig-<br>nalstrom      | 2000 mS/cm                                                                                                    |
| Stromausgang 2: Temperaturwert bei<br>4 mA Signalstrom*  | 0,0 °C                                                                                                    |
| Stromausgang 2: Temperaturwert bei<br>20 mA Signalstrom* | 150,0 ℃                                                                                                    |

\* bei entsprechender Ausführung

## 6.3 Schnelleinstieg

Nach dem Einschalten müssen Sie einige Einstellungen vornehmen, um die wichtigsten Funktionen des Messumformers zu konfigurieren, die für eine korrekte Messung erforderlich sind. Im Folgenden ist ein Beispiel angegeben.

| Ein | gabe                                                                                                    | Einstellbereich<br>(Werkseinstellun-<br>gen fett)                                                                   | Display                                       |
|-----|----------------------------------------------------------------------------------------------------|----------------------------------------------------------------------------------------------------|-----------------------------------------------|
| 1.  | Drücken Sie die ENTER-Taste.                                                                                                    |                                                                                                    |                                               |
| 2.  | Geben Sie den Code 22 ein, um das Setup zu edi-<br>tieren. Drücken Sie die ENTER-Taste.                                                                                            |                                                                                                    |                                               |
| 3.  | Drücken Sie die MINUS-Taste, bis Sie zur Funk-<br>tionsgruppe "Service" gelangen.                                                                                                  |                                                                                                    | SETUP HOLD                                    |
| 4.  | Drücken Sie die ENTER-Taste, um Ihre Einstellun-<br>gen vornehmen zu können.                                                                                                    |                                                                                                    | SERVICE                                       |
| 5.  | Wählen Sie in S1 Ihre Sprache aus, z. B. "GER" für<br>Deutsch.<br>Bestätigen Sie Ihre Eingabe durch Drücken der<br>ENTER-Taste.                                                    | ENG = Englisch<br>GER = deutsch<br>FRA = französisch<br>ITA = italienisch<br>NEL = niederländisch<br>ESP = spanisch | setup Hold<br>ENG 51<br>Sprache               |
| 6.  | Drücken Sie gleichzeitig die PLUS- und MINUS-<br>Taste, um die Funktionsgruppe "Service" zu verlas-<br>sen.                                                                        |                                                                                                    |                                               |
| 7.  | Drücken Sie die MINUS-Taste, bis Sie zur Funk-<br>tionsgruppe "Setup 1" gelangen.                                                                                                  |                                                                                                    | SETUP HOLD                                    |
| 8.  | Drücken Sie die ENTER-Taste, um Ihre Einstellun-<br>gen für "Setup 1" vornehmen zu können.                                                                                         |                                                                                                    | SETUP 1                                       |
| 9.  | Wählen Sie in A1 die gewünschte Betriebsart.<br>Beachten Sie bei "Konz" auch die Funktionsgruppe<br>Kozentration.<br>Bestätigen Sie Ihre Eingabe durch Drücken der<br>ENTER-Taste. | <b>Leitf = Leitfähigkeit</b><br>Konz = Konzentration                                                                | setur Hold<br>Leitf <sub>ai</sub><br>Betr.Art |
| 10. | Drücken Sie in A2 die ENTER-Taste, um die<br>Werkseinstellung zu übernehmen.<br>(nur wenn A1 = Konz, sonst zu Schritt 12)                                                          | %<br>ppm<br>mg/l<br>TDS = Total Dissolved<br>Solids<br>ohne                                                         | setup hold<br>% A2<br>Konz "Einh              |
| 11. | Drücken Sie in A3 die ENTER-Taste, um die Stan-<br>dardeinstellung zu übernehmen.                                                                                                  | XX.xx<br>X.xxx<br>XXX.x<br>XXXX                                                                                     | setup Hold<br>XX # XX A3<br>Format            |
| 12. | Drücken Sie in A4 die ENTER-Taste, um die Stan-<br>dardeinstellung zu übernehmen.                                                                                                  | <b>auto</b> , μS/cm, mS/cm,<br>S/cm, μS/m, mS/m, S/<br>m                                                            | setup Hold<br>äuto A4<br>Einheit              |

| Eingabe                                                                                                    | Einstellbereich<br>(Werkseinstellun-<br>gen fett)                                | Display                                        |
|----------------------------------------------------------------------------------------------------|----------------------------------------------------------------------------------|------------------------------------------------|
| 13. Geben Sie in A5 die genaue Zellkonstante des<br>Sensors ein. Die Zellkonstante können Sie dem<br>Qualitätszertifikat des Sensors entnehmen.                                                                                                    | 0,0025 <b>5,9</b> 99,99                                                          | setup Hold<br>5. 900 AS<br>Zellkonst           |
| 14. Geben Sie in A6 den Kabelwiderstand ein<br>(nur bei konduktiven Sensoren).<br>oder                                                                                                    | <b>0Ω</b><br>0 99,99 Ω                                                           | setup Hold<br>Ø A6<br>Kabel-Wid                |
| geben Sie den Einbaufaktor ein<br>(nur bei induktiven Sensoren).                                                                                                    | 0,10 <b>1</b> 5,00                                                               | setup Hold<br>1.00,46<br>EinbauF.ak            |
| 15. Falls eine Stabilisierung der Anzeige bei unruhiger<br>Messung erforderlich ist, geben Sie in A7 den ent-<br>sprechenden Dämpfungsfaktor ein.<br>Bestätigen Sie Ihre Eingabe mit ENTER.<br>Die Anzeige kehrt zum Anfangsdisplay des "Setup<br>1" zurück. | <b>1</b><br>1 60                                                                 | setup Hold<br>1 A7<br>Daempfung                |
| <ol> <li>Drücken Sie die MINUS-Taste, um zur Funktions-<br/>gruppe "Setup 2" zu gelangen.</li> <li>Drücken Sie die ENTER-Taste, um Ihre Einstellun-<br/>gen für "Setup 2" vorzunehmen.</li> </ol>                                                            |                                                                                  | setup hold<br>B<br>SETUP 2                     |
| 18. Wählen Sie in B1 den Temperaturfühler Ihres<br>Sensors.<br>Bestätigen Sie Ihre Eingabe mit ENTER.                                                                                                    | <b>Pt100</b><br>Pt1k = Pt 1000<br>NTC30<br>fest                                  | setup Hold<br>Pt100 <sub>B1</sub><br>ProzTeme. |
| <ul> <li>19. Wählen Sie in B2 die angemessene Art der Temperaturkompensation für Ihren Prozess, z. B. "lin" = linear.</li> <li>Bestätigen Sie Ihre Eingabe mit ENTER.</li> <li>Detaillierte Informationen finden Sie im Kapitel "Setup 2".</li> </ul>        | <b>lin = linear</b><br>Tab = Tabelle 1 4<br>NaCl = Kochsalz (IEC<br>746)<br>ohne | setup hold<br>1 in b2<br>TempKomp.             |
| 20. Geben Sie in B3 den Temperaturkoeffizienten $\alpha$ ein.<br>Bestätigen Sie Ihre Eingabe mit ENTER.                                                                                                    | <b>2,1 %/K</b><br>0,0 20,0 %/K                                                   | setup Hold<br>2.10 %/K<br>AlphaWert            |
| 21. Die aktuelle Temperatur wird in B5 angezeigt.<br>Falls erforderlich, gleichen Sie den Temperatur-<br>fühler auf eine externe Messung ab.<br>Bestätigen Sie Ihre Eingabe mit ENTER.                                                                       | Anzeige und Eingabe<br>des Istwertes<br>−10,0 150,0 °C                           | setup hold<br>Ö, Ö <sup>°C</sup><br>Äkt. Temp. |
| 22. Der Unterschied zwischen gemessener und einge-<br>gebener Temperatur wird angezeigt.<br>Drücken Sie die ENTER-Taste.<br>Die Anzeige kehrt zum Anfangsdisplay der Funk-<br>tionsgruppe "Setup 2" zurück.                                                  | <b>0,0 °C</b><br>-5,0 5,0 °C                                                     | setup Hold<br>Ö. Ö. B6<br>TempOffs.            |

| Eingabe                                                                                                    | Einstellbereich<br>(Werkseinstellun-<br>gen fett)                               | Display                                                              |
|----------------------------------------------------------------------------------------------------|---------------------------------------------------------------------------------|----------------------------------------------------------------------|
| <ul><li>23. Drücken Sie die MINUS-Taste, um zur Funktions-<br/>gruppe "Stromausgang" zu gelangen.</li><li>24. Drücken Sie die ENTER-Taste, um Ihre Einstellun-<br/>gen für die Stromausgänge vorzunehmen.</li></ul>                                                    |                                                                                 |                                                                      |
| 25. Wählen Sie in O1 Ihren Stromausgang, z. B.<br>"Ausg1" = Ausgang 1.<br>Bestätigen Sie die Eingabe mit ENTER.                                                                                                    | <b>Ausg 1</b><br>Ausg 2                                                         | SETUP HOLD<br>HUSSI 01<br>Uahi Huss                                  |
| 26. Wählen Sie in O2 die lineare Kennlinie.<br>Bestätigen Sie Ihre Eingabe mit ENTER.                                                                                                    | <b>lin = linear (1)</b><br>sim = Simulation (2)                                 | етир ноцо<br>1111 02<br>1131 Тыр                                     |
| 27. Wählen Sie in O211 den Strombereich für Ihren<br>Stromausgang, z. B. 4 20 mA.<br>Bestätigen Sie die Eingabe mit ENTER.                                                                                                    | <b>4 20 mA</b><br>0 20 mA                                                       | setup Hold<br>4-20 0211<br>Bereich                                   |
| <ul> <li>28. Geben Sie in O212 die Leitfähigkeit an, bei der der<br/>minimale Stromwert am Messumformer-Ausgang<br/>anliegt, z. B. 0 μS/cm.<br/>Bestätigen Sie die Eingabe mit ENTER.</li> </ul>                                                                       | kond/ind: <b>0,00 µS/cm</b><br>Konz: <b>0,00 %</b><br>Temp: <b>0,00 °C</b>      | <b>στυρ μοιο</b><br><b>σ</b> . σσ. μ5/cm<br>σ/4 μΩ<br><b>σ</b> /4 μΩ |
| 29. Geben Sie in O213 die Leitfähigkeit an, bei der der<br>maximale Stromwert am Messumformer-Aus-<br>gang anliegt, z. B. 2000 mS/cm.<br>Bestätigen Sie die Anzeige mit ENTER.<br>Die Anzeige kehrt zum Anfangsdisplay der Funk-<br>tionsgruppe "Stromausgang" zurück. | kond/ind: <b>2000 mS/<br/>cm</b><br>Konz: <b>99,99 %</b><br>Temp: <b>150 °C</b> | setup hold<br>2000 <sup>mS/cm</sup><br>20 mA                         |
| 30. Drücken Sie gleichzeitig die PLUS- und MINUS-<br>Taste, um in den Messbetrieb zu schalten.                                                                                                    |                                                                                 |                                                                      |

Vor dem Einbau des induktiven Sensors müssen Sie ein Airset durchführen, siehe hierzu das Kapitel "Kalibrierung".

## 6.4 Gerätekonfiguration

### 6.4.1 Setup 1 (Leitfähigkeit)

#### Wandabstand

Der Abstand des Sensors zur Innenwand des Rohres beeinflusst die Messgenauigkeit ( $\rightarrow$   $\boxtimes$  16).

Bei engen Einbauverhältnissen wir der Ionenstrom in der Flüssigkeit von den Wandungen beeinflusst. Dieser Effekt wird durch den sogenannten Einbaufaktor kompensiert. Bei ausreichendem Wandabstand (a > 15 mm) kann der Einbaufaktor *f* unberücksichtigt bleiben (f = 1,00). Bei geringerem Wandabstand wird der Einbaufaktor für elektrisch isolierende Rohre größer (f > 1). Für elektrisch leitende Rohre wird der Einbaufaktor dagegen kleiner (f < 1) ( $\rightarrow$   $\square$  16).

Die Bestimmung des Einbaufaktors wird im Kapitel "Kalibrierung" beschrieben.

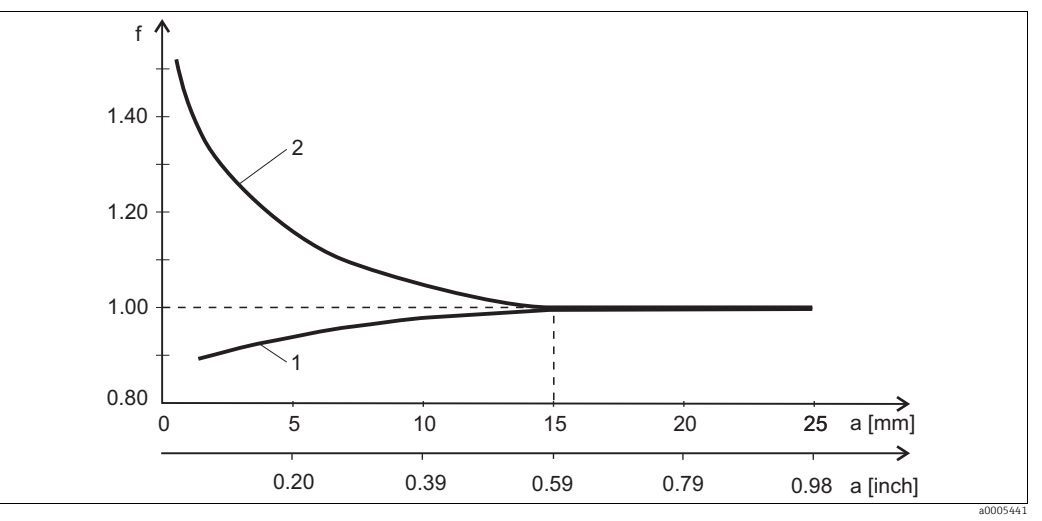

Abb. 16: Abhängigkeit des Einbaufaktors f vom Wandabstand a

1 Elektrisch leitende Rohrwand

2 Elektrisch isolierende Rohrwand

In der Funktionsgruppe SETUP 1 ändern Sie die Einstellungen zur Betriebsart und zum Sensor.

| Codierung |    | Feld                                                 | Einstellbereich<br>(Werkseinstellungen fett)             | Display                           | Info                                                                                                    |
|-----------|----|------------------------------------------------------|----------------------------------------------------------|-----------------------------------|----------------------------------------------------------------------------------------------------|
| A         |    | Funktionsgruppe<br>SETUP 1                           |                                                          |                                   | Einstellung der Grundfunktionen                                                                                                    |
|           | A1 | Betriebsart<br>auswählen                             | <b>Leitf = Leitfähigkeit</b><br>Konz= Konzentration      | setup Hold<br>Leitfa<br>Betr.Art  | Anzeige je nach Gerät unterschiedlich:<br>– Leitf.<br>– Konz.<br>() Achtung!<br>Bei Änderung der Betriebsart erfolgt auto-<br>matisch ein Zurücksetzen (Reset) aller<br>Benutzereinstellungen. |
|           | A2 | Anzuzeigende Kon-<br>zentrationseinheit<br>auswählen | %<br>ppm<br>mg/l<br>TDS = Total Dissolved Solids<br>ohne | setup hold<br>1/2 A2<br>Konz Einh | A2 ist nur aktiv, wenn A1 = Konz                                                                                                    |

| Codierung | Feld                                                      | Einstellbereich<br>(Werkseinstellungen fett)          | Display                              | Info                                                                                                    |
|-----------|-----------------------------------------------------------|-------------------------------------------------------|--------------------------------------|----------------------------------------------------------------------------------------------------|
| A3        | Anzeigeformat für<br>Konzentrations-<br>einheit auswählen | XX.xx<br>X.xxx<br>XXX.x<br>XXX.x<br>XXXX              | SETUP HOLD<br>XX XX A3<br>Format     | A3 ist nur aktiv, wenn A1 = Konz                                                                                                    |
| A4        | Anzuzeigende Ein-<br>heit auswählen                       | <b>auto</b> , μS/cm, mS/cm, S/cm, μS/<br>m, mS/m, S/m | setup Hold<br>Butto A4<br>Einheit    | Bei Auswahl "auto" wird automatisch die<br>höchstmögliche Auflösung gewählt.<br>A4 ist nicht aktiv, wenn A1 = Konz                                                                                                    |
| A5        | Zellkonstante für<br>angeschlossenen<br>Sensor eingeben   | 0,0025 <b>5,9</b> 99,99 cm <sup>-1</sup>              | setup Hold<br>5. 900 as<br>Zelikonst | Die genaue Zellkonstante können Sie dem<br>Qualitätszertifikat des Sensors entnehmen.                                                                                                    |
|           | Konduktiv:<br>Kabelwiderstand<br>eingeben                 | <b>0 Ω</b><br>0 99,99 Ω                               | setup Hold<br>Ö AG<br>Kabel-Wid      | Nur bei konduktiven Sensoren.<br>Der normierte Leitungswiderstand ist mit<br>der tatsächlichen Kabellänge zu multipli-<br>zieren.<br>CYK71: 0,165 Ω/m                                                                                 |
| AO        | Induktiv:<br>Einbaufaktor einge-<br>ben                   | 0,10 <b>1</b> 5,0                                     | setup Hold<br>1.00 A6<br>EinbauFak   | Hier kann der Einbaufaktor editiert wer-<br>den. Die Ermittlung des korrekten Einbau-<br>faktors erfolgt in C1(3).                                                                                                    |
| A7        | Messwertdämpfung<br>eingeben                              | <b>1</b><br>1 60                                      | setup Hold<br>1 A7<br>Dagmetung      | Die Messwertdämpfung bewirkt eine Mit-<br>telwertbildung über die eingegebene<br>Anzahl der Einzelmesswerte. Sie dient z. B.<br>zur Stabilisierung der Anzeige bei unruhi-<br>ger Messung.<br>Bei Eingabe "1" erfolgt keine Dämpfung. |

### 6.4.2 Setup 2 (Temperatur)

Der Temperaturkoeffizient gibt die Änderung der Leitfähigkeit pro Grad Temperaturänderung an. Er hängt sowohl von der chemischen Zusammensetzung der Lösung als auch von der Temperatur selbst ab.

Um die Abhängigkeit zu erfassen, können im Messumformer drei verschiedene Kompensationsarten ausgewählt werden:

- Lineare Temperaturkompensation
- NaCl-Kompensation
- Temperaturkompensation mit Tabelle

#### Lineare Temperaturkompensation

Die Veränderung zwischen zwei Temperaturpunkten wird als konstant angenommen, d. h.  $\alpha$  = const. Für die lineare Kompensation kann der  $\alpha$ -Wert editiert werden. Die Referenztemperatur kann im Feld B7 editiert werden, die Werkseinstellung beträgt 25 °C.

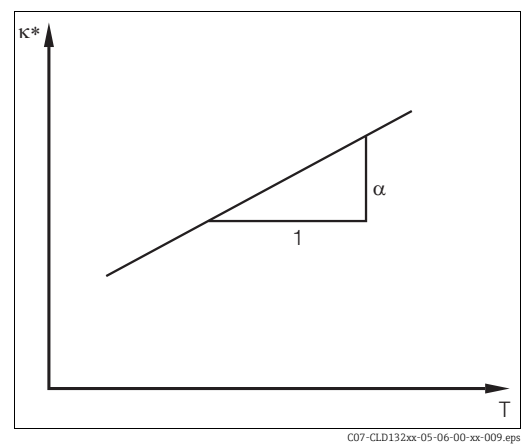

Abb. 17: Lineare Temperaturkompensation
\* unkompensierte Leitfähigkeit

#### **NaCl-Kompensation**

Bei der NaCl-Kompensation (nach IEC 60746) ist eine feste nichtlineare Kurve hinterlegt, die den Zusammenhang zwischen Temperaturkoeffizient und Temperatur festlegt. Diese Kurve gilt für geringe Konzentrationen bis ca. 5 % NaCl.

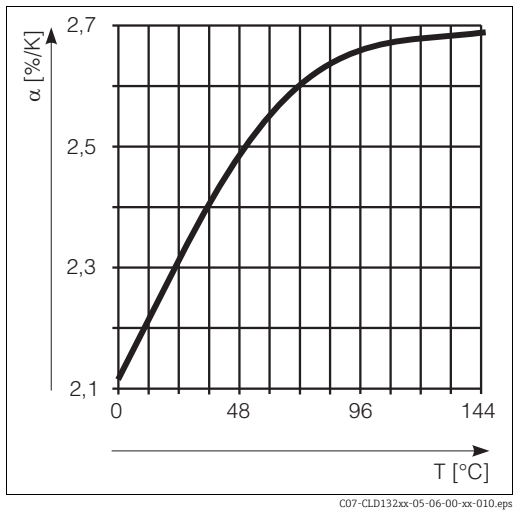

Abb. 18: NaCl-Kompensation

#### Temperaturkompensation mit Tabelle

Sie können eine Tabelle mit Temperaturkoeffizienten  $\alpha$  in Abhängigkeit von der Temperatur eingeben. Um die Temperaturkoeffizienten  $\alpha$  für die verschiedenen Prozesstemperaturen zu berechnen, benötigen Sie:

Wertepaare aus Temperatur T und Leitfähigkeit  $\kappa$  mit:

- $\kappa(T_0)$  für die Referenztemperatur  $T_0$
- $\kappa(T)$  für die Temperaturen, die im Prozess auftreten

Diese Wertepaare erhalten Sie durch vermessen des Prozessmediums. Nun können Sie die  $\alpha$ -Werte mit folgender Formel errechnen:

$$\alpha = \frac{100\%}{\kappa(T_0)} \cdot \frac{\kappa(T) - \kappa(T_0)}{T - T_0}; T \neq T_0$$

Geben Sie die so erhaltenen  $\alpha\text{-}T\text{-}Wertepaare$  in die Felder T5 und T6 der Funktionsgruppe ALPHA-TABELLE ein .

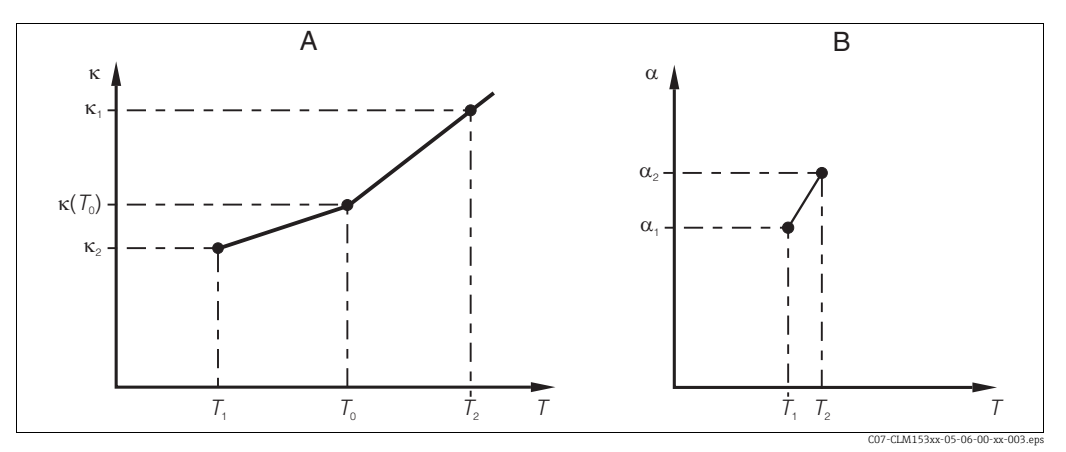

Abb. 19: Ermittlung des Temperaturkoeffizienten

A Benötigte Daten

B Berechnete  $\alpha$ -Werte

| Codie | erung | Feld                                                          | Einstellbereich<br>(Werkseinstellungen fett)                              | Display                                        | Info                                                                                                    |
|-------|-------|---------------------------------------------------------------|---------------------------------------------------------------------------|------------------------------------------------|----------------------------------------------------------------------------------------------------|
| В     |       | Funktionsgruppe<br>SETUP 2                                    |                                                                           | SETUP HOLD<br>B<br>SETUP 2                     | Einstellungen zur Temperaturmessung.                                                                                                    |
|       | В1    | Temperaturfühler<br>auswählen                                 | <b>Pt100</b><br>Pt1k = Pt 1000<br>NTC30<br>fest                           | setup Hold<br>Pt100 <sub>B1</sub><br>ProzTemp. | "fest":<br>Manuelle Temperaturkompensation<br>(MTC), keine Temperaturmessung, son-<br>dern Vorgabe eines festen Temperaturwer-<br>tes in B4. Kein Temperatur-Signalausgang<br>bei "fest"! |
|       | В2    | Art der Temperatur-<br>kompensation aus-<br>wählen            | kein<br><b>lin = linear</b><br>NaCl = Kochsalz (IEC 746)<br>Tab = Tabelle | setup hold<br>1 in B2<br>TempKomp.             | Diese Auswahl erscheint nicht bei Konzen-<br>trationsmessung.                                                                                                    |
|       | В3    | Temperatur-<br>koeffizient α<br>eingeben                      | <b>2,10 %/K</b><br>0,00 20,00 %/K                                         | setup Hold<br>2.10 %/K<br>AlphaWert            | Nur bei B2 = lin.<br>Bei anderen Einstellungen in B2 bleibt B3<br>ohne Einfluss.                                                                                                    |
|       | В4    | Prozesstemperatur<br>eingeben                                 | <b>25,0 °C</b><br>−10,0 150,0 °C                                          | setup hold<br>25.0 <sup>°C</sup><br>Prozteme.  | Nur bei B1 = fest.<br>Die Eingabe kann nur in °C erfolgen.                                                                                                    |
|       | В5    | Temperatur anzei-<br>gen und Tempera-<br>turfühler abgleichen | Anzeige und Eingabe des Ist-<br>wertes<br>-10,0 150,0 °C                  | setup hold<br>Ö. Ö. S.<br>Äkt. Temp.           | Durch diese Eingabe kann der Temperatur-<br>fühler auf eine externe Messung abgegli-<br>chen werden. Beeinflusst B6.<br>Entfällt bei B1 = fest.                                           |
|       | В6    | Temperaturdiffe-<br>renz (Offset) einge-<br>ben               | <b>0,0 °C</b><br>−5,0 5,0 °C                                              | setup hold<br>Ö, Ö <sup>°C</sup><br>TempOffs.  | Der Offset ist der Unterschied zwischen<br>eingegebenem Istwert und gemessener<br>Temperatur.<br>Entfällt bei B1 = fest.                                                                  |
|       | В7    | Referenztemperatur<br>eingeben                                | <b>25,0 °C</b><br>−35,0 250 °C                                            | setup Hold<br>25.08 <sup>°C</sup><br>RefTemp.  |                                                                                                    |

### In dieser Funktionsgruppe ändern Sie die Einstellungen für die Temperaturmessung.

### 6.4.3 Stromausgänge

Mit der Funktionsgruppe "Stromausgang" konfigurieren Sie die einzelnen Ausgänge. Zusätzlich können Sie zur Überprüfung der Stromausgänge einen Stromausgangswert simulieren (O2 (2)).

| Codierung |        |      | Feld                                               | Einstellbereich<br>(Werkseinstellungen fett)                             | Display                                                        | Info                                                                                                    |
|-----------|--------|------|----------------------------------------------------|--------------------------------------------------------------------------|----------------------------------------------------------------|----------------------------------------------------------------------------------------------------|
| 0         |        |      | Funktionsgruppe<br>STROMAUSGANG                    |                                                                          |                                                                | Konfiguration des Stromausgangs                                                                                                    |
|           | 01     |      | Stromausgang<br>auswählen                          | <b>Ausg1</b><br>Ausg 2                                                   | setup Hold<br>HUSSI 01<br>Uahi HUSS                            | Für jeden Ausgang kann eine eigene<br>Kennlinie gewählt werden.                                                                                                    |
|           |        |      | Kennlinientyp einge-<br>ben                        | <b>lin = linear</b> (1)<br>sim = Simulation (2)                          | setup Hold<br>1 1 17 02<br>Wahi Typ                            | Die Kennlinie kann bei Messwertausgabe<br>eine positive oder negative Steigung<br>haben.                                                                                   |
|           |        | 0211 | Strombereich aus-<br>wählen                        | <b>4 20 mA</b><br>0 20 mA                                                | setup Hold<br>4-20 <sub>0211</sub><br>Bereich                  |                                                                                                    |
|           | 021    |      | 0/4 mA-Wert:<br>zugehörigen Mess-<br>wert eingeben | Leitf.: <b>0,00 µS/cm</b><br>Konz: <b>0,00 %</b><br>Temp: <b>0,0 °C</b>  | етир ного<br>0 <b>" 0 0</b> <sup>и5/ст</sup><br>0212<br>0/4 мД | Hier wird der Messwert eingegeben, bei<br>dem der min. Stromwert (0/4 mA) am<br>Messumformer-Ausgang anliegt.<br>Anzeigeformat aus A3.<br>(Spreizung s. Technische Daten.) |
|           |        |      | 20 mA-Wert:<br>zugehörigen Mess-<br>wert eingeben  | Leitf.: <b>2000 mS/cm</b><br>Konz: <b>99,99 %</b><br>Temp: <b>150 °C</b> | setup Hold<br>2000 <sup>m5/cm</sup><br>20 mA                   | Hier wird der Messwert eingegeben, bei<br>dem der max. Stromwert (20 mA) am<br>Messumformer-Ausgang anliegt.<br>Anzeigeformat aus A3.<br>(Spreizung s. Technische Daten.)  |
|           | O2 (2) |      | Stromausgang simu-<br>lieren                       | lin = linear (1)<br>sim = Simulation (2)                                 | SETUP HOLD<br>SETUP HOLD<br>SETUP HOLD<br>02<br>U.a.hi Tupp    | Die Simulation wird erst durch Auswahl<br>von (1) oder (3) beendet.                                                                                                    |
|           |        | 0221 | Simulationswert<br>eingeben                        | <b>aktueller Wert</b><br>0,00 22,00 mA                                   | setup Hold<br>4.00 <sup>MA</sup><br>0221<br>Simulat.           | Die Eingabe eines Stromwertes bewirkt<br>die direkte Ausgabe dieses Wertes am<br>Stromausgang.                                                                             |

### 6.4.4 Alarm

Mit Hilfe der Funktionsgruppe "Alarm" können Sie verschiedene Alarme definieren und Ausgangskontakte einstellen.

Jeder einzelne Fehler lässt sich separat als wirksam oder unwirksam einstellen (am Kontakt bzw. als Fehlerstrom).

| Codierung |    | Feld                                                                | Einstellbereich<br>(Werkseinstellungen fett)        | Display                              | Info                                                                                                    |
|-----------|----|---------------------------------------------------------------------|-----------------------------------------------------|--------------------------------------|----------------------------------------------------------------------------------------------------|
| F         |    | Funktionsgruppe<br>ALARM                                            |                                                     |                                      | Einstellungen zu den Alarmfunktionen.                                                                                                    |
|           | F1 | Kontakttyp<br>auswählen                                             | <b>Dauer = Dauerkontakt</b><br>Wisch = Wischkontakt | setup Hold<br>Dauer Fi<br>Kont. Typ  | Auswahl gilt nur für den Alarmkontakt,<br>nicht für den Fehlerstrom.                                                                                                    |
|           | F2 | Zeiteinheit<br>auswählen                                            | s<br>min                                            |                                      |                                                                                                    |
|           | F3 | Alarmverzögerung<br>eingeben                                        | <b>0 s (min)</b><br>0 2000 s (min)                  | SETUP HOLD<br>D s<br>F3<br>H1armverz | Je nach Auswahl in F2 kann die Alarmver-<br>zögerung in s oder min eingegeben wer-<br>den.<br>Die Alarmverzögerung wirkt sich nicht auf<br>die LED aus; sie zeigt den Alarm sofort an.                                                                                                    |
|           | F4 | Fehlerstrom<br>auswählen                                            | <b>22 mA</b><br>2,4 mA                              | SETUP HOLD                           | Diese Auswahl ist auch dann erforderlich,<br>wenn in F5 alle Fehlerbenachrichtigungen<br>ausgeschaltet werden.<br>Falls in O211"0-20 mA" gewählt<br>wurde, darf "2,4 mA" nicht verwendet<br>werden.                                                                                                    |
|           | F5 | Fehlernummer aus-<br>wählen                                         | <b>1</b><br>1 255                                   | SETUP HOLD                           | Hier können Sie alle Fehler auswählen, bei<br>denen eine Alarmmeldung erfolgen soll.<br>Die Auswahl erfolgt über die Fehlernum-<br>mern. Die Bedeutung der einzelnen Feh-<br>lernummern entnehmen Sie bitte der<br>Tabelle im Kapitel "Systemfehlermeldun-<br>gen". Alle Fehler, die nicht editiert werden,<br>bleiben auf Werkseinstellung. |
|           | F6 | Alarmkontakt für<br>den ausgewählten<br>Fehler wirksam stel-<br>len | ja<br>nein                                          | setup hold<br>Järf6<br>Rel I Zuord   | Bei Einstellung "nein" werden auch die<br>anderen Einstellungen zum Alarm unwirk-<br>sam (z. B. Alarmverzögerung). Die Einstel-<br>lungen selbst bleiben aber erhalten.<br>Diese Einstellung gilt <b>nur</b> für den aktuell in<br>F5 ausgewählten Fehler.<br>Ab E080 Werkseinstellung <b>nein!</b>                                          |
|           | F7 | Fehlerstrom für den<br>ausgewählten Feh-<br>ler wirksam stellen     | <b>nein</b><br>ja                                   | setup hold<br>nein f7<br>Str. Zuord  | Die Auswahl aus F4 wird im Fehlerfall<br>wirksam oder unwirksam.<br>Diese Einstellung gilt <b>nur</b> für den aktuell in<br>F5 ausgewählten Fehler.                                                                                                    |
| Codierung |    | Feld                                                     | Einstellbereich<br>(Werkseinstellungen fett) | Display                           | Info                                                    |
|-----------|----|----------------------------------------------------------|----------------------------------------------|-----------------------------------|---------------------------------------------------------|
|           | F8 | Rücksprung zum<br>Menü oder nächsten<br>Fehler auswählen | <b>Forts</b> = nächste Fehlernummer<br>←R    | setup Hold<br>Forts F8<br>Auswahl | Bei ←R erfolgt ein Rücksprung zu F, bei<br>Forts zu F5. |

### 6.4.5 Check

#### Polarisationserkennung

Bei konduktiven Sensoren begrenzen Polarisationseffekte in der Grenzschicht zwischen Sensor und Messlösung den Messbereich. Der Messumformer kann durch ein intelligentes Verfahren zur Signalauswertung Polarisationseffekte erkennen. Es wird die Fehlermeldung E071 ausgegeben.

#### PCS-Alarm (Process Check System)

Mit dieser Funktion (Feld P2) wird das Messsignal auf Abweichungen hin überprüft. Gibt es über einen gewählte Zeitraum ein konstantes Messsignal, so wird ein Alarm (E152) ausgelöst . Ursache für ein solches Verhalten des Sensors kann Verschmutzung, Kabelbruch oder ähnliches sein.

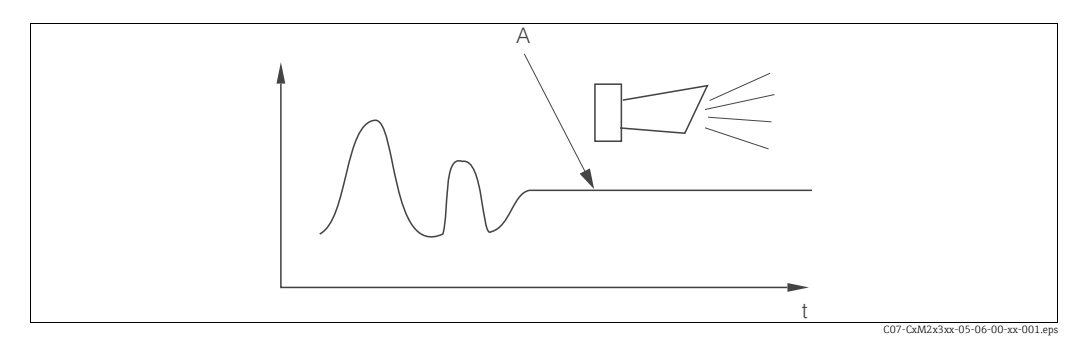

Abb. 20: PCS-Alarm (Live-Check)

A Konstantes Messsignal = Alarm wird nach Ablauf der PCS-Alarmzeit ausgelöst

Ein anstehender PCS-Alarm wird automatisch gelöscht, sobald sich das Sensorsignal ändert.

| Codierung |    | Feld                                                                          | Einstellbereich<br>(Werkseinstellungen fett) | Display                                       | Info                                                                                                    |
|-----------|----|-------------------------------------------------------------------------------|----------------------------------------------|-----------------------------------------------|----------------------------------------------------------------------------------------------------|
| P         |    | Funktionsgruppe<br>CHECK                                                      |                                              | SETUP HOLD<br>P<br>C.HECK                     | Einstellungen zur Sensor- und Prozess-<br>überwachung                                                                                                    |
|           | P1 | Polarisationserken-<br>nung ein- oder aus-<br>schalten (nur bei<br>konduktiv) | <b>aus</b><br>ein                            | setup hold<br>Hus <sub>p1</sub><br>Pol "Erken | Polarisation tritt nur bei konduktiven Sen-<br>soren auf.<br>Eine auftretende Polarisation wird<br>erkannt, aber nicht kompensiert.<br>(Fehler-Nr.: E071)                                                                                                    |
|           | Р2 | PCS-Alarm (Live-<br>Check) einstellen                                         | <b>aus</b><br>1 h<br>2 h<br>4 h              | SETUP HOLD<br>HUS P2<br>PCS Alarm             | Mit dieser Funktion kann das Messsignal<br>überprüft werden. Verändert sich das<br>Messsignal im eingestellten Zeitraum<br>nicht, so wird Alarm ausgelöst.<br>Überwachungsgrenze: 0,3 % vom Mittel-<br>wert über den eingestellten Zeitraum.<br>(Fehler-Nr.: E152) |

#### 6.4.6 Relaiskontaktkonfiguration

Für die Funktionsgruppe "RELAIS" benötigen Sie eine Relaiskarte, die nicht in der Grundausführung vorhanden ist.

#### Grenzwertgeber für Leitfähigkeitsmesswert und Temperatur

Der Messumformer hat verschiedene Möglichkeiten, einen Relaiskontakt zu belegen. Dem Grenzwertgeber kann ein Ein- und Ausschaltpunkt zugewiesen werden, ebenso eine Anzugs- und Abfallverzögerung. Außerdem kann mit dem Einstellen einer Alarmschwelle zusätzlich eine Fehlermeldung ausgegeben werden.

Zur Verdeutlichung der Kontaktzustände eines Relais können Sie die Schaltzustände aus  $\rightarrow$  21 entnehmen.

- Bei steigenden Messwerten (Maximum-Funktion  $\rightarrow \square 21$  A) wird der Relaiskontakt (Grenzwertgeber) ab  $t_2$  nach Überschreiten des Einschaltpunktes ( $t_1$ ) und Verstreichen der Anzugsverzögerung ( $t_2 t_1$ ) geschlossen. Wenn die Alarmschwelle ( $t_3$ ) erreicht wird und die Alarmverzögerung ( $t_4 t_3$ ) ebenfalls abgelaufen ist, schaltet der Alarmkontakt.
- Bei rückläufigen Messwerten wird der Alarmkontakt bei Unterschreiten der Alarmschwelle (t<sub>5</sub>) wieder zurückgesetzt und im weiteren Verlauf ebenfalls der Relaiskontakt (t<sub>7</sub>) nach Abfallverzögerung (t<sub>7</sub> - t<sub>6</sub>).
- Wenn Anzugs- und Abfallverzögerung auf 0 s gesetzt werden, sind die Ein- und Ausschaltpunkte auch Schaltpunkte der Kontakte.

Gleiche Einstellungen können analog zur Maximum-Funktion auch für eine Minimum-Funktion getroffen werden ( $\rightarrow$   $\square$  21 B).

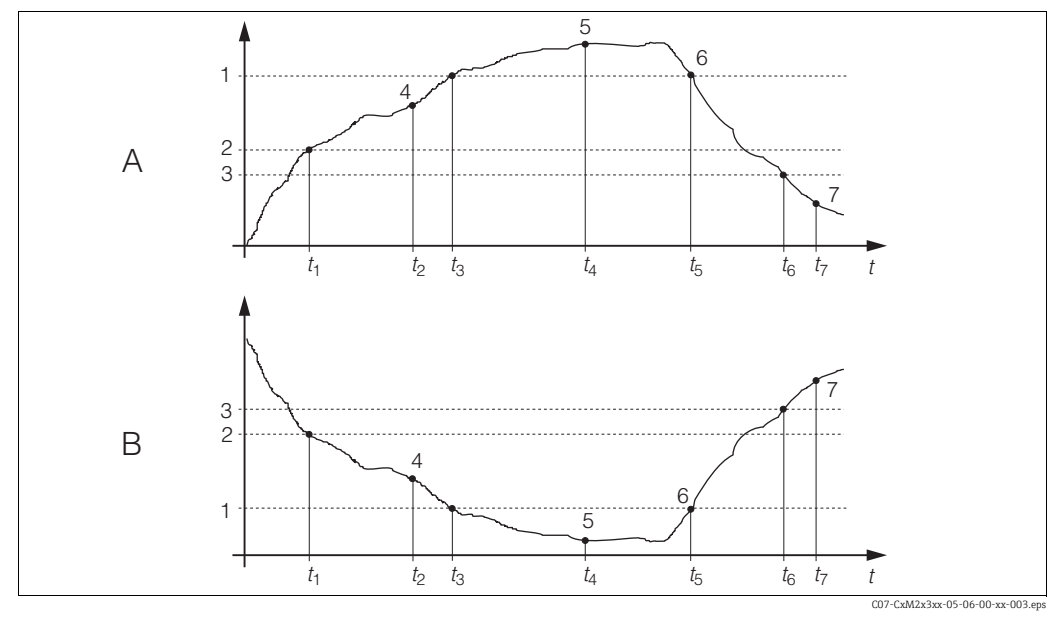

Abb. 21: Darstellung der Alarm- und Grenzwert funktionen

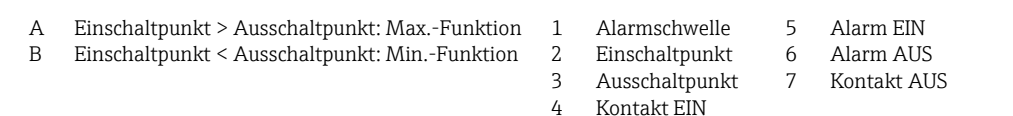

| Cod | erung | Feld                                                    | Einstellbereich<br>(Werkseinstellungen fett)        | Display                                           | Info                                                                                                    |
|-----|-------|---------------------------------------------------------|-----------------------------------------------------|---------------------------------------------------|----------------------------------------------------------------------------------------------------|
| R   |       | Funktionsgruppe<br>RELAIS                               |                                                     |                                                   | Einstellungen zu den Relaiskontakten.                                                                                                    |
|     | R1    | Kontakt auswählen,<br>der konfiguriert wer-<br>den soll | <b>Rel1</b><br>Rel2                                 | SETUP HOLD<br>Reller<br>Auswahl                   |                                                                                                    |
|     | R2    | Funktion von R1<br>aus- oder einschal-<br>ten           | <b>Aus</b><br>Ein                                   | setup Hold<br>HUS R2<br>Funktion                  | Alle Einstellungen bleiben erhalten.                                                                                                    |
|     | R3    | Einschaltpunkt des<br>Kontakts eingeben                 | kond/ind: <b>2000 mS/cm</b><br>Konz: <b>99,99 %</b> | setup Hold<br>2000 rs<br>Ein Punkt                | Niemals Einschaltpunkt und Ausschalt-<br>punkt auf den gleichen Wert setzen!<br>(Es erscheint nur die Betriebsart, die in A1<br>ausgewählt wurde.)                                                                                                    |
|     | R4    | Ausschaltpunkt des<br>Kontakts eingeben                 | kond/ind: <b>2000 mS/cm</b><br>Konz: <b>99,99 %</b> | setup hold<br>2000 rs/cm<br>Aus Punkt             | Durch Eingabe des Ausschaltpunktes wer-<br>den entweder ein Max-Kontakt<br>(Ausschaltpunkt < Einschaltpunkt) oder<br>ein Min-Kontakt (Ausschaltpunkt > Ein-<br>schaltpunkt) gewählt und eine stets erfor-<br>derliche Hysterese realisiert (siehe Abbil-<br>dung "Darstellung der Alarm- und<br>Grenzwertfunktionen"). |
|     | R5    | Anzugsverzögerung<br>eingeben                           | <b>0 s</b><br>0 2000 s                              | setup Hold<br>Ørs<br>Ein Verz.                    |                                                                                                    |
|     | R6    | Abfallverzögerung<br>eingeben                           | <b>0 s</b><br>0 2000 s                              | SETUP HOLD<br>D <sup>S</sup> R6<br>Hus. Verz.     |                                                                                                    |
|     | R7    | Alarmschwelle ein-<br>geben                             | kond/ind: <b>2000 mS/cm</b><br>Konz: <b>99,99 %</b> | setup Hold<br>2000 <sup>mS/cm</sup><br>A. Schwell | Mit Über-/Unterschreiten der Alarm-<br>schwelle wird am Messumformer ein<br>Alarm mit Fehlermeldung und Fehler-<br>strom ausgelöst (Alarmverzögerung in<br>Feld F3 beachten).<br>Bei Definition als Min-Kontakt muss die<br>Alarmschwelle < Ausschaltpunkt gesetzt<br>werden.                                          |

# 6.4.7 Temperaturkompensation mit Tabelle

Sie können mit der Funktionsgruppe "ALPHA-TABELLE" eine Temperaturkompensation mittels Tabelle durchführen (Feld B2).

Die  $\alpha$ -T-Wertepaare (siehe SETUP 2) geben Sie in die Felder T5 und T6 ein.

| Codie | erung | Feld                                               | Einstellbereich<br>(Werkseinstellungen fett)          | Display                                        | Info                                                                                                    |
|-------|-------|----------------------------------------------------|-------------------------------------------------------|------------------------------------------------|----------------------------------------------------------------------------------------------------|
| т     |       | Funktionsgruppe<br>ALPHA-TABELLE                   |                                                       | яетир ного<br>Т<br>ПШРНА ТАВ                   | Einstellungen zur Temperaturkompen-<br>sation.                                                                                                    |
|       | T1    | Auswahl der Tabelle                                | <b>1</b><br>14                                        | setup Hold<br>1 Ti<br>editKurve                | Auswahl der Tabelle, die editiert werden<br>soll.                                                                                                    |
|       | T2    | Tabellenoption<br>auswählen                        | <b>lesen</b><br>edit                                  | setup Hold<br>10500 T2<br>Wahl Tab             |                                                                                                    |
|       | Т3    | Anzahl der<br>Tabellenwertepaare<br>eingeben       | <b>1</b><br>1 10                                      | setup hold<br>1 73<br>Hinz " E 1 e II "        | In die α-Tabelle können Sie max. 10 Wer-<br>tepaare eingeben, die unter den Nummern<br>1 10 abgelegt sind und die sie einzeln<br>oder der Reihe nach ändern können.                                        |
|       | T4    | Tabellenwertepaar<br>auswählen                     | <b>1</b><br>1 Anzahl Tabellenwerte-<br>paare<br>ferti |                                                | Die Funktionskette T4 T6 wird automa-<br>tisch so oft durchlaufen, wie dem Wert in<br>T3 entspricht.<br>Als letzter Wert erscheint "ferti".<br>Nach Beendigung erfolgt Sprung zu T7.                       |
|       | T5    | Temperaturwert (x-<br>Wert) eingeben               | <b>0,0 °C</b><br>−35,0 250,0 °C                       | setup Hold<br>Ö, Ö, Ö, Ö, Temp, Wert           | Die Temperaturwerte müssen einen<br>Abstand von mindestens 1 K haben.<br>Werkseinstellung für den Temperatur-<br>Wert der Tabellenwertepaare:<br>0,0 °C; 10,0 °C; 20,0 °C; 30,0 °C                         |
|       | Т6    | Temperatur-<br>koeffizient α (y-<br>Wert) eingeben | <b>2,10 %/K</b><br>0,00 20,00 %/K                     | setup Hold<br>2.10 <sup>%/K</sup><br>AlphaWert |                                                                                                    |
|       | Т8    | Meldung, ob<br>Tabellenstatus ok ist               | <b>ja</b><br>nein                                     | setup Hold<br>ja 78<br>Status ok               | Nur Anzeige<br>Wenn Status = "nein", müssen Sie die<br>Tabelle richtig stellen (alle bisherigen Ein-<br>stellungen bleiben erhalten) oder zurück in<br>den Messbetrieb (dann ist die Tabelle<br>ungültig). |

### 6.4.8 Ermittlung des Temperaturkoeffizienten

Mit dieser Funktionsgruppe können Sie den Temperaturkoeffizienten ermitteln.

| Codierung |    | Feld                                              | Einstellbereich<br>(Werkseinstellungen fett) | Display                               | Info                                                                                                    |
|-----------|----|---------------------------------------------------|----------------------------------------------|---------------------------------------|----------------------------------------------------------------------------------------------------|
| D         |    | Funktionsgruppe<br>TEMPERATUR-<br>KOEFFIZIENT     |                                              |                                       | Einstellungen zum Temperaturkoeffizien-<br>ten. Taschenrechner-Funktion: aus kom-<br>pensiertem Wert + unkompensiertem<br>Wert + Temperaturwert wird der $\alpha$ –Wert<br>berechnet. |
|           | D1 | Kompensierte<br>Leitfähigkeit<br>eingeben         | <b>aktueller Wert</b><br>0 9999              | setup hold<br>2000 ds/cm<br>Lf komp   | Anzeige der aktuellen kompensierten Leit-<br>fähigkeit. Wert auf Sollwert (z. B. aus Ver-<br>gleichsmessung) editieren.                                                               |
|           | D2 | Unkompensierte<br>Leitfähigkeit wird<br>angezeigt | <b>aktueller Wert</b><br>0 9999              | setup hold<br>2077 ds/cm<br>Lf unkomp | Aktueller Wert der unkompensierten Leit-<br>fähigkeit nicht editierbar.                                                                                                    |
|           | D3 | Aktuelle Temperatur<br>eingeben                   | <b>aktueller Wert</b><br>-35,0 250,0 ℃       | SETUP HOLD<br>60,00003<br>Mess,Temp   | Bitte notieren Sie sich diesen Wert.                                                                                                    |
|           | D4 | Ermittelter α-Wert<br>wird angezeigt              |                                              | setup Hold<br>2:202/24<br>AlphaWert   | Bitte notieren Sie sich diesen Wert.                                                                                                    |

Mit den so ermittelten  $\alpha$ -Werten und den zugehörigen Temperaturen können Sie die Temperatur-Kompensations-Tabelle über die Felder T5 und T6 editieren. Wenn Sie nur einen Temperaturkoeffizienten verwenden wollen, editieren Sie diesen bitte über das Feld B3.

### 6.4.9 Konzentrationsmessung

Der Messumformer kann von Leitfähigkeitswerten auf Konzentrationswerte umrechnen. Hierzu stellen Sie zunächst die Betriebsart auf Konzentrationsmessung ein (siehe Feld A1). Anschließend geben Sie im Messgerät ein, auf welchen Grunddaten die Berechnung der Konzentration basieren soll. Für die gebräuchlichsten Substanzen sind die erforderlichen Daten bereits in Ihrem Gerät gespeichert. Im Feld K1 können Sie eine dieser Substanzen auswählen.

Soll die Konzentration einer Probe bestimmt werden, die nicht im Gerät gespeichert ist, so ist dies ebenfalls möglich. Für diesen Fall benötigen Sie die Leitfähigkeitskennlinien des Mediums. Stehen Ihnen diese Daten nicht in Datenblättern zur Verfügung, so können Sie die Kennlinien auch auf einfache Weise selbst ermitteln:

- 1. Stellen Sie Proben des Mediums in den im Prozess vorkommenden Konzentrationen her.
- 2. Messen Sie dann die unkompensierte Leitfähigkeit dieser Proben bei Temperaturen, die ebenfalls im Prozess vorkommen.
  - Für veränderliche Prozesstemperatur:

Soll die veränderliche Prozesstemperatur berücksichtigt werden, so müssen Sie für die hergestellten Proben die Leitfähigkeit für mindestens zwei Temperaturen messen (am besten für die Mindest- und Höchsttemperatur des Prozesses). Die Temperaturwerte der unterschiedlichen Proben müssen jeweils gleich sein. Die Temperaturen müssen mindestens einen Abstand von 0,5 °C haben.

Als Minimum sind zwei Proben unterschiedlicher Konzentrationen bei jeweils zwei verschiedenen Temperaturen erforderlich, da der Messumformer mindestens vier Stützstellen benötigt (Mindest- und Höchstwerte der Konzentrationen müssen enthalten sein).

- Für konstante Prozesstemperatur:

Messen Sie die unterschiedlich konzentrierten Proben bei dieser Temperatur. Als Minimum sind zwei Proben erforderlich. Schließlich sollten Sie Messdaten erhalten haben, die qualitativ so aussehen wie in den vier folgenden Diagrammen dargestellt.

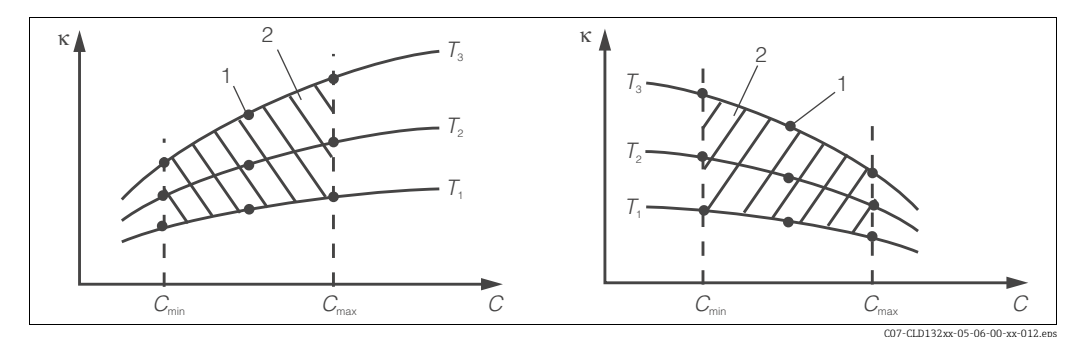

Beispiel für Messdaten im Fall veränderlicher Temperatur Abb. 22:

. Leitfähigkeit ĸ С

Τ

1 Messpunkt

Konzentration Temperatur

Messbereich 2

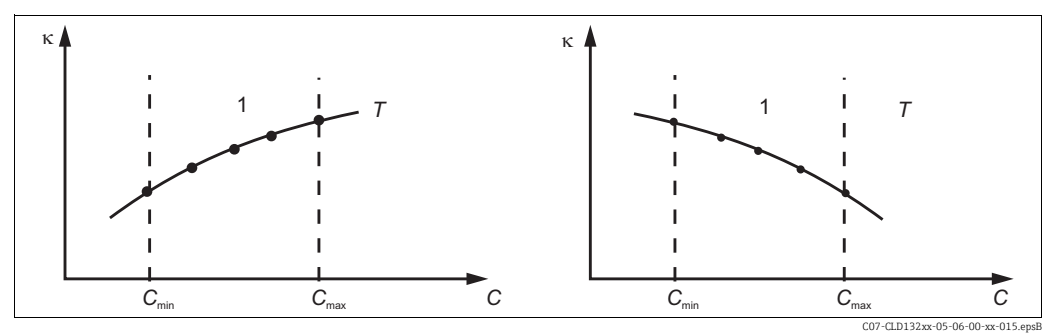

Abb. 23: Beispiel für Messdaten im Fall konstanter Temperatur Leitfähigkeit Τ к 1

С Konzentration

Die aus den Messpunkten erhaltenen H Kennlinien müssen im Bereich der Prozessbedingungen streng monoton steigend oder fallend verlaufen, d. h. sie dürfen weder Maxima noch Minima noch Bereiche konstanten Verhaltens aufweisen. Nebenstehende Kurvenverläufe sind daher unzulässig.

konstante Temperatur Messbereich

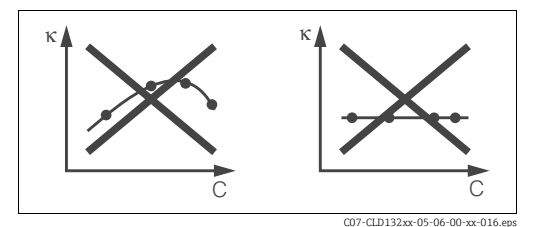

Abb. 24: Unzulässige Kurvenverläufe

Leitfähigkeit

к С Konzentration

Endress+Hauser

#### Werteeingabe

Geben Sie in den Feldern K7 bis K9 je gemessener Probe die drei Kenngrößen (Wertetripel mit Leitfähigkeit, Temperatur und Konzentration) ein.

- Prozesstemperatur veränderlich: Geben Sie mindestens die vier erforderlichen Wertetripel ein.
- Prozesstemperatur konstant:
   Geben Sie mindestens die zwei erforderlichen Wertetripel ein.

Geben Sie mindestens die zwei enordernichen we

Beachten Sie folgende Hinweise:

- Liegen die Messwerte von Leitfähigkeit und Temperatur im Messbetrieb außerhalb der in der Konzentrationstabelle eingetragenen Werte, so verschlechtert sich die Genauigkeit der Konzentrationsmessung erheblich und es wird die Fehlermeldung E078 bzw. E079 angezeigt. Berücksichtigen Sie daher bei der Ermittlung der Kennlinien die Grenzwerte Ihres Prozesses.
- Wird bei aufsteigender Kennlinie für jede verwendete Temperatur ein zusätzliches Wertetripel mit 0  $\mu$ S/cm und 0 % eingegeben, so kann ab Messbereichsanfang mit hinreichender Genauigkeit und ohne Fehlermeldung gearbeitet werden.

Geben Sie die Werte in der Reihenfolge steigender Konzentration ein (siehe folgendes Beispiel).

| %  | °C                                                    |
|----|-------------------------------------------------------|
| 96 | 60                                                    |
| 96 | 90                                                    |
| 97 | 60                                                    |
| 97 | 90                                                    |
| 99 | 60                                                    |
| 99 | 90                                                    |
|    | %           96           97           97           99 |

| Codierung |    | Feld                                                                                                    | Einstellbereich<br>(Werkseinstellungen fett)                                                                                                    | Display                                       | Info                                                                                                    |
|-----------|----|----------------------------------------------------------------------------------------------------|----------------------------------------------------------------------------------------------------|-----------------------------------------------|----------------------------------------------------------------------------------------------------|
| К         |    | Funktionsgruppe<br>KONZENTRATION                                                                              |                                                                                                    | setup hold<br>k<br>KONZENTRA                  | In dieser Funktionsgruppe sind vier feste<br>und vier editierbare Konzentrationsfelder<br>hinterlegt.                                        |
|           | K1 | Aktive Konzentrati-<br>onskurve auswählen,<br>die der Berechnung<br>des Anzeigewertes<br>zugrunde gelegt wird | <b>NaOH 0 15 %ig</b><br>H <sub>2</sub> SO <sub>4</sub> 0 30 %ig<br>H <sub>3</sub> PO <sub>4</sub> 0 15 %ig<br>HNO <sub>3</sub> 0 25 %ig<br>User 1 4 | setup Hold<br>NaOH <sub>K1</sub><br>akt.Kurve |                                                                                                    |
|           | K2 | Korrekturfaktor<br>(Konz.Fakt) auswäh-<br>len                                                                 | 1<br>0,5 1,5                                                                                                    | setup Hold<br>1 K2<br>Konz.Fakt               | Falls erforderlich, einen Korrekturfaktor<br>auswählen (nur bei User-Tabelle möglich).                                                       |
|           | K3 | Kurve auswählen,<br>die editiert werden<br>soll                                                               | <b>1</b><br>1 4                                                                                                    | setup hold<br>1 k3<br>edit.Kurve              | Wenn eine Kurve editiert wird, sollte eine<br>andere Kurve zur Berechnung der aktuel-<br>len Anzeigewerte herangezogen werden<br>(siehe K1). |

| Codie | erung | Feld                                                       | Einstellbereich<br>(Werkseinstellungen fett) | Display                                        | Info                                                                                                    |
|-------|-------|------------------------------------------------------------|----------------------------------------------|------------------------------------------------|----------------------------------------------------------------------------------------------------|
|       | K4    | Tabellenoption<br>auswählen                                | <b>lesen</b><br>edit                         | setup Hold<br>10500 K4<br>Tabelle              | Diese Wahl ist für alle Konzentrations-<br>kurven gültig.                                                                                                    |
|       | K5    | Anzahl der Stütz-<br>punkte eingeben                       | <b>4</b><br>4 16                             | setup ноld<br>1 к5<br>Анги Е I ем "            | Jeder Stützpunkt besteht aus einem Zah-<br>lentripel.                                                                                                    |
|       | K6    | Stützpunkt<br>auswählen                                    | <b>1</b><br>1 Anzahl Stützpunkte aus K4      | setup Hold<br>1 K6<br>Wahi Eleni               | Jeder beliebige Stützpunkt kann editiert<br>werden.                                                                                                    |
|       | K7    | Zu K6<br>unkompensierten<br>Leitfähigkeitswert<br>eingeben | 0,0 9999 mS/cm                               | setup Hold<br>Ø.Øk7<br>Leitfaeh.               | Die Funktionskette K6 K9 wird automa-<br>tisch so oft durchlaufen, wie dem Wert in<br>K5 entspricht. Danach erfolgt Sprung zu<br>K10.                                             |
|       | K8    | Zu K6 gehörenden<br>Konzentrationswert<br>eingeben         | 0,00 99,99 %                                 | setup Hold<br>Ø " Ø <sup>%</sup><br>Konzentr " | Maßeinheit wie in A2 ausgewählt.<br>Format wie in A3 ausgewählt.                                                                                                    |
|       | К9    | Zu K6 gehörenden<br>Temperaturwert<br>eingeben             | -35,0 250,0 ℃                                | setup Hold<br>Ø.Ø.K9<br>Templiert              |                                                                                                    |
|       | K10   | Meldung, ob Tabel-<br>lenstatus ok ist                     | <b>ja</b><br>nein                            | serup Hold<br>Järkin<br>Status ok              | Nur Anzeige.<br>Wenn nein, dann Tabelle richtig stellen<br>(alle bisherigen Einstellungen bleiben<br>erhalten) oder zurück in den Messbetrieb<br>(dann ist die Tabelle ungültig). |

### 6.4.10 Service

| Codie | erung | Feld                                                         | Einstellbereich<br>(Werkseinstellungen fett)                                                                               | Display                                              | Info                                                                                                    |
|-------|-------|--------------------------------------------------------------|----------------------------------------------------------------------------------------------------|------------------------------------------------------|----------------------------------------------------------------------------------------------------|
| S     |       | Funktionsgruppe<br>SERVICE                                   |                                                                                                    |                                                      | Einstellungen zu den Service-Funktionen.                                                                                                    |
|       | S1    | Sprache auswählen                                            | <b>ENG = Englisch</b><br>GER = deutsch<br>FRA = französisch<br>ITA = italienisch<br>NEL = niederländisch<br>ESP = spanisch | setup Hold<br>ENG 51<br>Setrache                     | Dieses Feld muss bei der Gerätekonfigura-<br>tion einmal eingestellt werden. Danach<br>können Sie S1 verlassen und fortfahren.                                        |
|       | S2    | HOLD-Effekt                                                  | <b>letzt = letzter Wert</b><br>fest = fester Wert                                                                          | setup Hold<br>letzt 52<br>Holdeffek                  | letzt: Ausgabe des letzten Wertes, bevor<br>auf Hold geschaltet wird.<br>fest: Sobald Hold aktiv ist, wird ein fester<br>Wert ausgegeben, der in S3 bestimmt<br>wird. |
|       | S3    | Festwert eingeben                                            | <b>0</b><br>0 100 %<br>(des Stromausgangswertes)                                                                           | setup ноцо<br>0 <sup>2</sup> 53<br>Геёа, t, Шёро, t, | Nur wenn S2 = fester Wert                                                                                                    |
|       | S4    | Hold konfigurieren                                           | <b>S+C = Parametrieren u.</b><br><b>Kalibrieren</b><br>CAL = Kalibrieren<br>Setup = Parametrieren<br>kein = kein Hold      | setup hold<br>Setup hold<br>54<br>Huto HOLD          | S = Setup<br>C = Kalibrieren                                                                                                    |
|       | S5    | Manueller Hold                                               | <b>Aus</b><br>Ein                                                                                                    | BETUP HOLD<br>HUS 55<br>Man. HOLD                    |                                                                                                    |
|       | S6    | Hold-Nachwirkzeit<br>eingeben                                | <b>10 s</b><br>0 999 s                                                                                                    | serup Hold<br>10 s<br>NachwZeit                      |                                                                                                    |
|       | S7    | SW-Upgrade<br>Freigabecode für<br>Food package einge-<br>ben | <b>0</b><br>0 9999                                                                                                    | setup Hold<br>0000 57<br>FoodCode                    | Der Freigabecode "Food" ist ab Werk einge-<br>tragen. Er muss nur bei Austausch des<br>Zentralmoduls neu eingegeben werden.                                           |
|       | S8    | Bestellnummer wird<br>angezeigt                              |                                                                                                    | setup hold<br>Order 58<br>CD0005                     | Bei Aufrüstung des Gerätes wird der<br>Bestellcode <b>nicht</b> automatisch angepasst.                                                                                |

| Codierung |     | Feld                                             | Einstellbereich<br>(Werkseinstellungen fett)                   | Display                             | Info                                                                                                    |
|-----------|-----|--------------------------------------------------|----------------------------------------------------------------|-------------------------------------|----------------------------------------------------------------------------------------------------|
|           | S9  | Seriennummer wird<br>angezeigt                   |                                                                | SETUP HOLD<br>SepMr 59<br>XXXXXXXX  |                                                                                                    |
|           | S10 | Reset des Gerätes<br>auf Grund-<br>einstellungen | <b>nein</b><br>Sens = Sensordaten<br>Werk = Werkseinstellungen | setup Hold<br>Mëin 510<br>5.Default | Sens = Sensordaten werden gelöscht (Tem-<br>peraturoffset, Airset-Wert, Zellkonstante,<br>Einbaufaktor, Serien-Nr.)<br>Werk = Alle Daten mit Ausnahme der<br>Sprache (Feld S1) werden gelöscht und auf<br>Werkseinstellung zurückgesetzt! |
|           | S11 | Gerätetest durchfüh-<br>ren                      | <b>nein</b><br>Anzei = Display-Test                            | setup Hold<br>Meinstin<br>Test      |                                                                                                    |

#### Kompensation des Innenwiderstandes

Wenn Sie konduktive Sensoren in höheren Leitfähigkeiten einsetzen (> 45 mS/cm) sollten Sie den Innenwiderstand des Messumformers kompensieren. Ansonsten können in manchen Fällen Messfehler von mehr als 1 % auftreten.

Mit den Feldern S12 - S14 bestimmt der Messumformer seinen Innenwiderstand und speichert ihn. Die Leitfähigkeit wird stets um diesen Wert kompensiert. Bei induktiven Sensoren ist dieser Abgleich nicht erforderlich.

Um den Abgleich durchzuführen gehen Sie folgendermaßen vor:

- Trennen Sie die Netzversorgung vom Messumformer.
- Bauen Sie den Messumformer aus.
- Schließen Sie an Stelle des Sensors den Testwiderstand (im Lieferumfang enthalten) an den Klemmen 83/84 an. Verwenden Sie keinen anderen als den mitgelieferten Testwiderstand.
- Schließen Sie die Netzversorgung wieder an.
- Führen Sie den Abgleich gemäß den Feldern S12 S14 durch.

Um den Messumformer wieder einzubauen gehen Sie folgendermaßen vor:

- Trennen Sie die Netzversorgung vom Messumformer.
- Entfernen Sie den Testwiderstand.
- Schließen Sie den Sensor an (siehe Kapitel "Verdrahtung").
- Bauen Sie den Messumformer ein (siehe Kapitel "Montage").
- Schließen Sie die Netzversorgung wieder an.

Der Kabelwiderstand wird beim Abgleich nicht berücksichtigt (siehe Feld A6).

| Codierung |     | Feld                                                                  | Einstellbereich<br>(Werkseinstellungen fett) | Display                                          | Info                                                                                                    |
|-----------|-----|-----------------------------------------------------------------------|----------------------------------------------|--------------------------------------------------|----------------------------------------------------------------------------------------------------|
|           | S12 | Abgleich des inneren<br>Widerstandes bei<br>konduktiven Senso-<br>ren | <b>Aus</b><br>Ein                            | setup Hold<br>Fehler <b>BUS</b> 512<br>Ri-Kalib. | Abgleich des Innenwiderstandes starten-                                                                                                    |
|           | S13 | Status der Wider-<br>standsbestimmung                                 | <b>warten</b><br>o. k.<br>E xxx              | serup Hold<br>Warten 513<br>Status 30s           | Die Zeit zählt von 30 s herunter. Wenn der<br>Status nicht o. k. ist, wird ein Fehler E xxx<br>angezeigt.                                                             |
|           | S14 | Den Abgleich des<br>Widerstandes spei-<br>chern?                      | <b>ja</b><br>nein<br>neu                     | setup Hold<br>.j. s14<br>SFEICHEMM               | Wenn S13 = E xxx, dann nur nein oder<br>neu.<br>Wenn neu, Rücksprung zu S12.<br>Der innere Widerstand wird gespeichert<br>und ist bis zu einem neuen Abgleich gültig. |

| Codierung |    |                              | Feld                                      | Einstellbereich<br>(Werkseinstellungen fett)                                                            | Display                                            | Hinweis                                      |
|-----------|----|------------------------------|-------------------------------------------|----------------------------------------------------------------------------------------------------|----------------------------------------------------|----------------------------------------------|
| E         |    |                              | Funktionsgruppe<br>E+H SERVICE            |                                                                                                    |                                                    | Informationen über die Geräteausfüh-<br>rung |
|           | E1 |                              | Modul auswählen                           | <b>Contr = Zentralmodul</b> (1)<br>Trans = Transmitter (2)<br>Haupt = Netzteil (3)<br>Sens = Sensor (4) | setup Hold<br>Contre<br>Huswahil                   |                                              |
|           |    | E111<br>E121<br>E131<br>E141 | Softwareausführung<br>wird angezeigt      |                                                                                                    | SETUP HOLD<br>XX II XX E111<br>STU-Umrs, I         | Nur Anzeigefunktion                          |
|           |    | E112<br>E122<br>E132<br>E142 | Hardware-<br>ausführung wird<br>angezeigt |                                                                                                    | setup Hold<br>XX II XX E112<br>НШ                  | Nur Anzeigefunktion                          |
|           |    | E113<br>E123<br>E133<br>E143 | Seriennummer wird<br>angezeigt            |                                                                                                    | setup ноцо<br>5@ph/hp. <sub>E113</sub><br>12345678 | Nur Anzeigefunktion                          |
|           |    | E114<br>E124<br>E134<br>E144 | Baugruppenken-<br>nung wird angezeigt     |                                                                                                    |                                                    | Nur Anzeigefunktion                          |

### 6.4.11 E+H Service

# 6.4.12 Parametersatzferneinstellung (Messbereichsumschaltung, MBU)

Mit der Parametersatzferneinstellung können komplette Parametersätze für max. 4 Stoffe eingegeben werden.

Für jeden Parametersatz können individuell eingestellt werden:

- Betriebsart (Leitfähigkeit oder Konzentration)
- Temperaturkompensation
- Stromausgang (Hauptparameter und Temperatur)
- Konzentrationstabelle
- Grenzwertrelais

#### Belegung der binären Eingänge

Der Messumformer besitzt zwei binäre Eingänge. Sie können im Feld M1 wie folgt definiert werden:

| Belegung des Feldes M1 | Belegung der binären Eingänge                                                                                                    |
|------------------------|----------------------------------------------------------------------------------------------------|
| M1 = 0                 | Keine MBU aktiv. Der binäre Eingang 1 kann für den externen Hold verwendet werden.                                                                                     |
| M1 = 1                 | Über den binären Eingang 2 kann zwischen 2 Parametersätzen (Messberei-<br>chen) gewählt werden. Der binäre Eingang 1 kann für den externen Hold ver-<br>wendet werden. |
| M1 = 2                 | Über die binären Eingänge 1 und 2 kann zwischen 4 Parametersätzen (Mess-<br>bereichen) gewählt werden. Diese Einstellung entspricht dem folgenden Bei-<br>spiel.       |

#### Einstellung der 4 Parametersätze

#### Beispiel: CIP-Reinigung

| Binärer Eingang 1           |               | 0                                | 0                                | 1                      | 1                        |
|-----------------------------|---------------|----------------------------------|----------------------------------|------------------------|--------------------------|
| Binärer H                   | Eingang 2     | 0                                | 1                                | 0                      | 1                        |
|                             | Parametersatz | 1                                | 2                                | 3                      | 4                        |
| Codierung /<br>Softwarefeld | Medium        | Bier                             | Wasser                           | Lauge                  | Säure                    |
| M4                          | Betriebsart   | Leitfähigkeit                    | Leitfähigkeit                    | Konzentration          | Konzentration            |
| M8, M9                      | Stromausgang  | 1 3 mS/cm                        | 0,1 0,8 mS/cm                    | 0,5 5%                 | 0,5 1,5 %                |
| M6                          | Temp.komp.    | User Tab. 1                      | linear                           | -                      | -                        |
| M5                          | Konz.tab.     | -                                | -                                | NaOH                   | User Tab.                |
| M10, M11                    | Grenzwerte    | ein: 2,3 mS/cm<br>aus: 2,5 mS/cm | ein: 0,7 μS/cm<br>aus: 0,8 μS/cm | ein: 2 %<br>aus: 2,1 % | ein: 1,3 %<br>aus: 1,4 % |

| Codie | erung | Feld                                                                  | Einstellbereich<br>(Werkseinstellungen fett)                                                                   | Display                                  | Info                                                                                                    |  |
|-------|-------|-----------------------------------------------------------------------|----------------------------------------------------------------------------------------------------|------------------------------------------|----------------------------------------------------------------------------------------------------|--|
| м     |       | Funktionsgruppe<br>MBU (Parameter-<br>satzferneinstel-<br>lung)       |                                                                                                    | SETUP HOLD<br>M<br>M                     | Einstellungen zur Parametersatzfern-<br>einstellung.<br>M1 + M2: betrifft Messbetrieb.<br>M3 M11: betrifft Konfiguration der<br>Parametersätze.                          |  |
|       | M1    | Binäre Eingänge<br>auswählen                                          | <b>1</b><br>0, 1, 2                                                                                            | setup hold<br>Z M1<br>Biri. Eirig.       | 0 = keine MBU<br>1 = 2 Parametersätze über binären Ein-<br>gang 2 wählbar. Binärer Eingang 1 für<br>Hold.<br>2 = 4 Parametersätze über binäre Ein-<br>gänge 1+2 wählbar. |  |
|       | M2    | Aktiven Parameter-<br>satz anzeigen bzw.<br>bei M1 = 0 auswäh-<br>len | <b>1</b><br>1 4 falls M1 =0                                                                                    | setup hold<br>1 m2<br>Akt.MB             | Auswahl, falls M1 = 0.<br>Anzeige in Abhängigkeit von den binären<br>Eingängen, falls M1 = 1 oder 2.                                                                     |  |
|       | М3    | Parametersatz zur<br>Konfiguration lt.<br>M4 M16 auswäh-<br>len       | 1<br>1 4 falls M1=0<br>1 2 falls M1=1<br>1 4 falls M1=2                                                        | setup Hold<br>1 M3<br>Echit. MB          | Auswahl des <b>zu definierenden</b> Parame-<br>tersatzes (der <b>aktive</b> Parametersatz wird<br>mit M2 bzw. den binären Eingängen<br>gewählt).                         |  |
|       | M4    | Betriebsart<br>auswählen                                              | <b>Leitf = Leitfähigkeit</b><br>Konz = Konzentration                                                           | setur Hold<br>Leitt M4<br>Betr. Art      | Für jeden Parametersatz kann die<br>Betriebsart individuell definiert werden.                                                                                            |  |
|       | M5    | Medium auswählen                                                      | <b>NaOH</b><br>H <sub>2</sub> SO <sub>4</sub><br>H <sub>3</sub> PO <sub>4</sub><br>HNO <sub>3</sub><br>Tab 1 4 | setup Hold<br>NaOH M5<br>Konz. Tab.      | Auswahl nur, falls M4 = Konz                                                                                                    |  |
|       | M6    | Temperatur-<br>kompensation aus-<br>wählen                            | <b>lin</b><br>NaCl<br>Tab 1 4 falls M4 = Leitf<br>ohne                                                         | setup Hold<br>1 in M6<br>TempKomp        | Auswahl nur, falls M4 = Leitf                                                                                                    |  |
|       | M7    | α-Wert eingeben                                                       | <b>2,10 %/K</b><br>0 20 %/K                                                                                    | setup Hold<br>2.10 %/K<br>AlphaWert      | Eingabe nur, falls M6 = lin.                                                                                                    |  |
|       | M8    | Messwert für den 0/<br>4 mA-Wert<br>eingeben                          | Leitf.: <b>0</b> 2000 mS/cm<br>Konz.: <b>0</b> 99,99 %                                                         | етир ноцо<br>0 и5/см<br>0/4 МА<br>0/4 МА | Für Konz.:<br>Einheit in Feld A2<br>Format in Feld A3                                                                                                    |  |

| Codie | erung | Feld                                                    | Einstellbereich<br>(Werkseinstellungen fett)           | Display                                                                        | Info                                                                                                    |
|-------|-------|---------------------------------------------------------|--------------------------------------------------------|--------------------------------------------------------------------------------|----------------------------------------------------------------------------------------------------|
|       | M9    | Messwert für den 20<br>mA-Wert eingeben                 | Leitf.: 0 <b>2000 mS/cm</b><br>Konz.: 0 <b>99,99 %</b> | setup hold<br>2000 ms/cm<br>20 mA                                              | Für Konz.:<br>Einheit in Feld A2<br>Format in Feld A3                                                                                                    |
|       | M10   | Kontakt auswählen,<br>der konfiguriert wer-<br>den soll | <b>Rel1</b><br>Rel2                                    | setup Hold<br>Rell Milo<br>Auswahl                                             |                                                                                                    |
|       | M11   | Funktion des Relais<br>aus- oder einschal-<br>ten       | <b>Aus</b><br>Ein                                      | setup Hold<br>AUS Mii<br>Funktion                                              | Alle Einstellungen bleiben erhalten.                                                                                                    |
|       | M12   | Einschaltpunkt für<br>den Grenzwert<br>eingeben         | Leitf.: 0 <b>2000 mS/cm</b><br>Konz.: 0 <b>99,99 %</b> | setup Hold<br>2000 MS/CM<br>GW ein                                             | Für Konz.:<br>Einheit in Feld A2<br>Format in Feld A3<br>Niemals Einschalt- und Ausschaltpunkt<br>auf den gleichen Wert setzen!                                                                                                    |
|       | M13   | Ausschaltpunkt für<br>den Grenzwert<br>eingeben         | Leitf.: 0 <b>2000 mS/cm</b><br>Konz.: 0 <b>99,99 %</b> | SETUP HOLD<br>2000 MS/CM<br>M13<br>GW aus                                      | Durch Eingabe des Ausschaltpunktes wer-<br>den entweder ein Max-Kontakt (Aus-<br>schaltpunkt < Einschaltpunkt) oder ein<br>Min-Kontakt (Ausschaltpunkt > Einschalt-<br>punkt) gewählt und eine Hysterese reali-<br>siert. Eingabe Ausschaltpunkt = Einschalt-<br>punkt nicht zulässig. |
|       | M14   | Anzugsverzögerung<br>eingeben                           | <b>0 s</b><br>0 2000 s                                 | SETUP HOLD<br><sup>S</sup><br><sup>M14</sup><br><sup>S</sup><br><sup>M14</sup> |                                                                                                    |
|       | M15   | Abfallverzögerung<br>eingeben                           | <b>0 s</b><br>0 2000 s                                 | setup ноцо<br>Й <sup>s</sup><br>Mis<br>Щus, Verz.                              |                                                                                                    |
|       | M16   | Alarmschwelle ein-<br>geben                             | Leitf.: 0 <b>2000 mS/cm</b><br>Konz.: 0 <b>99,99 %</b> | setup hold<br>B <sup>MS/CR</sup><br>M16<br>A.Schwell                           |                                                                                                    |

Falls die Parametersatzferneinstellung gewählt wird, werden die eingegebenen Parametersätze zwar intern verarbeitet, aber in den Feldern A1, B1, B3, R2, K1, O212, O213 werden die Werte des 1. Parametersatzes angezeigt.

# 6.5 Kalibrierung

Der Zugang zur Funktionsgruppe Kalibrierung erfolgt über die CAL-Taste. In dieser Funktionsgruppe führen Sie die Kalibrierung und Justierung des Messumformers durch. Die Kalibrierung ist prinzipiell auf zwei verschiedene Arten möglich:

- Durch Messung in einer Kalibrierlösung mit bekannter Leitfähigkeit.
- Durch Eingabe der genauen Zellkonstante des Leitfähigkeitssensors.

Beachten Sie folgende Hinweise:

- Bei der Erstinbetriebnahme ist eine Kalibrierung unbedingt erforderlich, damit das Messsystem genaue Messdaten liefern kann.
- Wird die Kalibrierung durch gleichzeitiges Betätigen der Tasten PLUS und MINUS abgebrochen (Rücksprung auf C114, C126 bzw. C136) oder ist die Kalibrierung fehlerhaft, so werden die ursprünglichen Kalibrierdaten weiterverwendet. Ein Kalibrierfehler wird durch "ERR" und ein Blinken des Symbols Sensor im Display angezeigt. Kalibrierung wiederholen!
- Bei jeder Kalibrierung schaltet das Gerät automatisch auf Hold (Werkseinstellung).
- Nach Ende der Kalibrierung erfolgt ein Rücksprung in den Mess-Modus. Auch während der Hold-Nachwirkzeit (Feld S4) erscheint im Display das Hold-Symbol.
- Für konduktive Sensoren sind nur die Menüpunkte C121 bis C126 relevant.

| Codier | ung                                                                              |      | Feld                                                                   | Einstellbereich<br>(Werkseinstellungen fett)                                      | Display                                             | Info                                                                                                    |
|--------|----------------------------------------------------------------------------------|------|------------------------------------------------------------------------|-----------------------------------------------------------------------------------|-----------------------------------------------------|----------------------------------------------------------------------------------------------------|
| С      |                                                                                  |      | Funktionsgruppe<br>KALIBRIERUNG                                        |                                                                                   | CAL IBRAT                                           | Bei konduktiver Messung entfallen Airs<br>und EinbF.                                                                                                    |
|        | C1 (1)                                                                           |      | Kalibrierung indukti-<br>ver Sensoren mit<br>ringförmiger Öff-<br>nung | <b>Airs = Airset</b> (1)<br>Zellk = Zellkonstante (2)<br>EinbF = Einbaufaktor (3) | AirS <sub>c1</sub><br>Calibrat                      |                                                                                                    |
|        | Induktiven Sensor aus der Flüssigkeit nehmen und <b>vollständig</b><br>trocknen. |      |                                                                        |                                                                                   |                                                     | Bei Inbetriebnahme induktiver Sensoren<br>ist ein Airset <b>zwingend</b> durchzuführen.<br>Der Airset des Sensors muss an der Luft<br>und in trockenem Zustand erfolgen. |
|        |                                                                                  | C111 | Restkopplung<br>Kalibrierung starten<br>(Airset)                       | aktueller Messwert                                                                | CAL HOLD<br><u>H</u> O.O <sup>µS/CM</sup><br>AirSet | Mit CAL die Kalibrierung starten.                                                                                                    |
|        |                                                                                  | C112 | Restkopplung wird<br>angezeigt (Airset)                                | zulässiger Bereich vor<br>Abgleich:<br>-80,0 80,0 µS/cm                           | CAL HOLD<br>1 5. 3 µS/cm<br>Air5. Wert              | Restkopplung von Messsystem (Sensor<br>und Messumformer).                                                                                                    |

| Codier | rung                                                                    |      | Feld                                                                                                    | Einstellbereich<br>(Werkseinstellungen fett)                                      | Display                                                                       | Info                                                                                                    |
|--------|-------------------------------------------------------------------------|------|----------------------------------------------------------------------------------------------------|-----------------------------------------------------------------------------------|-------------------------------------------------------------------------------|----------------------------------------------------------------------------------------------------|
|        |                                                                         | C113 | Kalibrierstatus wird<br>angezeigt                                                                                                    | o.k.<br>E xxx                                                                     | cal ready Hold<br>D K C113<br>Status                                          | Ist der Kalibrierstatus nicht o.k., so wird<br>in der zweiten Displayzeile eine Erklärung<br>des Fehlers angezeigt.                                                                                                    |
|        |                                                                         | C114 | Kalibrierergebnis<br>speichern?                                                                                                    | <b>ja</b><br>nein<br>neu                                                          | cal ready Hold<br>Ja C114<br>Speichern                                        | Wenn C113 = E xxx, dann nur nein oder<br><b>neu</b> .<br>Wenn neu, Rücksprung auf C.<br>Wenn ja/nein, Rücksprung auf "Messen".                                                                                                    |
|        | C1 (2)                                                                  |      | Kalibrierung<br>Zellkonstante                                                                                                    | Airs = Airset (1)<br><b>Zellk = Zellkonstante</b> (2)<br>EinbF = Einbaufaktor (3) | Zellk ci<br>Calibrat                                                          |                                                                                                    |
|        | Sensor in die<br>Hier ist<br>Leitfäh<br>Kalibrie<br>gen, mi<br>stellen. |      | br in die Kalibrierlösung tauchen.<br>Hier ist die Kalibrierung mit dem temperaturkompensierten<br>Leitfähigkeitswert der Kalibrierlösung beschrieben. Soll die<br>Kalibrierung mit der unkompensierten Leitfähigkeit erfol-<br>gen, müssen Sie den Temperaturkoeffizienten $\alpha$ auf Null<br>stellen. |                                                                                   |                                                                               | Der Sensor sollte so eingetaucht sein,<br>dass ein ausreichender Abstand zur<br>Gefäßwand besteht (bei a > 15 mm ist der<br>Einbaufaktor ohne Einfluss).                                                                                          |
|        |                                                                         | C121 | Kalibriertemperatur<br>eingeben (MTC)                                                                                                    | <b>25 °C</b><br>-35,0 250,0 °C                                                    | сац ноцо<br>Ц 25.0°с<br>MTC-Temp.                                             | Nur vorhanden, wenn B1 = fest.<br>Sonst wird die gemessene Temperatur<br>verwendet.                                                                                                    |
|        |                                                                         | C122 | α-Wert der<br>Kalibrierlösung ein-<br>geben                                                                                                    | <b>2,10 %/K</b><br>0,00 20,00 %/K                                                 | <b>CAL HOLD</b><br><b>1 2.10</b> <sup>2,K</sup><br>AlphaWert                  | Der Wert ist bei allen E+H-Kalibrier-<br>lösungen in der Technischen Information<br>angegeben. Sie können ihn auch aus der<br>aufgedruckten Tabelle berechnen.<br>Für die Kalibrierung mit unkompensier-<br>ten Werten setzen Sie $\alpha$ auf 0. |
|        |                                                                         | C123 | Leitfähigkeitswert<br>der Kalibrierlösung<br>bei 25 °C eingeben                                                                                                    | <b>aktueller Messwert</b><br>0,0 9999 mS/cm                                       | <b>cal Hold</b><br><b>10.30</b> m5/cm<br><b>10.30</b> c123<br><b>Akt.Wert</b> | Es sollte ein Wert in der Nähe des späte-<br>ren Betriebsbereiches gewählt werden.                                                                                                    |
|        |                                                                         | C124 | Berechnete<br>Zellkonstante wird<br>angezeigt                                                                                                    | 0,1 5,9 99,99 cm <sup>-1</sup>                                                    | cal Hold<br>1.000 <sup>1/cm</sup><br>Zellkonst                                | Die berechnete Zellkonstante wird ange-<br>zeigt und in A5 übernommen.                                                                                                    |
|        |                                                                         | C125 | Kalibrierstatus wird<br>angezeigt                                                                                                    | o.k.<br>E xxx                                                                     | cal ready Hold<br>D . K . C125<br>Status                                      | Ist der Kalibrierstatus nicht o.k., so wird<br>in der zweiten Displayzeile eine Erklärung<br>des Fehlers angezeigt.                                                                                                    |

| Codier | rung          |      | Feld                                                               | Einstellbereich<br>(Werkseinstellungen fett)                                      | Display                                                              | Info                                                                                                    |
|--------|---------------|------|--------------------------------------------------------------------|-----------------------------------------------------------------------------------|----------------------------------------------------------------------|----------------------------------------------------------------------------------------------------|
|        |               | C126 | Kalibrierergebnis<br>speichern?                                    | <b>ja</b><br>nein<br>neu                                                          | cal ready hold<br>ja c126<br>Speichern                               | Wenn C125 = E xxx, dann nur nein oder<br><b>neu</b> .<br>Wenn neu, Rücksprung auf C.<br>Wenn ja/nein, Rücksprung auf "Messen".                                                                                               |
|        | C1 (3)        |      | Kalibrierung mit<br>Sensoranpassung für<br>induktive Sensoren      | Airs = Airset (1)<br>Zellk = Zellkonstante (2)<br><b>EinbF = Einbaufaktor</b> (3) | <b>EinbF</b> c1<br>Calibrat                                          | Sensorabgleich mit Kompensation der<br>Wandeinflüsse.<br>Bei induktiven Sensoren wird der Mess-<br>wert vom Abstand des Sensors zur Rohr-                                                                                    |
|        | Der induktive |      | Sensor wird am Einsatz                                             | rort montiert.                                                                    |                                                                      | wand und vom Material des Rohres (lei-<br>tend oder isolierend) beeinflusst. Der<br>Einbaufaktor gibt diese Abhängigkeiten<br>an. Siehe hierzu die Technische Informa-<br>tion zum verwendeten Sensor                        |
|        |               | C131 | Prozesstemperatur<br>eingeben (MTC)                                | <b>25 °C</b><br>-35,0 250,0 °C                                                    | са ного<br>1 25.0°с<br>MTC-Temp.                                     | Nur vorhanden, wenn B1 = fest.                                                                                                    |
|        |               | C132 | α-Wert der Kali-<br>brierlösung eingeben                           | <b>2,10 %/K</b><br>0,00 20,00 %/K                                                 | <b>CAL HOLD</b><br><b>1 2.10</b> <sup>2/K</sup><br>C132<br>AlphaWert | Der Wert ist bei allen E+H-Kalibrier-<br>lösungen in der TI angegeben. Sie können<br>ihn auch aus der aufgedruckten Tabelle<br>berechnen.<br>Für die Kalibrierung mit unkompensier-<br>ten Werten setzen Sie $\alpha$ auf 0. |
|        |               | C133 | Korrekten<br>Leitfähigkeitswert<br>der Kalibrierlösung<br>eingeben | <b>aktueller Messwert</b><br>0,0 µS/cm 9999 mS/cm                                 | Akt.Wert                                                             | Es sollte ein Wert in der Nähe des späte-<br>ren Betriebsbereiches gewählt werden.                                                                                                    |
|        |               | C134 | Berechneter<br>Einbaufaktor wird<br>angezeigt                      | <b>1</b><br>0,10 5,00                                                             | CAL HOLD<br>L 1 C134<br>EinbauFak                                    | Der Einbaufaktor gibt die Abhängigkeit<br>des Messwertes vom Wandabstand des<br>Sensors an. Siehe hierzu die Technische<br>Information zum verwendeten Sensor.                                                               |
|        |               | C135 | Kalibrierstatus wird<br>angezeigt                                  | o.k.<br>E xxx                                                                     | cal READY HOLD<br>D.K. C135<br>Status                                | Ist der Kalibrierstatus nicht o.k., so wird<br>in der zweiten Displayzeile eine Erklärung<br>des Fehlers angezeigt.                                                                                                    |
|        |               | C136 | Kalibrierergebnis<br>speichern?                                    | <b>ja</b><br>nein<br>neu                                                          | cal ready hold<br>Ja C136<br>Speichern                               | Wenn C135 = E xxx, dann nur nein oder<br><b>neu</b> .<br>Wenn neu, Rücksprung auf C.<br>Wenn ja/nein, Rücksprung auf "Messen".                                                                                               |

# 7 Diagnose und Störungsbehebung

# 7.1 Fehlersuchanleitung

Der Messumformer überwacht seine Funktionen ständig selbst. Falls ein vom Gerät erkannter Fehler auftritt, wird dieser im Display angezeigt. Die Fehlernummer steht unterhalb der Einheitenanzeige des Hauptmesswertes. Falls mehrere Fehler auftreten, können Sie diese über die MINUS-Taste abrufen.

Entnehmen Sie der Tabelle "Systemfehlermeldungen" die möglichen Fehlernummern und Maßnahmen zur Abhilfe.

Im Falle einer Betriebsstörung ohne entsprechende Fehlermeldung des Messumformers nutzen Sie die Tabelle "Prozessbedingte Fehler" oder die Tabelle "Gerätebedingte Fehler", um den Fehler zu lokalisieren und zu beseitigen. Diese Tabellen geben Ihnen zusätzlich Hinweise auf eventuell benötigte Ersatzteile.

# 7.2 Systemfehlermeldungen

Die Fehlermeldungen können Sie mit der MINUS-Taste anzeigen lassen und auswählen.

| Fehler-Nr. | er-Nr. Anzeige Tests und / oder Abhilfemaßnahmen                                                                                                    |                                                                                                    | Alarmkontakt |       | Fehlerstrom |       |
|------------|----------------------------------------------------------------------------------------------------|----------------------------------------------------------------------------------------------------|--------------|-------|-------------|-------|
|            |                                                                                                    |                                                                                                    | Werk         | Eigen | Werk        | Eigen |
| E001       | EEPROM-Speicherfehler                                                                                                    | 1. Gerät aus- und wieder einschalten.                                                                                                    | ja           |       | nein        |       |
| E002       | Gerät nicht abgeglichen, Abgleich-<br>daten nicht gültig, keine Anwen-<br>derdaten vorhanden oder Anwen-<br>derdaten nicht gültig (EEPROM-<br>Fehler), Gerätesoftware passt nicht<br>zur Hardware (Zentralmodul) | <ol> <li>Gerät auf Werkswerte setzen (Feld S10).</li> <li>Hardwarekompatible Gerätesoftware laden<br/>(mit Optoscope, s. Kapitel "Service-Hilfsmit-<br/>tel Optoscope").</li> <li>Falls immer noch fehlerhaft, Messgerät zur<br/>Reparatur an Ihre zuständige<br/>Endress+Hauser-Niederlassung schicken<br/>oder Gerät austauschen.</li> </ol> | ja           |       | nein        |       |
| E003       | Download-Fehler                                                                                                    | Download-File darf nicht auf gesperrte Funktio-<br>nen zugreifen (z.B. Temperaturtabelle in Grund-<br>version)                                                                                                    | ja           |       | nein        |       |
| E004       | Geräte-Softwareversion inkompati-<br>bel zur Hardwareausführung der<br>Baugruppe                                                                                                    | Falsche Softwareversion geladen oder bei<br>Modultausch ein ungeeignetes Modul verwen-<br>det.                                                                                                    | ja           |       | nein        |       |
| E007       | Transmitter gestört, Gerätesoftware<br>passt nicht zur Messumformer-<br>Ausführung                                                                                                    | Abhilfe nur durch E+H Service                                                                                                    | ja           |       | nein        |       |
| E008       | Sensor oder Sensoranschluss<br>fehlerhaft                                                                                                    | Sensor und Sensoranschluss überprüfen (s.<br>Kapitel "Überprüfung des Geräts durch Simula-<br>tion des Mediums" oder durch E+H Service).                                                                                                    | ja           |       | ja          |       |
| E010       | Kein Temperaturfühler ange-<br>schlossen oder Temperaturfühler<br>kurzgeschlossen (Temperaturfüh-<br>ler fehlerhaft)                                                                                             | Temperaturfühler und Anschlüsse überprüfen;<br>ggf. Messgerät mit Temperatur-Simulator über-<br>prüfen.                                                                                                    | ja           |       | nein        |       |
| E025       | Grenzwert für Airset-Offset<br>überschritten                                                                                                    | Airset erneut durchführen (an Luft) oder Sensor<br>tauschen. Zelle vor Airset reinigen und trocknen<br>(nur bei induktiv).<br>Sensoranschluss prüfen.                                                                                                    | nein         |       | nein        |       |
| E036       | Kalibrierbereich Sensor<br>überschritten                                                                                                    | Sensor reinigen und nachkalibrieren; ggf. Sen-<br>sor, Leitung und Anschlüsse überprüfen.                                                                                                    | nein         |       | nein        |       |
| E037       | Kalibrierbereich Sensor<br>unterschritten                                                                                                    |                                                                                                    | nein         |       | nein        |       |
| E040       | Bereich des Testwiderstandes über-<br>/ unterschritten                                                                                                    | Überprüfen, ob Testwiderstand eingebaut und in<br>Ordnung ist.                                                                                                    | nein         |       | nein        |       |

| Fehler-Nr. | Anzeige                                                                            | Tests und / oder Abhilfemaßnahmen                                                                                           | Alarmkontakt |       | Fehlerstrom |       |
|------------|------------------------------------------------------------------------------------|----------------------------------------------------------------------------------------------------|--------------|-------|-------------|-------|
|            |                                                                                    |                                                                                                    | Werk         | Eigen | Werk        | Eigen |
| E045       | Kalibrierung abgebrochen                                                           | Erneut kalibrieren.                                                                                                    | nein         |       | nein        |       |
| E049       | Kalibrierbereich Einbaufaktor über-<br>schritten                                   | Rohrdurchmesser prüfen, Sensor reinigen und<br>Kalibrierung erneut durchführen (nur bei induk-                              | nein         |       | nein        |       |
| E050       | Kalibrierbereich Einbaufaktor<br>unterschritten                                    | tiv).                                                                                                    | nein         |       | nein        |       |
| E055       | Messbereich Hauptparameter<br>unterschritten                                       | Sensor in leitfähiges Medium eintauchen.<br>Bei induktiv: Airset durchführen.                                               | ja           |       | nein        |       |
| E057       | Messbereich Hauptparameter über-<br>schritten                                      | Messung, Regelung und Anschlüsse überprüfen<br>(Simulation s. Kap. "Überprüfung des Geräts                                  | ja           |       | nein        |       |
| E059       | Messbereich Temperatur<br>unterschritten                                           | durch Simulation des Mediums").                                                                                             | ja           |       | nein        |       |
| E061       | Messbereich Temperatur<br>überschritten                                            |                                                                                                    | ja           |       | nein        |       |
| E063       | Stromausgangsbereich 1<br>unterschritten                                           | Messwert und Stromausgangs-Zuordnung prü-<br>fen (Funktionsgruppe O).                                                       | ja           |       | nein        |       |
| E064       | Stromausgangsbereich 1<br>überschritten                                            |                                                                                                    | ja           |       | nein        |       |
| E065       | Stromausgangsbereich 2<br>unterschritten                                           | Messwert und Stromausgangs-Zuordnung prü-<br>fen.                                                                           | ja           |       | nein        |       |
| E066       | Stromausgangsbereich 2<br>überschritten                                            |                                                                                                    | ja           |       | nein        |       |
| E067       | Alarmschwelle Grenzwertgeber<br>überschritten                                      | Messwert, Grenzwerteinstellung und Dosieror-<br>gane prüfen.                                                                | ja           |       | nein        |       |
| E071       | Polarisation                                                                       | Sensor reinigen.<br>Sensor mit größerer Zellkonstante verwenden.                                                            | ja           |       | nein        |       |
| E077       | Temperatur außerhalb α-Wert-<br>Tabellenbereich                                    | Temperaturmessung und Tabellenwerte über-<br>prüfen.                                                                        | ja           |       | nein        |       |
| E078       | Temperatur außerhalb<br>Konzentrationstabelle                                      |                                                                                                    | ja           |       | nein        |       |
| E079       | Leitfähigkeit außerhalb<br>Konzentrationstabelle                                   |                                                                                                    | ja           |       | nein        |       |
| E080       | Parameterbereich Stromausgang 1<br>zu klein                                        | Stromausgang spreizen.                                                                                                    | ja           |       | nein        |       |
| E081       | Parameterbereich Stromausgang 2<br>zu klein                                        | Stromausgang spreizen.                                                                                                    | ja           |       | nein        |       |
| E085       | Falsche Einstellung des Fehler-<br>stroms                                          | Wenn im Feld O311 der Strombereich<br>"O 20 mA" gewählt wurde, darf nicht der Feh-<br>lerstrom "2,4 mA" eingestellt werden. | ja           |       | nein        |       |
| E100       | Stromsimulation aktiv                                                              |                                                                                                    | nein         |       | nein        |       |
| E101       | Servicefunktion ja                                                                 | Servicefunktion ausschalten oder Gerät aus- und wieder einschalten.                                                         | nein         |       | nein        |       |
| E102       | Handbetrieb aktiv                                                                  |                                                                                                    | nein         |       | nein        |       |
| E106       | Download aktiv                                                                     | Ende Download abwarten.                                                                                                    | nein         |       | nein        |       |
| E116       | Download Fehler                                                                    | Download wiederholen.                                                                                                    | ja           |       | nein        |       |
| E150       | Temperaturabstände der α-Werte-<br>Tabelle zu klein oder nicht monoton<br>steigend | $\alpha$ -Werte-Tabelle korrekt eingeben (Temperatureingabe im Abstand von mindestens 1 K erforderlich).                    | nein         |       | nein        |       |
| E152       | PCS-Alarm                                                                          | Sensor und Anschluss prüfen.                                                                                                | ja           |       | nein        |       |

# 7.3 Prozessbedingte Fehler

Nutzen Sie folgende Tabelle, um eventuell auftretende Fehler lokalisieren und beheben zu können.

| Fehler                                                                                          | Mögliche Ursache                                                                | Tests und / oder Abhilfemaßnahmen                                                                                                    | Hilfsmittel, Ersatzteile                                                                                                    |
|-------------------------------------------------------------------------------------------------|---------------------------------------------------------------------------------|----------------------------------------------------------------------------------------------------|----------------------------------------------------------------------------------------------------|
|                                                                                                 | Gerät falsch kalibriert                                                         | Gerät kalibrieren lt. Kap. "Kalibrierung".                                                                                                    | Kalibrierlösung od. Zellen-Zertifikat                                                                                               |
|                                                                                                 | Sensor verschmutzt                                                              | Sensor reinigen.                                                                                                    | Siehe Kapitel "Reinigung von Leitfähig-<br>keits-Sensoren".                                                                         |
|                                                                                                 | Temperaturmessung falsch                                                        | Temperaturmesswert prüfen bei Mess-<br>gerät und Vergleichsgerät.                                                                                                    | Temperaturmessgerät, Präzisions-<br>Thermometer                                                                                     |
|                                                                                                 | Temperaturkompensation falsch                                                   | Kompensationsmethode (keine / ATC /<br>MTC) und Kompensationsart (linear/<br>Stoff/eigene Tabelle) prüfen.                                                            | Bitte beachten: der Messumformer hat<br>getrennte Kalibrier- und Betriebs-Tem-<br>peraturkoeffizienten.                             |
| Falsche Anzeige gegen-<br>über Vergleichsmessung                                                | Vergleichsmessgerät ist falsch<br>kalibriert                                    | Vergleichsmessgerät kalibrieren oder<br>überprüftes Gerät verwenden.                                                                                                  | Kalibrierlösung, Betriebsanleitung des<br>Vergleichsmessgerätes                                                                     |
|                                                                                                 | Vergleichsmessgerät hat falsch ein-<br>gestellte ATC                            | Kompensationsmethode und Kompensa-<br>tionsart müssen gleich sein für beide<br>Geräte.                                                                                | Betriebsanleitung des Vergleichsmessge-<br>rätes                                                                                    |
|                                                                                                 | Polarisationsfehler                                                             | <ul> <li>Geeigneten Sensor einsetzen:</li> <li>Größere Zellkonstante verwenden</li> <li>Graphit an Stelle von Edelstahl verwenden (Beständigkeit beachten)</li> </ul> | Messbereichstabellen z. B. in SI "Leitfä-<br>higkeit" oder technische Daten<br>Leitfähigkeits-Sensoren                              |
|                                                                                                 | Falscher Leitungswiderstand in Feld<br>A6                                       | Korrekten Wert eingeben.                                                                                                    | CYK71: 165 Ω/km                                                                                                    |
|                                                                                                 | Schluss / Feuchtigkeit in Sensor                                                | Sensor prüfen.                                                                                                    | Siehe Kapitel "Überprüfung induktiver<br>Leitfähigkeits-Sensoren".                                                                  |
|                                                                                                 | Schluss in Kabel oder Dose                                                      | Kabel und Dose prüfen.                                                                                                    | Siehe Kapitel "Verbindungsleitungen und<br>-dosen".                                                                                 |
|                                                                                                 | Unterbrechung in Sensor                                                         | Sensor prüfen.                                                                                                    | Siehe Kapitel "Überprüfung induktiver<br>Leitfähigkeits-Sensoren".                                                                  |
| Unplausible Messwerte<br>allgemein:                                                             | Unterbrechung in Kabel o. Dose                                                  | Kabel und Dose prüfen.                                                                                                    | Siehe Kapitel "Verbindungsleitungen und<br>-dosen"                                                                                  |
| – ständiger Messwert-<br>Überlauf                                                               | Zellkonstante falsch eingestellt                                                | Zellkonstante überprüfen.                                                                                                    | Sensor-Typenschild o. Zertifikat                                                                                                    |
| <ul> <li>ständig Messwert 000</li> <li>Messwert zu niedrig</li> <li>Messwert zu hoch</li> </ul> | Ausgangszuordnung falsch                                                        | Zuordnung Messwert zu Stromsignal<br>prüfen.                                                                                                    |                                                                                                    |
| <ul> <li>Messwert zu noch</li> <li>Messwert eingefroren</li> <li>Stromausgangswert</li> </ul>   | Ausgangsfunktion falsch                                                         | Vorwahl (0-20 / 4 -20 mA) und Kurven-<br>form (linear / Tabelle) prüfen.                                                                                              |                                                                                                    |
| entspricht nicht den<br>Erwartungen                                                             | Luftpolster in Armatur                                                          | Armatur und Einbaulage prüfen.                                                                                                    |                                                                                                    |
|                                                                                                 | Erdschluss am oder im Gerät                                                     | In isoliertem Gefäß messen.                                                                                                    | Plastik-Gefäß, Kalibrierlösungen                                                                                                    |
|                                                                                                 | Transmittermodul defekt                                                         | Mit neuem Modul prüfen.                                                                                                    | Siehe Kapitel "Ersatzteile".                                                                                                    |
|                                                                                                 | Gerät in unerlaubtem Betriebszu-<br>stand (keine Reaktion auf Tasten-<br>druck) | Gerät aus- und wieder einschalten.                                                                                                    | EMV-Problem: im Wiederholungsfall<br>Erdung, Schirmungen und Leitungsfüh-<br>rungen prüfen oder durch E+H-Service<br>prüfen lassen. |
|                                                                                                 | Fühleranschluss falsch                                                          | Anschlüsse anhand Anschlussplan prü-<br>fen; Dreileiter-Anschluss immer erfor-<br>derlich.                                                                            | Anschlussplan Kap. "Elektrischer<br>Anschluss"                                                                                      |
| Temperaturwert falsch                                                                           | Messkabel defekt                                                                | Kabel prüfen auf Unterbrechung / Kurz-<br>schluss / Nebenschluss.                                                                                                    | Ohmmeter.                                                                                                    |
|                                                                                                 | Falscher Fühlertyp                                                              | Typ des Temperaturfühlers am Gerät<br>einstellen (Feld B1).                                                                                                    |                                                                                                    |

| Fehler                                | Mögliche Ursache                                                                | Tests und / oder Abhilfemaßnahmen                                                                                               | Hilfsmittel, Ersatzteile                                                                                           |
|---------------------------------------|---------------------------------------------------------------------------------|----------------------------------------------------------------------------------------------------|----------------------------------------------------------------------------------------------------|
|                                       | keine / falsche Temperaturkompen-<br>sation                                     | ATC: Kompensationsart auswählen, bei<br>linear passenden Koeffizienten einstel-<br>len.<br>MTC: Prozesstemperatur einstellen.   |                                                                                                    |
|                                       | Temperaturmessung falsch                                                        | Temperaturmesswert prüfen.                                                                                                    | Vergleichsmessgerät, Thermometer                                                                                   |
|                                       | Blasen im Medium                                                                | Blasenbildung unterdrücken durch:<br>– Gasblasenfalle<br>– Gegendruckaufbau (Blende)<br>– Messung im Bypass                     |                                                                                                    |
| LF-Messwert im Prozess                | Polarisationseffekte ( nur bei kon-                                             | Geeigneten Sensor einsetzen:                                                                                                    | Messbereichstabellen z. B. in SI "Leitfä-                                                                          |
| falsch                                | auktiven Sensoren)                                                              | <ul> <li>Größere Zellkonstante verwenden</li> <li>Graphit an Stelle von Edelstahl verwenden (Beständigkeit beachten)</li> </ul> | Leitfähigkeits-Sensoren                                                                                            |
|                                       | Durchfluss zu hoch (kann zu Blasen-<br>bildung führen)                          | Durchfluss verringern oder Montageort<br>mit wenig Turbulenzen wählen.                                                          |                                                                                                    |
|                                       | Spannungspotenzial im Medium<br>(nur bei konduktiv)                             | Medium nahe Sensor erden.                                                                                                    | Problem tritt vor allem in Kunststofflei-<br>tungen und -Tanks auf                                                 |
|                                       | Sensor verschmutzt oder belegt                                                  | Sensor reinigen (s. Kap. "Reinigung der<br>Leitfähigkeits-Sensoren").                                                           | Für stark verschmutzte Medien:<br>Sprühreinigung verwenden                                                         |
|                                       | Falscher Leitungswiderstand in Feld<br>A6                                       | Korrekten Wert eingeben.                                                                                                    | CYK71: 165 Ω/km                                                                                                    |
|                                       | Störungen auf Messkabel                                                         | Kabelschirm anschließen laut<br>Anschlussplan.                                                                                  | Siehe Kapitel "Elektrischer Anschluss".                                                                            |
|                                       | Störungen auf Signalausgangslei-<br>tung                                        | Leitungsverlegung prüfen, evtl. Leitung<br>getrennt verlegen.                                                                   | Leitungen Signalausgang und Messein-<br>gang räumlich trennen.                                                     |
| Messwertschwankungen                  | Störpotenzial im Medium                                                         | Störquelle beseitigen oder Medium mög-<br>lichst nahe Sensor erden.                                                             |                                                                                                    |
|                                       | Elektromagnetische Störungen auf<br>Signalleitungen bei konduktiven<br>Sensoren | Geschirmte Kabel verwenden und Kabel-<br>schirm erden                                                                           |                                                                                                    |
|                                       | Regler ausgeschaltet                                                            | Regler aktivieren                                                                                                    | Siehe Felder R2.                                                                                                   |
|                                       | Regler in Betriebsart "Hand aus"                                                | Betriebsart "Auto" oder "Hand ein" wählen                                                                                       | Tastatur, Taste REL                                                                                                |
| Regler/Grenzkontakt<br>arbeitet nicht | Anzugsverzögerung zu lang einge-<br>stellt                                      | Anzugsverzögerungszeit abschalten oder verkürzen.                                                                               | Siehe Felder R5.                                                                                                   |
|                                       | "Hold"-Funktion aktiv                                                           | "Auto-Hold" bei Kalibrierung,<br>"Hold"-Eingang aktiviert;<br>"Hold" über Tastatur aktiv.                                       | Siehe Felder S2 bis S5.                                                                                            |
| Regler/Grenzkontakt                   | Regler in Betriebsart "Hand ein"                                                | Betriebsart "Auto" oder "Hand aus" wäh-<br>len                                                                                  | Tastatur, Tasten REL und AUTO                                                                                      |
| arbeitet standig                      | Abfallverzögerung zu lang<br>eingestellt                                        | Abfallverzögerungszeit verkürzen.                                                                                               | Siehe Felder R6.                                                                                                   |
|                                       | Regelkreis unterbrochen                                                         | Messwert, Stromausgangswert, Stell-<br>glieder, Chemikalienvorrat prüfen.                                                       |                                                                                                    |
| Kein LF-Stromausgangs-                | Leitung unterbrochen oder<br>kurzgeschlossen                                    | Leitung abklemmen und direkt am Gerät<br>messen.                                                                                | mA-Meter 0–20 mA                                                                                                   |
| Sigilai                               | Ausgang defekt                                                                  | Siehe Abschnitt "Gerätebedingte Fehler".                                                                                        |                                                                                                    |
|                                       | Stromsimulation aktiv                                                           | Simulation ausschalten.                                                                                                    | Siehe Feld O2 (2).                                                                                                 |
| Fixes LF-Stromausgangs-<br>signal     | Prozessorsystem in unerlaubtem<br>Betriebszustand                               | Gerät aus- und wieder einschalten.                                                                                              | EMV-Problem: im Wiederholungsfall Ins-<br>tallation, Schirmung, Erdung prüfen/<br>durch E+H-Service prüfen lassen. |

| Fehler                                        | Mögliche Ursache                                      | Tests und / oder Abhilfemaßnahmen                                   | Hilfsmittel, Ersatzteile                                                                                     |
|-----------------------------------------------|-------------------------------------------------------|---------------------------------------------------------------------|----------------------------------------------------------------------------------------------------|
|                                               | Falsche Stromzuordnung                                | Stromzuordnung prüfen:<br>0–20 mA oder 4–20 mA?                     | Feld 0211/0212                                                                                               |
| Falsches Stromausgangs-<br>signal             | Gesamtbürde in der Stromschleife zu<br>hoch (> 500 Ω) | Ausgang abklemmen und direkt am<br>Gerät messen.                    | mA-Meter für 0–20 mA DC                                                                                      |
|                                               | EMV (Störungseinkopplungen)                           | Ausgangsleitung abklemmen und direkt<br>am Gerät messen.            | Geschirmte Leitungen verwenden,<br>Schirme beidseitig erden, ggf. Leitung in<br>anderem Kabelkanal verlegen. |
| Stromausgangstabelle<br>wird nicht akzeptiert | Werte-Abstand zu gering                               | Sinnvolle Abstände wählen                                           |                                                                                                    |
| Kein Temperatur-                              | Gerät besitzt keinen zweiten Strom-<br>ausgang        | Variante anhand Typenschild prüfen,<br>ggf. Modul LSCH-x1 tauschen. | Modul LSCH-x2,<br>siehe Kap. "Ersatzteile".                                                                  |
| Ausgangssignal                                | HOLD aktiv                                            | HOLD-Konfiguration prüfen                                           |                                                                                                    |

# 7.4 Gerätebedingte Fehler

Die folgende Tabelle unterstützt Sie bei der Diagnose und gibt ggf. Hinweise auf die benötigten Ersatzteile.

Eine Diagnose wird - je nach Schwierigkeitsgrad und vorhandenen Messmitteln - durchgeführt von:

- Fachpersonal des Anwenders
- Elektro-Fachpersonal des Anwenders
- Anlagenersteller / -betreiber
- Endress+Hauser-Service

Informationen über die genauen Ersatzteilbezeichnungen und den Einbau dieser Teile finden Sie im Kapitel "Ersatzteile".

| Fehler                                                                                             | Mögliche Ursache                                                                                                    | Tests und / oder Abhilfemaßnahmen                                                                                                    | Durchführung, Hilfsmittel, Ersatzteile                                                                                                    |  |
|----------------------------------------------------------------------------------------------------|----------------------------------------------------------------------------------------------------|----------------------------------------------------------------------------------------------------|----------------------------------------------------------------------------------------------------|--|
| Gerät nicht bedienbar,<br>Anzeigewert 9999                                                         | Bedienung verriegelt                                                                                                    | CAL- und MINUS-Taste gleichzeitig<br>für > 3 s drücken.                                                                                                    | Siehe Kapitel "Funktion der Tasten"                                                                                                    |  |
| Anzeige dunkel, keine<br>Leuchtdiode aktiv                                                         | Keine Netzspannung                                                                                                    | Prüfen, ob Netzspannung vorhanden. Elektrofachkraft / z. B. Multim                                                                                                    |                                                                                                    |  |
|                                                                                                    | Versorgungsspannung falsch / zu<br>niedrig                                                                                          | Tatsächliche Netzspannung und<br>Typenschildangabe vergleichen.                                                                                                    | Anwender<br>(Angaben EVU oder Multimeter)                                                                                                    |  |
|                                                                                                    | Anschluss fehlerhaft                                                                                                    | Klemme nicht angezogen;<br>Isolation eingeklemmt;<br>falsche Klemmen verwendet.                                                                                              | Elektrofachkraft                                                                                                    |  |
|                                                                                                    | Gerätesicherung defekt                                                                                                    | Netzspannung und die Typenschild-<br>angabe vergleichen und Sicherung erset-<br>zen.                                                                                         | Elektrofachkraft / passende Sicherung;<br>s. Explosionszeichnung im Kap. "Ersatz-<br>teile".                                                                               |  |
|                                                                                                    | Netzteil defekt                                                                                                    | Vetzteil ersetzen, unbedingt Variante Diagnose durch Endress+Hauser-Servi vor Ort, Testmodul erforderlich                                                                    |                                                                                                    |  |
|                                                                                                    | Zentralmodul defekt                                                                                                    | Zentralmodul ersetzen, unbedingt Vari-<br>ante beachten.                                                                                                    | Diagnose durch Endress+Hauser-Service<br>vor Ort, Testmodul erforderlich                                                                                                   |  |
| Anzeige dunkel,<br>Leuchtdiode aktiv                                                               | Zentralmodul defekt (Modul: LSCH/<br>LSCP)                                                                                          | Zentralmodul erneuern, unbedingt Vari-<br>ante beachten.                                                                                                    | Diagnose durch Endress+Hauser-Service<br>vor Ort, Testmodul erforderlich                                                                                                   |  |
| Display zeigt an, aber<br>– keine Veränderung der<br>Anzeige und / oder<br>– Gerät nicht bedienbar | Gerät oder Modul im Gerät nicht kor-<br>rekt montiert                                                                               | Einschub neu einbauen.                                                                                                    | Durchführung mit Hilfe der Montage-<br>zeichnungen im Kap. "Ersatzteile".                                                                                                  |  |
|                                                                                                    | Betriebssystem in unerlaubtem<br>Zustand                                                                                            | Gerät aus- und wieder einschalten.                                                                                                    | Evtl. EMV-Problem: im Wiederholungs-<br>fall Installation prüfen oder durch<br>Endress+Hauser-Service prüfen lassen.                                                       |  |
| Gerät wird heiß                                                                                    | Spannung falsch / zu hoch                                                                                                    | Netzspannung und Typenschildangabe vergleichen.                                                                                                    | Anwender, Elektrofachkraft                                                                                                    |  |
|                                                                                                    | Netzteil defekt                                                                                                    | Netzteil ersetzen.                                                                                                    | Diagnose nur durch Endress+Hauser-Ser-<br>vice                                                                                                    |  |
| Messwert LF und/oder<br>Messwert Temperatur<br>falsch                                              | Messumformer-Modul defekt<br>(Modul: MKIC), bitte zuerst Tests<br>und Maßnahmen lt. Kapitel "Prozess-<br>bedingte Fehler" vornehmen | <ul> <li>Test der Messeingänge:</li> <li>An Stelle LF-Sensor einen Widerstand<br/>anschließen</li> <li>Widerstand 100 Ω an Klemmen 11/<br/>12 + 13 = Anzeige 0 °C</li> </ul> | Wenn Test negativ: Modul erneuern<br>(Variante beachten).<br>Durchführung mit Hilfe der Explosions-<br>zeichnungen im Kap. "Ersatzteile".                                  |  |
| Stromausgang, Strom-<br>wert falsch                                                                | Abgleich nicht korrekt                                                                                                    |                                                                                                    | Wenn Simulationswert falsch: Abgleich<br>im Werk oder neues Modul LSCxx erfor-<br>derlich.<br>Wenn Simulationswert richtig: Strom-<br>schleife prüfen auf Bürde und Neben- |  |
|                                                                                                    | Bürde zu groß                                                                                                    | Prüfen mit eingebauter Stromsimula-<br>tion, mA-Meter direkt am Stromausgang                                                                                                 |                                                                                                    |  |
|                                                                                                    | Nebenschluss / Masseschluss in<br>Stromschleife                                                                                     | anschließen.                                                                                                    |                                                                                                    |  |
|                                                                                                    | Falsche Betriebsart                                                                                                    | Prüfen, ob 0–20 mA oder 4–20 mA<br>gewählt ist.                                                                                                    | schlüsse.                                                                                                    |  |
| Kein Stromausgangs-<br>signal                                                                      | Stromausgangstufe defekt<br>(Modul LSCH)                                                                                            | Prüfen mit eingebauter Stromsimula-<br>tion, mA-Meter direkt am Stromausgang<br>anschließen.                                                                                 | Wenn Test negativ:<br>Zentralmodul LSCH erneuern (Variante<br>beachten).                                                                                                   |  |

# 8 Wartung

#### **A** WARNUNG

#### Prozessdruck und -temperatur, Kontamination, elektrische Spannung

Schwere Verletzungen bis Verletzungen mit Todesfolge möglich

- Falls bei der Wartung der Sensor ausgebaut werden muss, vermeiden Sie Gefahren durch Druck, Temperatur und Kontamination.
- Schalten Sie das Gerät spannungsfrei bevor Sie es öffnen.
- Schaltkontakte können von getrennten Stromkreisen versorgt sein. Schalten Sie auch diese Stromkreise spannungsfrei, bevor Sie an den Anschlussklemmen arbeiten.

Treffen Sie rechtzeitig alle erforderlichen Maßnahmen, um die Betriebssicherheit und Zuverlässigkeit der gesamten Messstelle sicherzustellen.

Die Wartung der Messstelle umfasst:

- Kalibrierung
- Reinigung von Controller, Armatur und Sensor
- Kontrolle von Kabeln und Anschlüssen.

Beachten Sie bei allen Arbeiten am Gerät mögliche Rückwirkungen auf die Prozesssteuerung bzw. den Prozess selbst.

#### HINWEIS

#### Elektrostatische Entladungen (ESD)

Beschädigung elektronischer Bauteile

- Vermeiden Sie ESD durch persönliche Schutzmaßnahmen wie vorheriges Entladen an PE oder permanente Erdung mit Armgelenkband.
- Verwenden Sie zu Ihrer eigenen Sicherheit nur Originalersatzteile. Mit Originalteilen sind Funktion, Genauigkeit und Zuverlässigkeit auch nach Instandsetzung gewährleistet.

# 8.1 Wartung der Gesamtmessstelle

#### 8.1.1 Reinigung des Messumformers

Reinigen Sie die Gehäusefront nur mit handelsüblichen Reinigungsmitteln.

- Die Front ist nach DIN 42 115 beständig gegen:
- Ethanol (kurzzeitig)
- verdünnte Säuren (max. 2%ige HCl)
- verdünnte Laugen (max. 3%ige NaOH)
- Haushaltreiniger auf Seifenbasis

#### HINWEIS

#### Nicht zulässige Reinigungsmittel

Beschädigung der Gehäuse-Oberfläche oder der Gehäusedichtung

- ▶ Verwenden Sie zur Reinigung nie konzentrierte Mineralsäuren oder Laugen.
- Verwenden Sie nie organische Reiniger wie Benzylalkohol, Methanol, Methylenchlorid, Xylol oder konzentrierte Glycerol-Reiniger.
- Benutzen Sie niemals Hochdruckdampf zum Reinigen.

# 8.1.2 Reinigung der Leitfähigkeits-Sensoren

#### **A VORSICHT**

#### Verletzungsgefahr durch Reinigungsmittel, Schäden an Kleidung und Einrichtung

- Tragen Sie Schutzbrille und Schutzhandschuhe.
- Entfernen Sie Spritzer auf Kleidung und Gegenständen.
- Beachten Sie die Hinweise in den Sicherheitsdatenblättern der verwendeten Chemikalien.

Verschmutzungen am Sensor reinigen Sie je nach Art der Verschmutzung:

- Ölige und fettige Beläge:
- Reinigen mit Fettlöser, z. B. Alkohol, Aceton, evtl. heißes Wasser und Spülmittel. • Kalk- und Metallhydroxid-Beläge:
- Beläge mit verdünnter Salzsäure (3 %) lösen, anschließend sorgfältig mit viel klarem Wasser spülen.
- Sulfidhaltige Beläge (aus REA oder Kläranlagen): Mischung aus Salzsäure (3 %) und Thioharnstoff (handelsüblich) verwenden, anschließend sorgfältig mit viel klarem Wasser spülen.
- Eiweißhaltige Beläge (z. B. Lebensmittelindustrie): Mischung aus Salzsäure (0,5 %) und Pepsin (handelsüblich) verwenden, anschließend sorgfältig mit viel klarem Wasser spülen.

### 8.1.3 Simulation konduktiver Sensoren für Gerätetest

Sie können den Messumformer für konduktive Leitfähigkeit überprüfen, indem Sie Messstrecke und Temperaturfühler durch Widerstände ersetzen. Die Genauigkeit der Simulation ist dabei abhängig von der Genauigkeit der Widerstände.

#### Temperatur

Es gelten die Temperaturwerte der rechten Tabelle, wenn am Messumformer kein Temperaturoffset eingestellt ist. Beim Temperaturfühler-Typ Pt 1000 sind alle Widerstandswerte jeweils um den Faktor 10 größer.

Beachten Sie folgende Hinweise:

- Schließen Sie den Temperatur-Ersatzwiderstand in Dreileiter-Technik an.
- Zum Anschluss von Widerstandsdekaden an Stelle des LF-Sensors kann das Service-Kit "LF-Prüfadapter" verwendet werden (Best.- Nr. 51500629 geeignet für CLS15, CLS19, CLS21).

| Pt 100 Ersatzwiderstände |                 |  |  |  |
|--------------------------|-----------------|--|--|--|
| Temperatur               | Widerstandswert |  |  |  |
| -20 °C                   | 92,13 Ω         |  |  |  |
| -10 °C                   | 96,07 Ω         |  |  |  |
| 0 °C                     | 100,00 Ω        |  |  |  |
| 10 °C                    | 103,90 Ω        |  |  |  |
| 20 °C                    | 107,79 Ω        |  |  |  |
| 25 °C                    | 109,73 Ω        |  |  |  |
| 50 °C                    | 119,40 Ω        |  |  |  |
| . 80 °C                  | 130,89 Ω        |  |  |  |
| 100 °C                   | 138,50 Ω        |  |  |  |
| 200 °C                   | 175,84 Ω        |  |  |  |

#### Leitfähigkeit

Wenn die Zellkonstante k auf den Wert der Spalte 2 der folgenden Tabelle eingestellt ist, gelten die Leitfähigkeitswerte dieser Tabelle.

Ansonsten gilt folgender Zusammenhang:  $LF[mS/cm] = k[cm^{-1}] \cdot 1 / R[k\Omega]$ 

| Widerstand R | Zellkonstante k              | Anzeige bei LF |  |
|--------------|------------------------------|----------------|--|
| 10.0         | 1 cm <sup>-1</sup>           | 100 mS/cm      |  |
| 10 22        | 10 cm <sup>-1</sup>          | 1000 mS/cm     |  |
|              | 0,1 cm <sup>-1</sup>         | 1 mS/cm        |  |
| 100 Ω        | 1 cm <sup>-1</sup>           | 10 mS/cm       |  |
|              | 10 cm <sup>-1</sup>          | 100 mS/cm      |  |
|              | 0,1 cm <sup>-1</sup>         | 0,1 mS/cm      |  |
| 1000 Ω       | 1 cm <sup>-1</sup>           | 1 mS/cm        |  |
|              | 10 cm <sup>-1</sup>          | 10 mS/cm       |  |
|              | 0,01 cm <sup>-1</sup>        | 1 µS/cm        |  |
| 1010         | 0,1 cm <sup>-1</sup>         | 10 µS/cm       |  |
| 10 KS2       | 1 cm <sup>-1</sup> 100 µS/cm |                |  |
|              | 10 cm <sup>-1</sup>          | 1 mS/cm        |  |
|              | 0,01 cm <sup>-1</sup>        | 0,1 µS/cm      |  |
| 100 kΩ       | 0,1 cm <sup>-1</sup>         | 1 µS/cm        |  |
|              | 1 cm <sup>-1</sup>           | 10 µS/cm       |  |
|              | 0,01 cm <sup>-1</sup>        | 0,01 µS/cm     |  |
| 1 MΩ         | 0,1 cm <sup>-1</sup>         | 0,1 µS/cm      |  |
|              | 1 cm <sup>-1</sup>           | 1 μS/cm        |  |
| 10.10        | 0,01 cm <sup>-1</sup>        | 0,001 µS/cm    |  |
| 10 MΩ        | 0,1 cm <sup>-1</sup>         | 0,01 µS/cm     |  |

### 8.1.4 Simulation induktiver Sensoren für Gerätetest

Der induktive Sensor selbst kann nicht simuliert oder nachgebildet werden. Möglich ist jedoch die Überprüfung des Gesamtsystems Messumformer einschließlich induktivem Sensor mittels Ersatzwiderständen. Die Zellkonstante k (z.B.  $k_{nominal} = 5,9 \text{ cm}^{-1}$ bei CLS52,  $k_{nominal} = 5,2 \text{ cm}^{-1}$ bei CLS54) ist zu beachten.

Für eine genaue Simulation muss die tatsächlich verwendete Zellkonstante (ablesbar in Feld C124) für die Berechnung des Anzeigewertes verwendet werden. Die Berechnungsformel ist zusätzlich vom Sensortyp abhängig: **CLS52:** Anzeige Leitfähigkeit [mS/cm] = k[cm<sup>-1</sup>]  $\cdot 1/R[k\Omega]$ **CLS54:** Anzeige Leitfähigkeit [mS/cm] = k[cm<sup>-1</sup>]  $\cdot 1/R[k\Omega]$ 

| Simulations-Widerstand R | Default-Zellkonstante k | Anzeige Leitfähigkeit |  |
|--------------------------|-------------------------|-----------------------|--|
| 10 Ω                     | 6,3 cm <sup>-1</sup>    | 520 mS/cm             |  |
| 26 Ω                     | 6,3 cm <sup>-1</sup>    | 200 mS/cm             |  |
| 100 Ω                    | 6,3 cm <sup>-1</sup>    | 52 mS/cm              |  |
| 260 Ω                    | 6,3 cm <sup>-1</sup>    | 20 mS/cm              |  |
| 2,6 kΩ                   | 6,3 cm <sup>-1</sup>    | 2 mS/cm               |  |
| 26 kΩ                    | 6,3 cm <sup>-1</sup>    | 200 µS/cm             |  |
| 52 kΩ                    | 6,3 cm <sup>-1</sup>    | 100 µS/cm             |  |

Werte für die Simulation mit CLS54 bei 25 °C (77 °F):

#### Leitfähigkeits-Simulation:

Ziehen Sie eine Leitung durch die Öffnung des Sensors und schließen Sie sie dann z. B. an eine Widerstandsdekade an.

# 8.1.5 Überprüfung konduktiver Sensoren

- Messflächenanschluss: Die Messflächen sind direkt mit Anschlüssen des Sensorsteckers verbunden. Überprüfung mit Ohmmeter auf < 1 Ω.</li>
- Messflächen-Nebenschluss: Zwischen den Messflächen darf kein Nebenschluss sein. Überprüfung mit Ohmmeter auf  $> 20 M\Omega$ .
- Temperaturfühler-Nebenschluss: Zwischen Messflächen und Temperaturfühler darf kein Nebenschluss sein. Überprüfung mit Ohmmeter auf > 20 MΩ.
- Temperaturfühler: Entnehmen Sie den Typ des verwendeten Temperaturfühlers dem Typenschild des Sensors.

Der Fühler kann am Sensorstecker mit einem Ohmmeter überprüft werden:

- Pt 100 bei 25 °C = 109,79  $\Omega$
- Pt 1000 bei 25 °C = 1097,9 $\Omega$
- NTC 10 k bei 25 °C = 10 k $\Omega$
- Anschluss:

Überprüfen Sie bei Sensoren mit Klemmenanschluss (CLS12/13) die Belegung der Klemmen auf Vertauschungen. Überprüfen Sie die Festigkeit der Klemmenschrauben.

# 8.1.6 Überprüfung induktiver Sensoren

Für alle beschriebenen Tests müssen die Sensorleitungen am Gerät oder an der Verbindungsdose abgeklemmt werden!

- Test Sendespule und Empfangsspule:
  - ohmscher Widerstand CLS50/52: ca. 0.5 ... 2  $\Omega$ .
    - CLS50752. ca. 0,5 ... CLS54: ca. 1 ... 3  $\Omega$ .
  - Induktivität (bei 2 kHz, Reihenschaltung als Ersatzschaltbild) CLS50: ca. 250 ... 450 mH CLS52/54: ca. 180 ... 550 mH
- Messen Sie an den Koaxialkabeln weiß und rot, jeweils zwischen Innenleiter und Schirm. • Test Spulennebenschluss:
- Zwischen den beiden Spulen des Sensors (von Koax rot nach Koax weiß) darf kein Nebenschluss sein, der gemessene Widerstand muss >20  $M\Omega$  sein. Überprüfung von Koaxialkabel rot nach Koaxialkabel weiß mit Ohmmeter.

Derprufung von Koaxialkabel rot nach Koaxialkabel weiß mit Ohmmeter
 Test Temperaturfühler:

Zur Überprüfung des Pt 100 / Pt 1000 im Sensor können Sie die Tabelle im Kap. "Simulation konduktiver Sensoren für Gerätetest" verwenden.

Messen Sie zwischen den Leitungen grün und weiß sowie zwischen grün und gelb, die Widerstandswerte müssen jeweils identisch sein.

 Test Temperaturfühler-Nebenschluss: Zwischen dem Temperaturfühler und den Spulen dürfen keine Nebenschlüsse sein. Überprüfung mit Ohmmeter auf >20 MΩ.

Messen Sie zwischen den Temperaturfühlerleitungen (grün + weiß + gelb) und den Spulen (Koax rot und weiß).

# 8.1.7 Verbindungsleitungen und -dosen

- Für eine schnelle funktionelle Überprüfung ab Sensorstecker (bei konduktiven Sensoren) bzw. ab Sensor (bei induktiven Sensoren) bis zum Messgerät verwenden Sie die Methoden wie in den Kapiteln "Simulation konduktiver Sensoren für Gerätetest" bzw. "Simulation induktiver Sensoren für Gerätetest" beschrieben. Widerstandsdekaden schließen Sie am einfachsten mit dem Service-Kit "LF-Prüfadapter" an, Bestellnummer: 51500629 (bei CLS15, CLS19, CLS21)
- Überprüfen Sie Verbindungsdosen auf:
  - Feuchtigkeit (Einfluss bei niedriger Leitfähigkeit, ggf. Dose trocknen, Dichtungen erneuern, Trockenmittelbeutel einlegen)
  - korrekte Verbindung aller Leitungen
  - Verbindung der Außenschirme
  - Festigkeit der Klemmenschrauben

# 9 Reparatur

# 9.1 Ersatzteile

Ersatzteile bestellen Sie bitte bei Ihrer zuständigen Vertriebszentrale. Verwenden Sie hierzu die im Kapitel "Ersatzteil-Kits" aufgeführten Bestellnummern.

Zur Sicherheit sollten Sie auf der Ersatzteilbestellung **immer** folgende ergänzende Angaben machen:

- Geräte-Bestellcode (order code)
- Seriennummer (serial no.)
- Software-Version, wenn möglich

Bestellcode und Seriennummer können Sie dem Typenschild entnehmen.

Die Software-Version finden Sie in der Gerätesoftware, vorausgesetzt, das Prozessorsystem des Gerätes arbeitet noch.

# 9.2 Demontage Schalttafelgerät

Beachten Sie die Auswirkungen auf den Prozess, wenn Sie das Gerät außer Betrieb nehmen!

Die Positionsnummern entnehmen Sie der Explosionszeichnung.

- 1. Ziehen Sie den Klemmenblock (Pos. 420 b) auf der Geräterückseite ab, um das Gerät spannungsfrei zu machen.
- 2. Ziehen Sie dann die Klemmenblöcke (Pos. 420 a und ggf. 430) auf der Geräterückseite ab. Jetzt können Sie das Gerät demontieren.
- 3. Drücken Sie die Arretierungen des Abschlussrahmens (Pos. 340) nach innen und ziehen Sie den Rahmen nach hinten ab.
- 4. Lösen Sie die Spezialschraube (Pos. 400) durch Drehung gegen den Uhrzeigersinn.
- 5. Entnehmen Sie den kompletten Elektronik-Block aus dem Gehäuse. Die Module sind nur mechanisch zusammengesteckt und können leicht getrennt werden:
  - Ziehen Sie das Prozessor-/Displaymodul einfach nach vorn ab.
  - Ziehen Sie die Laschen der Rückplatte (Pos. 320) leicht nach außen.
  - Jetzt können Sie die seitlichen Module abnehmen.
- 6. Bauen Sie den LF-Transmitter (Pos. 240) folgendermaßen aus:
  - Zwicken Sie mit einem feinen Seitenschneider die Köpfe der Kunststoff-Distanzhalter ab.
  - Ziehen Sie dann das Modul nach oben ab.

Die Montage erfolgt in umgekehrter Reihenfolge. Ziehen Sie die Spezialschraube ohne Werkzeug handfest an.

Die Kunststoff-Distanzhalter des LF-Transmitters müssen Sie nur erneuern, wenn der Messumformer Vibrationen oder Stößen ausgesetzt ist.

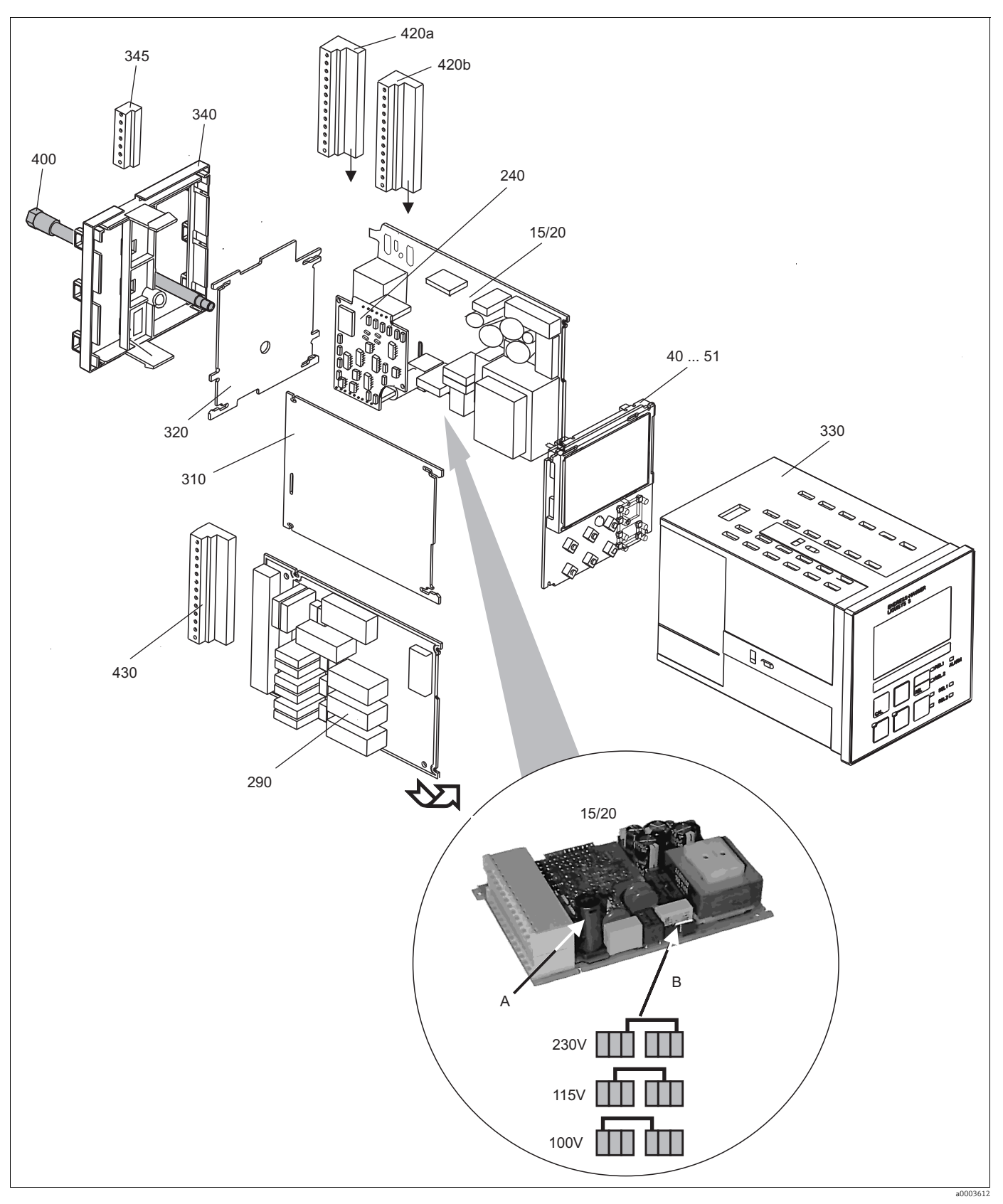

Abb. 25: Explosionszeichnung des Messumformers

Die Explosionszeichnung enthält die Komponenten und Ersatzteile des Messumformers. Aus dem folgenden Abschnitt können Sie anhand der Positionsnummer die Ersatzteile und die entsprechende Bestellnummer entnehmen.

| Position              | Kit-Bezeichnung                      | Name    | Funktion/Inhalt                                                                                                    | Bestellnummer |
|-----------------------|--------------------------------------|---------|----------------------------------------------------------------------------------------------------|---------------|
| 15                    | Netzteil (Hauptmodul)                | LSGA    | 100/115/230 V AC                                                                                                    | 51500317      |
| 20                    | Netzteil (Hauptmodul)                | LSGD    | 24 V AC + DC                                                                                                    | 51500318      |
| 40                    | Zentralmodul (Contr.) konduk-<br>tiv | LSCH-S1 | 1 Stromausgang                                                                                                    | 51506379      |
| 50                    | Zentralmodul (Contr.) konduk-<br>tiv | LSCH-S2 | 2 Stromausgänge                                                                                                    | 51506380      |
| 41                    | Zentralmodul (Contr.) induktiv       | LSCH-S1 | 1 Stromausgang                                                                                                    | 51506385      |
| 51                    | Zentralmodul (Contr.) induktiv       | LSCH-S2 | 2 Stromausgänge                                                                                                    | 51506386      |
| 240                   | LF-Transmitter (Ex-Ausfüh-<br>rung)  | MKIC    | LF + Temperatur-Eingang                                                                                                 | 71161137      |
|                       | LF-Transmitter                       | MKIC    | LF + Temperatur-Eingang                                                                                                 | 71161133      |
| 290                   | Relaismodul                          | LSR1-2  | 2 Relais                                                                                                    | 51500320      |
| 310                   | Seitenwand                           |         | Kit mit 10 Teilen                                                                                                    | 51502124      |
| 310, 320,<br>340, 400 | Mechanikteile Gehäuse                |         | Rückplatte, Seitenwand,<br>Abschlussrahmen, Spezial-<br>schraube                                                        | 51501076      |
| 330, 400              | Gehäusebaugruppe                     |         | Gehäuse mit Frontfolie, Tast-<br>stößeln, Dichtung, Spezial-<br>schraube, Spannknaggen,<br>Anschluss- und Typenschilder | 51501075      |
| 345                   | Erdungs-Klemmleiste                  |         | PE- und Schirmanschlüsse                                                                                                | 51501086      |
| 420a,<br>420b         | Klemmleisten-Set                     |         | Klemmleisten-Komplett-Set                                                                                               | 51501203      |
| 430                   | Klemmleiste                          |         | Klemmleiste für Relaismodul                                                                                             | 51501078      |
| А                     | Sicherung                            |         | Teil des Netztzeils Pos. 15/20                                                                                          |               |
| В                     | Netzspannungsauswahl                 |         | Position der Steckbrücke auf<br>Netzteil Pos. 15 je nach Netz-<br>spannung                                              |               |

# 9.3 Austausch Zentralmodul

Generell sind nach Ersatz eines Zentralmoduls alle veränderlichen Daten auf Werkseinstellung.

Wird ein Zentralmodul ausgetauscht, so gehen Sie bitte nach folgendem Ablauf vor:

- 1. Falls möglich, notieren Sie die kundenseitigen Einstellungen des Gerätes wie z. B.:
  - Kalibrierdaten
  - Stromzuordnung Hauptparameter und Temperatur
  - Relais-Funktionswahl
  - Grenzwerteinstellungen
  - Überwachungsfunktionen
  - Konzentrationstabellen
  - ATC-Tabellen
  - MBU-Einstellungen
- 2. Demontieren Sie das Gerät wie im Kapitel "Demontage Schalttafelgerät" bzw. "Demontage Feldgerät" beschrieben.
- 3. Überprüfen Sie anhand der Teilenummer auf dem Zentralmodul, ob das neue Modul dieselbe Teilenummer wie das bisherige Modul besitzt.
- 4. Setzen Sie das Gerät mit dem neuen Modul wieder zusammen.
- Nehmen Sie das Gerät wieder in Betrieb und prüfen Sie die grundsätzliche Funktion (z. B. Anzeige Messwert und Temperatur, Bedienbarkeit über Tastatur).
- 6. Geben Sie die Seriennummer ein:
  - Lesen Sie die Seriennummer ("ser-no.") vom Typenschild des Gerätes ab.
  - Geben Sie diese Nummer in den Feldern E115 (Jahr, einstellig), E116 (Monat, einstellig), E117 (lfd. Nummer, vierstellig) ein.
  - In Feld E118 wird die komplette Nummer zur Kontrolle nochmals angezeigt.
    - Die Eingabe der Seriennummer ist nur bei einem fabrikneuen Modul mit Seriennummer 0000 und nur **einmal** möglich! Überzeugen Sie sich deshalb von der Richtigkeit der Eingabe, bevor Sie diese mit ENTER bestätigen! Bei Falscheingabe erfolgt keine Freigabe der Zusatzfunktionen. Eine falsche Seriennummer kann nur noch im Werk korrigiert werden!

Bestätigen Sie die Seriennummer mit ENTER oder brechen Sie die Eingabe ab, um die Nummer erneut einzugeben.

- 7. Falls vorhanden, geben Sie im Menü "Service" den Freigabecode "Food" ein.
- 8. Stellen Sie die kundenseitigen Einstellungen des Gerätes wieder her.

# 9.4 Rücksendung

Im Fall einer Reparatur, Werkskalibrierung, falschen Lieferung oder Bestellung muss das Produkt zurückgesendet werden. Als ISO-zertifiziertes Unternehmen und aufgrund gesetzlicher Bestimmungen ist Endress+Hauser verpflichtet, mit allen zurückgesendeten Produkten, die mediumsberührend sind, in einer bestimmten Art und Weise umzugehen.

Um eine sichere, fachgerechte und schnelle Rücksendung sicherzustellen: Informieren Sie sich über die Vorgehensweise und Rahmenbedingungen auf der Internetseite

www.services.endress.com/return-material

# 9.5 Entsorgung

In dem Produkt sind elektronische Bauteile verwendet. Deshalb müssen Sie das Produkt als Elektronikschrott entsorgen.

Beachten Sie die lokalen Vorschriften.

# 10 Zubehör

### 10.1 Sensoren

Konduktiver Leitfähigkeitssensor Condumax W CLS21

- Zwei-Elektroden-Sensor in Steckkopf- und Festkabelausführung
- Mit Temperaturfühler Pt 100
- Zellkonstante k = 1 cm<sup>-1</sup>
- Bestellung nach Produktstruktur, siehe Technische Information TI085C/07/de

Condumax W CLS30

- Zwei-Elektroden-Sensor mit Festkabel
- Mit Temperaturfühler Pt 100
- Zellkonstante k = 10 cm<sup>-1</sup>
- Bestellung nach Produktstruktur, siehe Technische Information TI086C/07/DE

Indumax H CLS52

- Induktiver Leitfähigkeitssensor mit schnell ansprechendem Temperaturfühler für den Lebensmittelbereich
- Bestellung nach Produktstruktur (--> Online-Konfigurator, www.products.endress.com/ cls52)
- Technische Information TI00167C/07/DE

Indumax H CLS54

- Induktiver Leitfähigkeitssensor mit zertifiziertem, hygienischen Design für Lebensmittel, Getränke, Pharma und Biotechnologie
- Bestellung nach Produktstruktur, (--> Online-Konfigurator, www.products.endress.com/ cls54)
- Technische Information TI00400C/07/DE

# 10.2 Anschlusszubehör

Messkabel CYK71

- unkonfektioniertes Kabel zum Anschluss von Sensoren und zur Verlängerung von Sensorkabeln
- Meterware, Bestellnummern:
  - Nicht-Ex-Ausführung, schwarz: 50085333
  - Ex-Ausführung, blau: 50085673
- CLK5
  - Messkabel zur Verlängerung für induktive Leitfähigkeitssensoren CLS50 und CLS52 Best.-Nr. 50085473

Verbindungsdose VBM

- zur Kabelverlängerung
- 10 Reihenklemmen
- Kabeleingänge: 2 x Pg 13,5 bzw. 2 x NPT <sup>1</sup>/<sub>2</sub>"
- Werkstoff: Aluminium
- Schutzart: IP 65 (≅ NEMA 4X)
- Bestellnummern:
  - Kabeleingänge Pg 13,5: 50003987
  - Kabeleingänge NPT ½": 51500177

# 10.3 Hardware- Erweiterungen

Die Bestellung der Erweiterungen sind nur mit Angabe der Seriennummer des jeweiligen Gerätes möglich.

 Zwei-Relais-Karte Best.-Nr. 51500320

# 10.4 Kalibrierlösungen

Präzisionslösungen, bezogen auf SRM (Standardreferenzmaterial) von NIST, Referenztemperatur 25 °C, mit Temperaturtabelle

- CLY11-A, 74,0 µS/cm, 500 ml; Best.-Nr. 50081902
- CLY11-B, 149,6 µS/cm, 500 ml; Best.-Nr. 50081903
- CLY11-C, 1,406 mS/cm, 500 ml; Best.-Nr. 50081904
- CLY11-D, 12,64 mS/cm, 500 ml; Best.-Nr. 50081905
- CLY11-E, 107,0 mS/cm, 500 ml; Best.-Nr. 50081906
# 11 Technische Daten

## 11.1 Eingang

| Messgrößen                            | Leitfähigkeit, Temperatur                                                                |                                                                                                    |
|---------------------------------------|------------------------------------------------------------------------------------------|----------------------------------------------------------------------------------------------------|
| Messbereich                           | Leitfähigkeit (konduktiv):<br>Leitfähigkeit (induktiv):<br>Konzentration:<br>Temperatur: | 0 400 mS/cm (unkompensiert)<br>0 2000 mS/cm (unkompensiert)<br>0 9999 %<br>-35 +250 °C (auch in °F darstellbar) |
| Kabelspezifikation                    | Kabellänge (konduktiv):<br>Kabellänge (induktiv):<br>Leitungswiderstand CYK71:           | Leitfähigkeit: max. 100 m (CYK71)<br>max. 55 m (CLK5)<br>165 Ω/km (Leitfähigkeitsmessung)                       |
| Zellkonstante                         | Einstellbare Zellkonstante:                                                              | k = 0,0025 99,99 cm <sup>-1</sup>                                                                               |
| Anschließbare Tempera-<br>tursensoren | Pt 100, Pt 1000, NTC                                                                     |                                                                                                    |
| Messfrequenz                          | Leitfähigkeit, Widerstand (konduktiv<br>Leitfähigkeit (induktiv):                        | 7):170 Hz 2 kHz<br>2 kHz                                                                                        |
| Binäre Eingänge                       | Spannung:<br>Stromaufnahme:                                                              | 10 50 V<br>max. 10 mA                                                                                           |

| Ausgangssignal                          | 0/4 20 mA, galvanisch getrei                                                                                                    | nnt, aktiv                                                                               |                                                                                                    |
|-----------------------------------------|----------------------------------------------------------------------------------------------------|------------------------------------------------------------------------------------------|----------------------------------------------------------------------------------------------------|
| Ausfallsignal                           | 2,4 oder 22 mA im Fehlerfall                                                                                                    |                                                                                          |                                                                                                    |
| Bürde                                   | max. 500 Ω                                                                                                    |                                                                                          |                                                                                                    |
| Übertragungsbereich                     | Leitfähigkeit:<br>Temperatur:                                                                                                    | einstellbar<br>einstellbar ∆1                                                            | 10 Δ100 % vom Messbereichsende                                                                       |
| Signalauflösung                         | max. 700 Digits/mA                                                                                                    |                                                                                          |                                                                                                    |
| Mindestspreizung des<br>Ausgangssignals | Leitfähigkeit:<br>Messwert 0 19,99 µS/cm<br>Messwert 20 199,9 µS/c<br>Messwert 200 1999 µS/c<br>Messwert 2 19,99 mS/c<br>Messwert 20 2000 mS/c<br>Konzentration:<br>Temperatur: | n<br>m<br>cm<br>n<br>m                                                                   | 2 μS/cm<br>20 μS/cm<br>200 μS/cm<br>2 mS/cm<br>20 mS/cm<br>keine Mindestspreizung<br>15 °C           |
| Isolationsfestigkeit                    | max. 350 V <sub>eff</sub> / 500 V DC                                                                                                    |                                                                                          |                                                                                                    |
| Überspannungsschutz                     | nach EN 61000-4-5                                                                                                    |                                                                                          |                                                                                                    |
| Hilfsspannungsausgang                   | Ausgangsspannung:<br>Ausgangsstrom:                                                                                                    |                                                                                          | 15 V ± 0,6 V<br>max. 10 mA                                                                           |
| Kontaktausgänge                         | Schaltstrom bei ohmscher Last<br>Schaltstrom bei induktiver Last<br>Schaltspannung:<br>Schaltleistung bei ohmscher Las<br>Schaltleistung bei induktiver La<br>0,4):             | $(\cos \phi = 1):$<br>$(\cos \phi = 0,4):$<br>st $(\cos \phi = 1):$<br>st $(\cos \phi =$ | max. 2 A<br>max. 2 A<br>max. 250 V AC, 30 V DC<br>max. 500 VA AC, 60 W DC<br>max. 500 VA AC, 60 W DC |
| Grenzwertgeber                          | Anzugs-/Abfallverzögerung:                                                                                                    |                                                                                          | 0 2000 s                                                                                             |
| Alarm                                   | Funktion (umschaltbar):<br>Alarmschwellen-Einstellbereich<br>Alarmverzögerung:                                                                                                  | Dauerko<br>1: Leitfähi<br>gesamto<br>0 200                                               | ontakt/Wischkontakt<br>gkeit/Konzentration/Temperatur:<br>er Bereich<br>00 s (min)                   |

## 11.2 Ausgang

| Versorgungsspannung | je nach Bestellversion:<br>100/115/230 V AC +10/-15 %, 48 62 Hz<br>24 V AC/DC +20/-15 % |
|---------------------|-----------------------------------------------------------------------------------------|
| Leistungsaufnahme   | max. 7,5 VA                                                                             |
| Netzsicherung       | Feinsicherung, mittelträge 250 V/3,15 A                                                 |

#### Energieversorgung 11.3

#### Leistungsmerkmale 11.4

| Messwertauflösung      | Temperatur:                     | 0,1 °C                               |   |  |
|------------------------|---------------------------------|--------------------------------------|---|--|
| Messabweichung         | Leitfähigkeit:                  |                                      | _ |  |
|                        | – Anzeige:                      | max. 0,5 % vom Messwert ± 4 Digits   |   |  |
|                        | – Leitfähigkeits-Signalausgang: | max. 0,75 % vom Stromausgangsbereich |   |  |
|                        | Temperatur:                     |                                      |   |  |
|                        | – Anzeige:                      | max. 1,0 % vom Messbereich           |   |  |
|                        | – Temperatur-Signalausgang:     | max. 1,25 % vom Stromausgangsbereich |   |  |
| Wiederholbarkeit       | Leitfähigkeit:                  | max. 0,2% vom Messwert ± 2 Digits    |   |  |
| Temperaturkompensation | Bereich:                        | -35 +250 ℃                           |   |  |
|                        | Kompensationsarten:             | linear, NaCl, Tabelle                |   |  |
| Referenztemperatur     | 25 ℃                            |                                      |   |  |
| Temperatur-Offset      | ±5 ℃                            |                                      |   |  |

| Umgebungstemperatur                     | -10 +55 °C (+14 +131 °F)                                                                                    |                                                                                                    |  |  |  |  |
|-----------------------------------------|----------------------------------------------------------------------------------------------------|----------------------------------------------------------------------------------------------------|--|--|--|--|
| Lagerungstemperatur                     | –25 +65 °C (-13 +149 °F)                                                                                    |                                                                                                    |  |  |  |  |
| Elektromagnetische Ver-<br>träglichkeit | Störaussendung und Störfestig                                                                               | jkeit gem. EN 61326-1:2006, EN 61326-2-3:2006                                                        |  |  |  |  |
| Schutzart                               | Schalttafeleinbaugerät:<br>Feldgerät:                                                                       | IP 54 (Front), IP 30 (Gehäuse)<br>IP 65 / Dichtigkeit gemäß NEMA 4X                                  |  |  |  |  |
| Elektrische Sicherheit                  | nach EN/IEC 61010-1:2001, Ú<br>Höhe über NN                                                                 | nach EN/IEC 61010-1:2001, Überspannungskategorie II für Installationen bis zu 2000 m<br>Höhe über NN |  |  |  |  |
| CSA                                     | Gerätevarianten mit CSA General Purpose Zulassung sind für die Verwendung in Innenräu-<br>men zertifiziert. |                                                                                                    |  |  |  |  |
| Relative Feuchte                        | 10 95%, nicht kondensierend                                                                                 |                                                                                                    |  |  |  |  |
| Verschmutzungsgrad                      | Das Produkt ist für Verschmutzungsgrad 2 geeignet.                                                          |                                                                                                    |  |  |  |  |
|                                         | 11.6 Konstruktive                                                                                           | er Aufbau                                                                                            |  |  |  |  |
| Abmessungen                             | L x B x T: 96 x 96 x 145 mm (3,78" x 3,78" x 5,71")<br>Einbautiefe: ca. 165 mm (6,50 ")                     |                                                                                                    |  |  |  |  |
| Gewicht                                 | max. 0,7 kg (1,54 lbs.)                                                                                     | max. 0,7 kg (1,54 lbs.)                                                                              |  |  |  |  |
| Werkstoffe                              | Gehäuse:PolycarbonatFrontfolie:Polyester, UV-beständig                                                      |                                                                                                    |  |  |  |  |
| Anschlussklemmen                        | Leitungsquerschnitt:                                                                                        | max. 2,5 mm <sup>2</sup> (14 AWG)                                                                    |  |  |  |  |

## 11.5 Umgebung

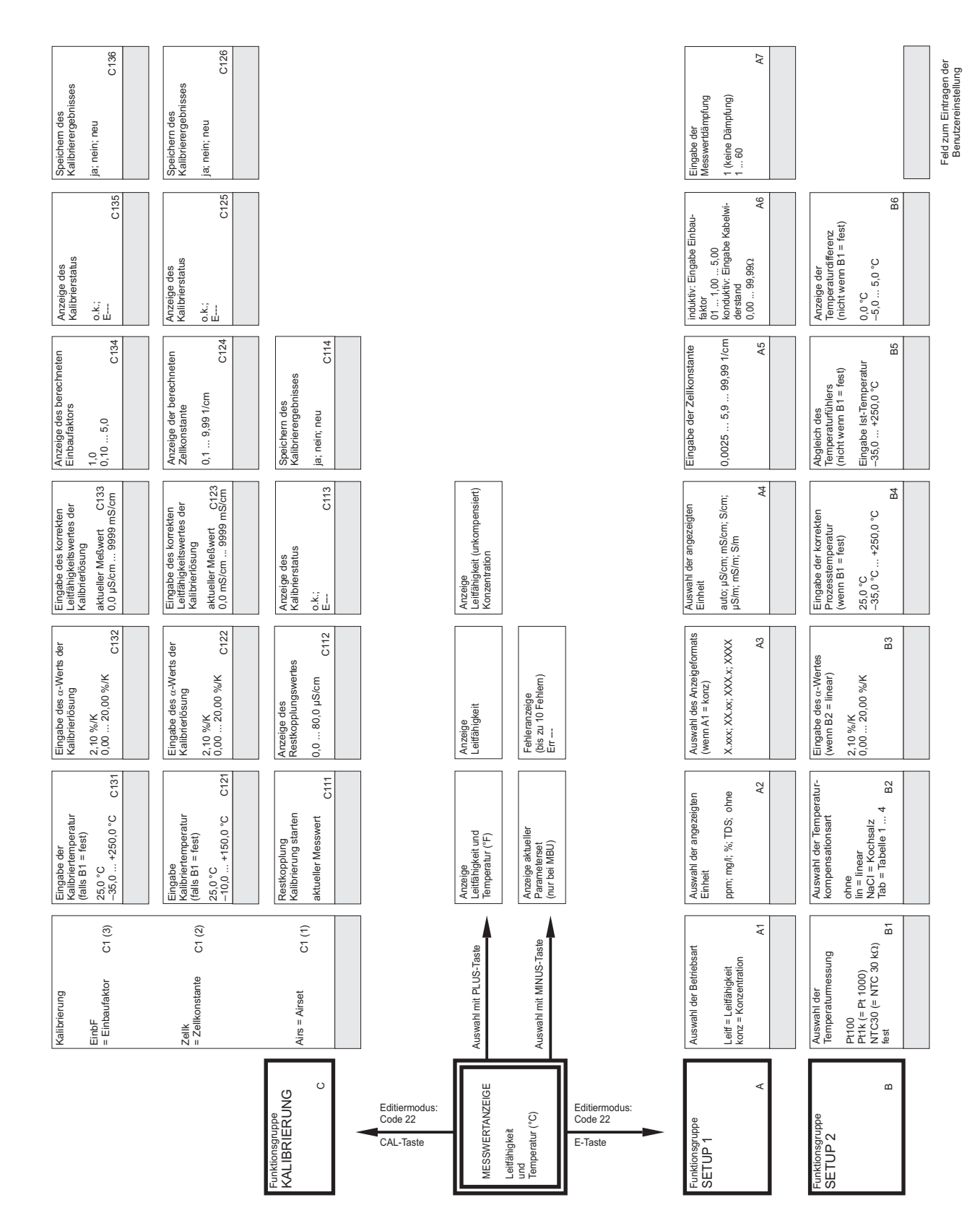

# 12 Anhang

Bedienmatrix

Endress+Hauser

|                                  |                                   |                                                     |                                          |                                                                                    |                                                                             |                                                                                                    |                                                                                                 | Ausgabe<br>Tabellenstatus o.k.<br>ja: nein<br>K10                                          |  |
|----------------------------------|-----------------------------------|-----------------------------------------------------|------------------------------------------|------------------------------------------------------------------------------------|-----------------------------------------------------------------------------|----------------------------------------------------------------------------------------------------|-------------------------------------------------------------------------------------------------|--------------------------------------------------------------------------------------------|--|
|                                  |                                   |                                                     |                                          |                                                                                    |                                                                             |                                                                                                    |                                                                                                 | Eingabe des zugehörigen<br>Temperaturwertes<br>0.0 °C<br>-35,0 +250,0 °C<br>K9             |  |
|                                  |                                   |                                                     |                                          | Auswahl "nächster Fehler"<br>oder zurück zum Menü<br>Forts = nächster Fehler<br>←R |                                                                             |                                                                                                    | <br>                                                                                            | Eingabe des zugehörigen<br>Konzentrationswertes<br>0,00 %<br>099,99 %<br>K8                |  |
|                                  |                                   |                                                     |                                          | Fehlerstrom<br>wirksam stellen<br>nein; ja                                         |                                                                             | Alarmschwelle eingeben<br>(als Absolutwert)<br>9999 mS/cm, 2000 mS/cm;<br>9999 mS/cm are Messbereich<br>R7             | Ausgabe<br>Tabellenstatus o.k.<br>ja; nein<br>17                                                | Eingabe des<br>unkompensierten<br>Leitfähigkeitswertes<br>0,0 µS/cm<br>0,0 9999 mS/cm K7   |  |
|                                  |                                   |                                                     |                                          | Alarmkontakt wirksam<br>stellen<br>ja; nein<br>F6                                  |                                                                             | Abfallverzógerung<br>eingeben<br>0 s. 2000 s. R6                                                                       | Eingabe des Temperaturkoeffizienten $\alpha$ (y-Wert)<br>(y-Wert) 2,10 %/K T6 0,00 20,00 %/K T6 | Auswahi des<br>Tabelenwertepaares<br>1 Anzahl aus K5 K6                                    |  |
|                                  |                                   | Eingabe des<br>20-mA-Wertes<br>2000 mS/cm; 99,99 %; | 150,0 °C<br>gesamter Messbereich<br>0213 | Auswahl der<br>Fehlernummer<br>1 255 F5                                            |                                                                             | Arzugsverzögerung<br>eingeben<br>0 2000 s<br>R5                                                                        | Eingabe des<br>Temperaturwertes<br>(x-Wert)<br>0,0 °C<br>-35,0 250,0 °C T5                      | Eingabe der Anzahl der<br>Tabellenstützpunkte<br>1 16 K5                                   |  |
|                                  |                                   | Eingabe des<br>0/4-mA-Wertes<br>0 µS/cm; 0 %; 0 °C  | gesamter Messbereich<br>O212             | Festlegung des<br>Fehlerstroms<br>22 mA<br>2.4 mA<br>F4                            |                                                                             | Ausschaltpunkt des<br>Kontakts auswählen<br>9999 mSkon: 2000 mS/cm;<br>9999 %<br>9894 %<br>9884 Messbereich            | Auswahi des<br>Tabellenwertepaares<br>1<br>Anzahl aus R3<br>fertg<br>T4                         | Auswahi der<br>Tabellenoption<br>lesen<br>edit K4                                          |  |
| Eingabe des<br>Simulationswertes | aktueller Wert<br>0 22,00 mA O221 | Auswahl des<br>Strombereichs<br>4-20 mA; 0-20 mA    | 0211                                     | Eingabe der<br>Alarmverzögerung<br>0 2000 s (min)<br>(abhändig von F2) F3          | <br>berwachungsgrenze<br>,3 % vom Mittelwert<br>ber die eingegebene Zeit P2 | Einschaltpunkt des<br>Kontakts auswählen<br>9999 mS/cm, 2000 mS/cm;<br>9999 mS/cm Passbereich<br>96-samter Messbereich | Eingabe der Anzahl der<br>Tabellenstützpunkte<br>1 10<br>T3                                     | Auswahi der<br>Tabelen<br>14 K3                                                            |  |
| Auswahl der Kennlinie            | sim = Simulation<br>02 (2)        | lin = linear                                        | 02(1)                                    | Auswahl der<br>Einheit der<br>Alarmverzögerung<br>s: min                           | PCS Alarm einstellen<br>(live check)<br>c<br>aus / 1h / 2h / 4h<br>û        | Grenzwertgeberfunktion<br>für ausgewählten Kontakt<br>aus- oder einschalten<br>aus; ein R2                             | Auswahi der<br>Tabellenoption<br>lesen<br>edt                                                   | Korrekturfaktor<br>für den Konzentrations-<br>wert einer User-Tabelle<br>1<br>0,5 1,5 K2   |  |
|                                  |                                   | Auswahl des<br>Stromausgangs<br>Ausg 1; Ausg 2      | 0                                        | Auswahl des<br>Kontakttyps<br>Dauer = Dauerkontakt<br>Wisch = Wischkontakt F1      | Polarisationserkennung<br>ein- oder ausschalten<br>aus; ein                 | Kontakt auswählen, der<br>konfiguriert werden soll<br>Rel1; Rel2<br>R1                                                 | Auswahl der<br>Tabelen<br>1 4 T1                                                                | Auswahl der aktiven<br>Konzentrationstabelle<br>NaOH; H,SO.;<br>H,PO.; HNO,<br>User 1 4 K1 |  |
|                                  |                                   | Funktionsgruppe<br>STROMAUSGANG                     | 0                                        | Funktionsgruppe<br>ALARM<br>F                                                      | Funktionsgruppe<br>CHECK                                                    | Funktionsgruppe<br>RELAIS<br>(nur falls MBU)<br>R                                                                      | Funktionsgruppe<br>ALPHA-TABELLE<br>T                                                           | Furktionsgruppe<br>KONZENTRATION<br>K                                                      |  |

a0003700-de

M8

M6

MЗ

M2

| Gerätetests<br>nein:<br>Anzeige S11                                                                                   | Den Atgleich des<br>Widerstands speichem<br>Ja<br>Rein S14                                                             |                                                 | Abfaltverzögerung<br>eingeben<br>0s<br>02006s<br>02006s<br>02006<br>MIS<br>Furnkion des Reals<br>Aus- und einschaften<br>Aus- und einschaften                 |
|----------------------------------------------------------------------------------------------------|----------------------------------------------------------------------------------------------------|-------------------------------------------------|----------------------------------------------------------------------------------------------------|
| ariab-Kaset<br>nein:<br>Sens = Sensordaten;<br>Werk = Werkswerte<br>S10                                               | Satus der Widerstands-<br>Bestimmung<br>warten:<br>sate<br>Sox S13                                                     |                                                 | Anzugsverzögerung<br>eingeben<br>0 s<br>0 2000s<br>0 2000s<br>0 2000s<br>0 2000s<br>0 2000s<br>0 2000s<br>0 2000s<br>0 2000s<br>0 2000s<br>0 2000s<br>0 2000s |
| Anzeige der<br>Serlennummer<br>S9                                                                                     | Abglech des inneren<br>Viderstandes eines<br>Sensors<br>aus;<br>S12                                                    |                                                 | Ausschaltpunkt für den<br>Ausschaltpunkt für den<br>Lefft. 0 2000 mScm<br>Konz. 0 99, 99%<br>M13<br>Engabe des Messvertes<br>an 20 MaxMer Scm                 |
| Anizerge uer<br>Bestelhnummer<br>S8                                                                                   |                                                                                                    |                                                 | Einschalbunkt für den<br>Genzwart eingeben<br>Lettr: 0                                                                                                    |
| codes fits SW-Upgrade<br>codes fits SW-Upgrade<br>0000 9999 S7<br>S7                                                  |                                                                                                    |                                                 | Engabe des<br>Algina-Wertes                                                                                                    |
| HOLD-Nachwirkzeit<br>10<br>0 999 s S6                                                                                 |                                                                                                    |                                                 | Auswahl der<br>Tenperation                                                                                                    |
| walueren rouu<br>aus<br>ein SS                                                                                        | Eaugruppenhemhung<br>wird angezeigt<br>E134<br>Baugruppenhemhung<br>wird angezeigt                                     | Baugruppenkemung<br>wird angezeigt              | Auswahl des Mediums<br>MoOMH +H SO:                                                                                                    |
| Kein = kein HOLD<br>s+c= bei Parametireen<br>und Kalibrieren<br>Setup = bei Parametireren<br>CAL = bei Kalibrieren S4 | Seriennummer<br>Wird ängezaigt<br>E133<br>Seriennummer<br>Wird angezaigt<br>E123                                       | Sertemummer<br>wird ängezeigt<br>E113           | Arzeigie des<br>emmitteiten Apha-Wertes<br>2.10 %/K Da<br>Atuswahl der Betriebtsant<br>Lieff = Lantfähiskeit                                                  |
| Feitware us<br>(nur wenn Fest)<br>0 100 %<br>0 100 %<br>von 20 bzw. 16 mA S3                                          | Hardware-<br>Austihining<br>HM-Version E132<br>Hardware-<br>Austihining<br>Hardware-<br>Austikining<br>HM-Version E122 | Hardware-<br>Ausfithinng<br>HM-Version<br>E112  | Engabe der<br>akuelen Temperatur<br>akueler Wert<br>Sto C D3<br>Sto C D3<br>Auswahl des<br>Paannelersatzes                                                    |
| Accordinates<br>HoutDefieldes<br>Lettra lettler Wert<br>Fest a fester Wert<br>S2                                      | Software-<br>Austithming<br>SW-Version E 131<br>Software-<br>Austithming<br>SW-Version E 121                           | Software-<br>Austititiming<br>SW. Version E 111 | Arzeige der<br>unkompensierten<br>Leitfängkent<br>aktueller Vert<br>09999<br>Arzeige des aktuellen<br>Paramelesatios                                          |
| Sprachen ucer<br>Sprachen<br>ENC; GER<br>TTX; FRA<br>ESP; NEL S1<br>S1                                                | Modul auswihlen<br>Haupt = E1(3)<br>Necteal<br>Necteal = E1(2)                                                         | Contra Contra                                   | Ingable der<br>Kompensistren<br>Lerfthingkeit<br>Attueller Wert<br>0                                                                                          |
| SERVICE                                                                                                    | , <u></u>                                                                                                    | E+H SERVICE                                     | ERMITTUNG<br>EEMPERATUR<br>CEFFIZIENT<br>CEFFIZIENT<br>D<br>CEFFIZIENT<br>D<br>C<br>CEFFIZIENT<br>D<br>C<br>CEFFIZIENT<br>D<br>C<br>CEFFIZIENT                |

a0003701-de

# Stichwortverzeichnis

### Α

| 1                             |
|-------------------------------|
| Abmessungen 76                |
| Alarm                         |
| Alpha-Tabelle 40              |
| Anforderungen an das Personal |
| Anschluss                     |
| Beispiele                     |
| Anschlussaufkleber 14         |
| Anschlussklemmen              |
| Anschlusskontrolle 17         |
| Anschlussplan 13              |
| Anzeige 18                    |
| Arbeitssicherheit 5           |
| Ausfallsignal 74              |
| Ausgang 74                    |
| Ausgangssignal 74             |
| Austausch Zentralmodul        |
| Auto-Betrieb 22               |
|                               |

## В

| Bürde                        | 4 |
|------------------------------|---|
| Bedienelemente 1             | 9 |
| Bedienkonzept 2              | 3 |
| Bedienung 18, 2              | 2 |
| Bestimmungsgemäße Verwendung | 5 |
| Betriebssicherheit           | 5 |
| Binäre Eingänge 7            | 3 |
| Binäre Eingänge              |   |
| Beschaltung 1                | 4 |

## С

| Check | 37 |
|-------|----|
| CSA   | 76 |

## D

| Demontage    | 67 |
|--------------|----|
| Diagnosecode | 56 |

## Ε

| 9 |
|---|
| 1 |
| ) |
| 3 |
| 5 |
| 5 |
| 5 |
| 2 |
| 2 |
| 5 |
| 5 |
| 7 |
|   |

### **F** Feł

| Fehler                  |
|-------------------------|
| Gerätebedingte Fehler61 |
| Prozessbedingte Fehler  |
| Systemfehler            |
| Funktion der Tasten 20  |
| -                       |

## G

| 0                      |      |
|------------------------|------|
| Geräte-Anschluss       | . 14 |
| Gerätebedingte Fehler  | .61  |
| Gerätekonfiguration 30 | -50  |
| Gewicht                | . 76 |
| Grenzwertgeber         | 3,74 |

### Η

| Handbetrieb           | 22 |
|-----------------------|----|
| Hilfsspannungsausgang | 74 |
| Hold-Funktion         | 50 |

### I

| 1                    |
|----------------------|
| Inbetriebnahme25     |
| Induktive Sensoren   |
| Simulation65         |
| Überprüfung66        |
| Isolationsfestigkeit |

## К

| Kabelspezifikation          |
|-----------------------------|
| Konduktive Sensoren         |
| Simulation                  |
| Überprüfung65               |
| Konstruktiver Aufbau76      |
| Kontaktausgänge74           |
| Kontrolle                   |
| Einbau                      |
| Elektrischer Anschluss      |
| Installation und Funktion25 |
| Konzentrationsmessung       |
|                             |

## L

| Lagerungstemperatur7 | 6 |
|----------------------|---|
| Leistungsaufnahme7   | 5 |
| Leistungsmerkmale7   | 5 |
| Lieferumfang         | 7 |

| Μ                                 |
|-----------------------------------|
| MBU                               |
| Menü                              |
| Alarm                             |
| Alpha-Tabelle                     |
| Check                             |
| E+H Service                       |
| Konzentration                     |
| MBU 50                            |
| Relais 38                         |
| Service 46                        |
| Setun 1 30                        |
| Setup 2 32                        |
| Stromausgänge 35                  |
| Temperaturkoeffizient /1          |
| Menüstruktur 2/                   |
| Mossphweichung 75                 |
| Messboroich 72                    |
| Messolereichtung                  |
| Messfraguenz 72                   |
| Messnequenz                       |
| Messyroisen                       |
| Messkabel und Sensoranschluss     |
| Messwertauflosung                 |
| Mindestspreizung                  |
| Montage                           |
| Ν                                 |
| IN 75                             |
| Netzsicherung                     |
| P                                 |
| L<br>Deremeteresteferneinstellung |
| Palallelelsalziellellistellully   |
| Produktisichernen Egeber          |
| Prozessbedingte Fenier            |
| 0                                 |
| × Ouick Sotup 27                  |
| Quick Setup 21                    |
| R                                 |

### Reinigung

### Signalauflösung.....74 Simulation Sofortinbetriebnahme ......27 Symbole Sicherheitszeichen. . . . . . . . . . . . . . . . . 6

### Т

S

| Tastenfunktion 20   Technische Daten 73–76 |
|--------------------------------------------|
|                                            |
| Temperaturkompensation                     |
| Linear                                     |
| Mit Tabelle                                |
| NaCl                                       |
| Temperaturkompensation mit Tabelle         |
| Temperatur-Offset                          |
| Temperatursensoren73                       |
| Typenschild                                |

Systemfehlermeldungen ..... 56

## IJ

| •                     |
|-----------------------|
| Übertragungsbereich   |
| Überprüfung           |
| Induktive Sensoren 66 |
| Konduktive Sensoren65 |
| Umgebung              |
| Umgebungstemperatur76 |
|                       |

### V

| Verdrahtung 12      |
|---------------------|
| Verschmutzungsgrad  |
| Versorgungsspannung |
| Verwendung          |

### W

| ••                                      |   |
|-----------------------------------------|---|
| Wandabstand                             | 0 |
| Warenannahme und Produktidentifizierung | 7 |
| Wartung                                 |   |
| Gesamtmessstelle 62                     | 2 |
| Werkseinstellungen 26                   | б |
| Werkstoffe                              | б |
| Wiederholbarkeit                        | 5 |
| 7                                       |   |
| L                                       |   |
| Zellkonstante                           | 3 |
| Zentralmodul70                          | 0 |
| Zubehör                                 | 1 |

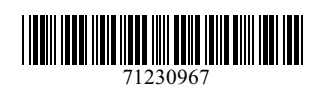

www.addresses.endress.com

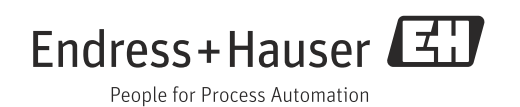